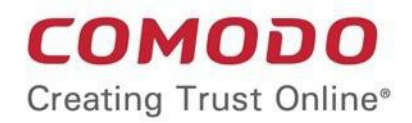

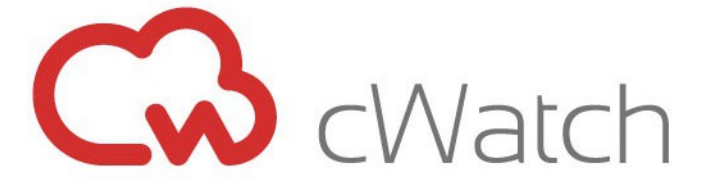

# Comodo EDR

Software Version 1.7

### Administrator Guide

Guide Version 1.1.071619

Comodo Security Solutions 1255 Broad Street Clifton, NJ 07013

#### **Table of Contents**

| 1 Introduction to Comodo EDR                        | 3  |
|-----------------------------------------------------|----|
| 1.1 Purchase Licenses                               | 4  |
| 1.2 Login to the Admin Console                      | 7  |
| 2 The Admin Console                                 | 9  |
| 3 The Dashboard                                     | 10 |
| 4 MSP Dashboard                                     | 12 |
| 5 Add Endpoints to EDR                              | 16 |
| 6 View Enrolled Endpoints                           | 19 |
| 7 Manage EDR Policies                               | 20 |
| 8 View Event Details on Endpoints                   | 33 |
| 9 Alerts                                            |    |
| 10 Investigation                                    | 42 |
| 10.1 Event Search                                   | 43 |
| 10.2 Computer Search                                | 53 |
| 10.3 Hash Search                                    | 60 |
| 10.4 Process Timeline                               | 66 |
| Appendix 1 - Default Comodo Security Policy Details | 70 |
| Appendix 2 - Agent Firewall Ports, IPs and Domains  | 78 |
| About Comodo Security Solutions                     | 80 |

## 1 Introduction to Comodo EDR

Comodo Endpoint Detection and Response (EDR) is a powerful event analysis tool that provides real-time monitoring and detection of malicious events on Windows endpoints. EDR allows you to visualize threats in a detailed timeline while instantaneous alerts keep you informed if an attack occurs.

EDR's cloud-based admin console can be accessed anytime using an internet browser.

- You can enroll for a free EDR account at https://edr.cwatch.comodo.com
- You can login to the EDR admin console at https://edr.cwatch.comodo.com/login
- You can also access EDR through your Comodo One/ Comodo Dragon / ITarian account. Login then click 'Applications' > 'cWatch EDR'.
- You must install the EDR agent on all endpoints you wish to monitor. After logging-in, click 'Download Agent' to get started.

| Image: Adverting Process   Matt Adverting Process   Image: Adverting Process   Image: Adver | Malware &      | Suspicious Activity                                           |                 |                                                                | Endpoint Overview | Show Details              |
|----------------------------------------------------------------------------------------------------|----------------|---------------------------------------------------------------|-----------------|----------------------------------------------------------------|-------------------|---------------------------|
| USHJCGS7 Most Alersed Endpoint   Most Alersed Endpoint Most Alersed Endpoint   Most 181559600D057DC6831A88190D7F475301A3425E Most 5556A9D0616ED7161A889192E253180DA85AD10   Last Found Malwere Disconnected   Endpoint Health Status Most Found Malwere   Safe 23   Detections 1   Needs Agent Update 21                                                                                                    | Q <sub>0</sub> | powershell exe<br>Most Alerting Process                       | A               | 1262<br>Total # of Alerts                                      |                   | 4 Office                  |
| IstE596000057DC6B31A3B100TF4F75301A3425F   Most Found Mahware   Most Found Mahware   Endpoint Health Status   Sale   0   Bale   28   0   0   Bale   28   0   1   Reseda Agent Update   21                                                                                                    | Ģ              | USNJCS7<br>Moar Aleraed Endpoint                              | <b>å</b>        | ozerm<br>Most Alerted User                                     | тота              | 24<br>L DEVICES           |
| Endpoint Health Status   Sale   23   Email   Derections   1   Reserts Luptans   21   Shared Fulder   Resonable Media                                                                                                    | ₩ <sup>1</sup> | 81E59600D057DC6B31A3B19D7F4F753D1A3425E<br>Most Found Maiware | ж. <sup>с</sup> | 45356A9DD616ED7161A389192E2F318DDA85AD10<br>Last Found Malware | 20 Disconnected   |                           |
| Endpoint Health Status Attack Vectors   Safe 23   Detections 1   Needs Agent Update 21   Shared Folder 05   Removable Media 05                                                                                                    |                |                                                               |                 |                                                                |                   | Disconnected Offine Drine |
| Safe     28     Email     0%       Detections     1     Enumer     0%       Reeds Agent Update     21     Shared Folder     0%       Removable Media     0%     0%                                                                                                    | Endpoint H     | lealth Status                                                 |                 |                                                                | Attack Vectors    |                           |
| Detections 1 Browser 04                                                                                                    | Safe.          |                                                               |                 | 23                                                             | Email             | 0%                        |
| Needs Agent Update 21 Shared Folder 04 Removable Media 04                                                                                                    | Detections     | -                                                             |                 |                                                                | Browser           | 04                        |
| Removable Media                                                                                                    | Needs Agent U  | Ipdate                                                        |                 | 21                                                             | Shared Folder     | 02                        |
|                                                                                                    |                |                                                               |                 |                                                                | Removable Media   | 05                        |
| Other (100%)                                                                                                    |                |                                                               |                 |                                                                | Other             | (10%)                     |

#### Features

- · Continuous threat monitoring of managed endpoints
- Advanced search capabilities for file hashes and detection
- · Real-time visibility into what's happening in your environment
- Policy customization
- Unrivaled process timeline visualization
- · Retrospective analysis of events
- Centralized cloud hosted architecture
- · Human analysis of unknown file and event types
- · Compatible with other endpoint security tools
- Multi tenancy Support

#### **Guide Structure**

This guide is intended to take you through the configuration and use of EDR and is broken down into the following main sections. The guide can also be navigated using the bookmarks on the left.

COMODO Creating Trust Online\*

- Introduction
  - Purchase Licenses
  - Login to the Administrative Console
- The Admin Console
- The Dashboard
- MSP Dashboard
- Add Endpoints to EDR
- View Enrolled Endpoints
- Manage EDR Policies
- View Event Details on Endpoints
- Alerts
- Investigation
  - Event Search
  - Computer Search
  - Hash Search
  - Process Timeline
- Appendix 1 Default Comodo Security Policy Details
- Appendix 2 Agent Firewall Ports, IPs and Domains

#### 1.1 Purchase Licenses

There are two ways you can sign up for cWatch EDR.

- From cWatch EDR website as stand-alone application
- From your Comodo One / Comodo Dragon / ITarian portal as an integrated application

#### **Stand-alone application**

It only takes a few steps to subscribe to the EDR service:

- Visit https://edr.cwatch.comodo.com/
- · Select your plan and click 'Protect your Endpoints Now'

The purchase page will be displayed:

#### COMODO Creating Trust Online\*

| сомор         | O Creating Trust Online <sup>™</sup> | Need Assistance?<br>888-351-7956       |                               |
|---------------|--------------------------------------|----------------------------------------|-------------------------------|
|               |                                      | •                                      |                               |
| Shop          | pping Cart                           | Account Details                        | Complete Order                |
| ~             | cWatch EDR FREE 1 year               |                                        |                               |
| cWatch        |                                      |                                        | \$ 0.00                       |
| Cruch         | cWatch EDR FREE 1 year               |                                        |                               |
| ENTER CU      | Odo User                             | Register a new Comodo acco             | unt with your e-mail address. |
| New Comodo    | User                                 | E-mail address * :                     |                               |
|               |                                      | Password *:                            |                               |
| I have read a | nd agree to the End User license/Se  | rvice Agreement                        | Continue »                    |
|               | Terms & Condition                    | s   Conditions of Use   Privacy Notice |                               |

- Select a subscription plan. A free,1 year is also available. You have to provide your credit card details for a paid subscription.
  - Subscribing for EDR without Comodo Account
  - Subscribing for EDR with Comodo Account

#### If you do not have a Comodo account:

- Select 'New Comodo User'
- · Enter your email address and password in the respective fields
- Provide credit card details if you select a paid subscription
- · Click 'End User license / Service Agreement' link, read the EULA fully and select the check-box
- Click 'Continue'

Your order will be processed and a confirmation message will be displayed:

#### COMODO Creating Trust Online\*

| COMODO Creating Trust Online"                               | () Need Assistance 888-351-795 | 6 CHAT NOW!      |
|-------------------------------------------------------------|--------------------------------|------------------|
|                                                             |                                |                  |
| Shonning Cart Ac                                            | count Details                  | Complete Order   |
| Congratulations! Your                                       | Order is complet               | te.              |
| CWatch EDR FREE 1 year                                      | on has already been sent to y  | our email.       |
| ORDER NUMBER 36250177-1                                     | SUBSCRIPTION ID                | 30fac9af78       |
|                                                             |                                |                  |
| » cWatch EDR FREE 1 year                                    |                                |                  |
| Getting Started                                             |                                |                  |
| How do I login to my account?                               |                                |                  |
| Login                                                       |                                |                  |
| You can download your agent software by following the<br>or | "Download Agent" link in EDR   | web application. |
| Your system administrator can set up the agent softwa       | re using GPO                   |                  |
| or                                                          |                                |                  |
| You can deploy cWatch EDR using COMODO ITSM vi              | a script execution             |                  |
|                                                             |                                |                  |

You will also receive a confirmation message to your email address. A new Comodo account (CAM) will be created for you at https://accounts.comodo.com/. You can subscribe to various Comodo products using this account. See 'Comodo Accounts Manager' help guide for more details about how to manage your account.

#### If you have a Comodo account:

- Select 'Existing Comodo User'
- Enter your 'Comodo Accounts Manager' (CAM) username and password in the respective fields
- Provide credit card details if you chose a paid subscription
- · Click 'End User license / Service Agreement' link, read the EULA fully and select the check-box
- Click 'Continue'

Your order will be processed and a confirmation message will be displayed and a notification sent to your registered email also. Comodo EDR will be added to your subscribed products list. See 'Comodo Accounts Manager' help guide for more details about how to manage your account.

#### Comodo One / Comodo Dragon / ITarian customers

#### To subscribe for EDR via Comodo One / Comodo Dragon / ITarian portal

- Login to your Comodo One / Comodo Dragon / ITarian account
  - The purchase process is same for Comodo One / Comodo Dragon and ITarian. Comodo One portal is shown below as an example.
- Click 'Store' in the top-menu
- Click 'Buy' or 'Free' on the EDR tile.

|                                                                                                    | agement - 🗃 reports 🐂 store 💼 tools                                                                                                    |                                                                                                    | 😵 Roome e 🗄 🗄 🛛 v 💿 v 💐 🙆 herculespopulær v                                                                                                    |
|----------------------------------------------------------------------------------------------------|----------------------------------------------------------------------------------------------------|----------------------------------------------------------------------------------------------------|----------------------------------------------------------------------------------------------------|
| Acronis Cloud Backup can help you securely migrate,<br>protect and recover critical data whenever it madate in<br>your physical, which are cloud environments. Its<br>innovative solutions are designed L.  | CWatch is a managed Breach Prevention and<br>Compliance solution that leverages a modular Security<br>as Service platform to monitor the data from various<br>sensors spread across your private and public. | Comodo Dome Is a revolutionary Cloud Delivered<br>Secure Web Pietform that to delivered as a Security as<br>a-Service (Sack) solution that provides fully<br>comprehensive web c                          | Comodo Dome Shield PLATINUM is a package designed<br>to improve your Dome Shield experience with<br>advanced and exclusive features! Meet Dome Shield<br>PUATINUM, the. |
| Bay                                                                                                    | Free                                                                                                    | 30 Days Free Trial Buy                                                                                                    | 30 Days Free Trial Buy                                                                                                    |
| CRM                                                                                                    | CONODO DOME WETUM                                                                                                    | compile games                                                                                                    |                                                                                                    |
| Customer Relationship Manager Tool (CRW) is a<br>powerful tool designed to manage all field and contacts<br>by campaigns and opportunities prepare quotes<br>involves so that you can grow your sales, impr | Dome Prewall Virtual Appliance is a free of charge<br>Unified Threat Nonagement solution that can be<br>Installed into any hardware or virtualization solution<br>within your company network. Dome Riewa    | Comodo Dome Antispam is an enterprise antispam and<br>threat prevention appliance that uses a sophisticated<br>array of spam filters, anti-irus scanners and content<br>analysis engines to prevent uncol | Dome Frewall Central Manager is a free of charge<br>Central Management Solution for Dome Firewall Virtual<br>Appliances that ca                                         |
| Free                                                                                                    | Free                                                                                                    | 30 Days Free Foat Buy                                                                                                    | Free                                                                                                    |
| CWatch                                                                                                    |                                                                                                    |                                                                                                    |                                                                                                    |
| C EDR                                                                                                    |                                                                                                    |                                                                                                    |                                                                                                    |
| cWwtchiDR is a cloud-based endpoint detection and<br>response solution thetgives unrivalled visibility into<br>what's happening in yourenvironment.                                                         |                                                                                                    |                                                                                                    |                                                                                                    |
| free                                                                                                    |                                                                                                    |                                                                                                    |                                                                                                    |

- You will be taken to the respective subscription page.
- Complete the purchase process. See https://help.comodo.com/topic-457-1-981-14357-Add-cWatch-EDR.html for more details.

#### 1.2 Login to the Admin Console

There are two methods to login to EDR:

- Stand-alone EDR customers
- Comodo One / Comodo Dragon / ITarian portal customers

#### Stand-alone EDR portal

 Customers that subscribed for stand-alone EDR application should login at http://edr.cwatch.comodo.com/

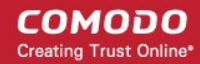

| ſ                |                                | Can't Wait? Call Now +1 (844) 260-2204 Login                                      |
|------------------|--------------------------------|-----------------------------------------------------------------------------------|
|                  | CWatch<br>EDR                  | rs Who needs cWatch EDR? Help Guide                                               |
|                  | Welcome to EDR                 |                                                                                   |
| s Fir            | 🛎 Email                        | always be FREE!                                                                   |
|                  | & Password                     | No. Contraction of the state of the                                               |
| s abou<br>ns too | SIGN IN<br>Forgot Password?    | ints need protection against file-<br>s, memory exploits, abuse of<br>powershell? |
| the attac        | Don't have an account? Sign Up | anced event definitions                                                           |
| it the full att  | ack chain is                   | COMODO's Recommended Security Policy                                              |

Enter your credentials and click 'Sign in'. If you have forgotten your password, click 'Forgot Password' to reset it.

After successful verification, the 'EDR Dashboard' page will be displayed:

| Malware & Suspicious Activity                                 |                                                    | Endpoint Overview                  | Show Details                |
|---------------------------------------------------------------|----------------------------------------------------|------------------------------------|-----------------------------|
| Dowershell.exe<br>Most Alerting Process                       | Total *                                            | 1262<br>di Alersa                  | 4 Office                    |
| USNJCS7<br>Most Alerael Endpoint                              | Most Aler                                          | ozerm<br>ed User<br>TOTAL D        | 4<br>IEVICES                |
| 181E50600D057DC6B31A3B1907F4F75501A3425<br>Most Found Malware | 45356A9DD616ED7161A389192E257318DD<br>Last Found I | ABSAD10<br>Jalware 20 Disconnected |                             |
|                                                               |                                                    |                                    | Disconnected Offline Online |
| Endpoint Health Status                                        |                                                    | Attack Vectors                     |                             |
| Safe                                                          | — 23                                               | Email                              | er                          |
| Detections                                                    | 1                                                  | Browser                            | 01                          |
| Needs Agent Update                                            | 21                                                 | Shared Folder                      | (m)                         |
|                                                               |                                                    | Removable Media                    | 0%                          |
|                                                               |                                                    | Other                              | 100%                        |

#### Comodo One / Comodo Dragon / ITarian customers:

- Login to your Comodo One / Comodo Dragon / ITarian account
- Click 'Applications' > 'cWatch EDR' to open the EDR interface

COMODO Creating Trust Online\*

| ONC                 |                                     | t ~ 🖶 reports 🍹 | STORE 🚔 TOOLS          | Facome<br>Fartner | • =0 · @ · 💐 🛛 · |
|---------------------|-------------------------------------|-----------------|------------------------|-------------------|------------------|
| ENROLL NEW DEVIC    | Endpoint Manager                    |                 | ENROLL DEVICES IN BULK |                   | REW QUOTE        |
|                     | RMM                                 |                 |                        |                   |                  |
| Customer: All       | Patch Management                    |                 |                        |                   | o: Customize     |
| Help Actions        | Device Management<br>Procedures     | 1               | Ticket Data            |                   | 1                |
| ¥                   | Endpoint Protection<br>Service Desk | @=              | 0<br>High Priority     | 3<br>Open         | 3<br>Overdue     |
| Help Guides         | Dome Shield                         | Email Support   |                        |                   |                  |
| 4                   | CWatch EDR                          |                 |                        |                   |                  |
|                     | Quote Manager                       |                 | Assigned               | Unassigned        | Iotal Tickets    |
| R                   | All Applications                    |                 |                        | -                 |                  |
| Contact Information | 1                                   |                 | 0                      | 2                 |                  |

## 2 The Admin Console

- The EDR admin console allows you to enroll endpoints, create polices, view and analyze events and more.
- You need to install the EDR agent on all endpoints you wish to manage. Click 'Download Agent' to get started.

| Malware & S     | Suspicious Activity                                          |              |                                                                | Endpoint Overview | Show Details                |
|-----------------|--------------------------------------------------------------|--------------|----------------------------------------------------------------|-------------------|-----------------------------|
| 00              | powershell exe<br>Most Alerting Process                      | A            | 1262<br>Total # of Alexa                                       |                   | 4 Othine                    |
| Ģ               | USNJCS7<br>Moan Alerted Endpoint                             | 4            | ozern<br>Most Alented User                                     | то                | 24<br>TAL DEVICES           |
| ∰ <sup>18</sup> | 1E59600D057DC6B31A3B19D7E4E75301A3425E<br>Most Found Malware | <del>Ж</del> | 45356A9DD616ED7161A389192E2F318DDA85AD10<br>Last Found Malware | 20 Disconnected   |                             |
|                 |                                                              |              |                                                                |                   | Disconnected Offline Online |
| Endpoint He     | ealth Status                                                 |              |                                                                | Attack Vectors    |                             |
| Safe            |                                                              |              | 23                                                             | Email             | 0%                          |
| Detections      | -                                                            |              | 1                                                              | Browser           | (***                        |
| Needs Agent Up  | pdate                                                        |              | 21                                                             | Shared Folder     | 0%                          |
|                 |                                                              |              |                                                                | Removable Media   | or                          |
|                 |                                                              |              |                                                                | Other             | 100%                        |
|                 |                                                              |              |                                                                |                   |                             |

The buttons at the top of the interface allow you to:

Expand / collapse the left-hand menu.

Upgrade Now

Allows you to purchase a higher subscription plan. The available plans are:

- Free for 1 year 3 days data retention/history
- Premium 30 days data retention/history
- Platinum 90 days data retention/history

➡ Log out Log out of the EDR admin console.

The menu on the left contains links to the main areas of the console:

- **Dashboard** A top level overview of events on your managed endpoints. The dashboard shows the number of online, offline and disconnected devices, a summary of detected malware and the most attacked/ most recently attacked endpoints. See 'The Dashboard' for more details.
- Alerts A list of warnings generated by a policy breach. Alert details include name of the event, time of the breach and more. See 'Alerts' for more details.
- **Policy Management** EDR ships with default policy that will monitor and generate alerts for numerous attack types and activities. You can also configure custom policies according to your requirements. See **Manage EDR Policies** for more details.
- Endpoints A list of Windows devices enrolled to EDR. Each row shows various details about the endpoint, including computer name, operating system, connection status and more. See 'Viewing Enrolled Endpoints' for more details.
- Detection Displays more detailed information about the malware found on your endpoints. See 'Viewing Event Details on Endpoints' for more details.
- Investigation Allows you to search for, identify and analyze events by event type, by computer or by hash value. See 'Investigation' for more details.
- **Download Agent** Download the endpoint agent. You need to install this agent on your target Windows machines in order for EDR to monitor them. See 'Adding Endpoints to EDR' for more details.

## 3 The Dashboard

The dashboard is an at-a-glance summary of the security and connection status of enrolled endpoints. Each dashboard tile shows vital information about detected malware and allows you to drill-down further on areas of interest. Statistics include most the attacked endpoint, the quantity of malware found, the number of enrolled devices and so on.

Click 'Dashboard' on the left to view the EDR dashboard

COMODO Creating Trust Online\*

| <b>E</b> Watch<br>EDR                                     | =                                                                                     | Upgrade Now Welcome, edi@comodo.com 94 Log out |
|-----------------------------------------------------------|---------------------------------------------------------------------------------------|------------------------------------------------|
| Dashboard                                                 | Malware & Suspicious Activity                                                         | Endpoint Overview Show Details                 |
| Alets                                                     | powershell.exe         1262           Most Alerting Process         Total # of Alerts | -2 Online                                      |
| Policy Management     Detection                           | USNJCS7 Carem<br>Most Alerted Endpoint Most Alerted User                              | 24                                             |
| Endpoints      Investigation                              | 181E59600D057DC6B31A3B19D7F4F75301A325E 45356A9D0616ED7161A3B9192E2F318D0A            | 18 Disconnected                                |
| <ul> <li>Event Search</li> <li>Computer Search</li> </ul> |                                                                                       | Disconnected Offine Online                     |
| » Hash Search                                             |                                                                                       |                                                |
| A Download Agent                                          | Endpoint Health Status                                                                | Attack Vectors                                 |
|                                                           | Safe 23                                                                               | Email                                          |
|                                                           | Detections - 1                                                                        | Browser 0%                                     |
|                                                           | Needs Agent Update 21                                                                 | Shared Folder 0%                               |
|                                                           |                                                                                       | Removable Media                                |
|                                                           |                                                                                       | Other                                          |
|                                                           |                                                                                       |                                                |

- Stand-alone and Comodo One / Comodo Dragon / ITarian enterprise customers You can view endpoint statistics of your company.
- Comodo One / Comodo Dragon / ITarian MSP customers You can view endpoint statistics of all companies managed by you. See MSP Dashboard to to learn more.

#### **Dashboard Tiles**

- Malware & Suspicious Activity
  - Most Alerting Process Name of the application process that generated most alerts. Click the
    process name to open the 'Alerts' interface which shows more details. See 'Alerts' for more
    information.
  - Most Alerted Endpoint The name of the device for which the most number of alerts were generated. Click the name of the endpoint to open the 'Alerts' interface which shows more details. See 'Alerts' for more information.
  - **Most Found Malware** The hash value of the most prevalent malware on all your managed endpoints. Click the hash value to view malware details, including the endpoints that triggered the events, the date and time of the event and so on. See 'Hash Search' for more details.
  - **Total number of Alerts** The total number of alerts generated for all enrolled endpoints. Click the alert number to open the 'Alerts' interface. See 'Alerts' for more information.
  - Most Alerted User The device user for whom the most alerts were generated.
  - Last Found Malware The hash value of the malware that was detected most recently. Click the hash
    value to view malware details, including the endpoints that triggered the events, the date and time of
    the event and so on. See 'Hash Search' for more details.
- Endpoint Overview
  - Total Devices The total number of endpoints you have added to EDR
  - Online Devices The number of devices that are currently active.
  - Offline Devices The number of endpoints that are currently shut down and not connected to EDR.
  - **Disconnected Devices** Enrolled devices that are logged off. Disconnected devices includes endpoints that were not shut down properly or crashed.

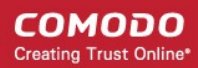

- Click 'Show Details' to open the 'Endpoints' interface to view information about the endpoint. See 'View Enrolled Endpoints' for more details.
- Endpoint Health Status
  - Safe The number of endpoints where no malicious activities were detected.
  - Detections The number of devices on which malicious and suspicious activities were detected.
  - Needs Agent Update The number of endpoints which are using an outdated version of the EDR agent. EDR supports auto-update. Whenever an endpoint with outdated agent version goes online, it gets the latest update.
- Attack Vectors The channel via which malicious activities originated on the endpoints.

### 4 MSP Dashboard

Comodo One / Comodo Dragon and ITarian MSP customers can view endpoint statistics of all companies managed by them.

- Login to your Comodo One / Comodo Dragon / ITarian account
- Click 'Applications' > 'cWatch EDR'

.

- Click 'Store' if you haven't yet activated EDR. You can install the free version from the 'CWatch EDR' tile.
- Click 'MSP Dashboard' on the left of the EDR interface to view statistics for all companies on your account.

| Top 10 Endpoints with  | Most Alerts              |                      | Tip 10 Users with I                      | Nost Alerts              |                        | Total Number Of Alerts: 4850 (Last 90 Days)               |
|------------------------|--------------------------|----------------------|------------------------------------------|--------------------------|------------------------|-----------------------------------------------------------|
| Endpoint Plane         | Companya Passina         | maniper tri niert    | Unersame                                 | CONCIATS Plante          | Number Of Alert        |                                                           |
| VEROEVPC               | Witness Sizell' American | 18503                | Webster                                  | Distaine Marth Adventure | 10403                  |                                                           |
| 001085                 | Gramon tapath Januaroa   | 12508                | abbreak                                  | Tadenali                 | 6-407                  | Tadouat: 25.95                                            |
| 049-01-00              | Tedenari                 | 11400                | admin                                    | Wirnes North America     | 11015                  |                                                           |
| TM PURCHTREY           | Trailement               | 9287                 | in section 1                             | Testemati                | 8187                   |                                                           |
| Charles of sets        | Tradamark                | 4479                 | therear.                                 | diverses hereb Jenaries  | 1074-1 I               |                                                           |
| INCOMPANYING INCOMPANY | Mining Roll America      | 8208                 |                                          | Tedenah                  | 0.011                  |                                                           |
| Adverte Persona da     | Trailements              | 621.5                | A fedaration                             | Receive Intell America   | 60223                  |                                                           |
| dute-en-ler            | 'madamash                | 0.044                | rand                                     | trachemark               | 10.044                 |                                                           |
| ADMAGDIOTANTPO         | Writeway Nurth American  | 801.8                | 12 millioner                             | Drives North America     | 80234                  |                                                           |
| ADDITE HIPSIDE         | Trademark                | 4198                 | Adminute and                             | Trademach                | 0001                   |                                                           |
| Tro If Provenue all    | h binat ällerin          |                      | Ment Duard Malaca                        |                          |                        | Total Newtow / Halasam Detertion: 16.0 art 90 Taxet       |
| Top To Processes with  | D MORE ANETS             |                      | NOT POUR MANY                            |                          |                        | India realizar of realizaria orbectable. In (Last 1/ Last |
| Preserves Harrison     | Contraining Nation       | Rasilar-O'Abria      | DAA .                                    | Carriptory               | Nature Hash Previdence | A Andrew Manual 1 1 1                                     |
| Explore D41            | Trademark                | 44675                | 1010-2018-2018-2018-2018-2018-2018-2018- | (7.) Tydenai             |                        |                                                           |
| mitter verspirerere    | Taberak                  | 18265                | DIRACHING CONCERN                        | trademant                |                        |                                                           |
| subargasa.             | Ohimuu Narih Javariaa    | 16468                |                                          |                          |                        | - Seiner Harth James                                      |
| Capitone DAT           | Fademark                 | -400                 |                                          |                          |                        |                                                           |
| 0.00010101000          | Tuderat                  | 11308                |                                          |                          |                        |                                                           |
| Operita esta a su a    | Tradewark                | 10070                |                                          |                          |                        |                                                           |
| dyame.exe              | Instemark                | wate                 |                                          |                          |                        |                                                           |
| Paldarciant/platerare  | Thirty Play in Array ins | 8339                 |                                          |                          |                        |                                                           |
| MedProfil and          | Albieves Narih America   | 1000 C               |                                          |                          |                        |                                                           |
| Continuous             | Memor reach whereas      | 1004                 |                                          |                          |                        |                                                           |
|                        |                          |                      |                                          |                          |                        | Tudenast, 71.85                                           |
| Newerl Delections      |                          |                      |                                          |                          |                        | Endpoints (Tencement) (Second                             |
|                        |                          | Total and the second |                                          |                          |                        |                                                           |

Top 10 Endpoints with Most Alerts - List of endpoints which caused the most alerts to be generated (all time).

#### Top 10 Endpoints with Most Alerts Number Of Alert Endpoint Name Company Name WEBDEV-PC 18605 Shimco North America SRVSBS Shimco North America 12505 SAF-X1-ED Trademark 11465 TMI-PURCH-TREV Trademark 9237 **IT-THINK-SPARE** Trademark 8672 ENGINEERING3 Shimco North America 8503 ADM-HP800G3-SS Trademark 8213 ELEC-X1-RD Trademark 6244 Shimco North America ADMASSISTANT-PC 6014 ACCT2-HPZ200 Trademark 5198

Top 10 Users with Most Alerts - List of users who caused the most alerts to be generated (all time).

| UsernameCompany NameNumber Of AlertWebdevShimco North America18605edabrowskiTrademark11457adminShimco North America11015bverrietTrademark9187SForrestShimco North America8961sherrisTrademark8498O_indieserveShimco North America6522ryandTrademark6244KSivathasanShimco North America6014AdministratorTrademark5601 | Top 10 Users with Most Alerts |                      |                 |  |  |
|----------------------------------------------------------------------------------------------------|-------------------------------|----------------------|-----------------|--|--|
| WebdevShimco North America18605edabrowskiTrademark11457adminShimco North America11015bverrietTrademark9187SForrestShimco North America8961aherrisTrademark84980_indieserveShimco North America6522ryandTrademark6244KSivathasanShimco North America6014AdministratorTrademark5601                                    | Username                      | Company Name         | Number Of Alert |  |  |
| edabrowskiTrademark11457adminShimco North America11015bverrietTrademark9187SForrestShimco North America8961aherrisTrademark8498O_indieserveShimco North America6522ryandTrademark6244KSivathasanShimco North America6014AdministratorTrademark5601                                                                   | Webdev                        | Shimco North America | 18605           |  |  |
| adminShimco North America11015bverrietTrademark9187SForrestShimco North America8961sherrisTrademark8498O_indieserveShimco North America6522ryandTrademark6244KSivathasanShimco North America6014AdministratorTrademark5601                                                                                           | edabrowski                    | Trademark            | 11457           |  |  |
| bverrietTrademark9187SForrestShimco North America8961sherrisTrademark8498O_indieserveShimco North America6522ryandTrademark6244KSivathasanShimco North America6014AdministratorTrademark5601                                                                                                    | admin                         | Shimco North America | 11015           |  |  |
| SForrestShimco North America8961sherrisTrademark8498O_indieserveShimco North America6522ryandTrademark6244KSivathasanShimco North America6014AdministratorTrademark5601                                                                                                    | bverriet                      | Trademark            | 9187            |  |  |
| sherrisTrademark84980_indieserveShimco North America6522ryandTrademark6244KSivathasanShimco North America6014AdministratorTrademark5601                                                                                                    | SForrest                      | Shimco North America | 8961            |  |  |
| 0_indieserve     Shimco North America     6522       ryand     Trademark     6244       KSivathasan     Shimco North America     6014       Administrator     Trademark     5601                                                                                                    | sherris                       | Trademark            | 8498            |  |  |
| ryand     Trademark     6244       KSivathasan     Shimco North America     6014       Administrator     Trademark     5601                                                                                                    | 0_indieserve                  | Shimco North America | 6522            |  |  |
| KSivathasan     Shimco North America     6014       Administrator     Trademark     5601                                                                                                    | ryand                         | Trademark            | 6244            |  |  |
| Administrator Trademark 5601                                                                                                    | KSivathasan                   | Shimco North America | 6014            |  |  |
|                                                                                                    | Administrator                 | Trademark            | 5601            |  |  |
|                                                                                                    |                               |                      |                 |  |  |

**Total Number of Alerts (Last 90 Days) -** Amount of alerts generated by all users and all endpoints in the previous 90 days. Alerts are broken down by company responsible:

Total Number Of Alerts: 4650 (Last 90 Days)

Top 10 Processes with Most Alerts - The 10 processes and applications that triggered the most alerts (all time).

| Top 10 Processes with Most Alerts |                      |                  |  |
|-----------------------------------|----------------------|------------------|--|
| Process Name                      | Company Name         | Number Of Alerts |  |
| Explorer.EXE                      | Trademark            | 33575            |  |
| RdrServicesUpdater.exe            | Trademark            | 18386            |  |
| taskeng.exe                       | Shimco North America | 16468            |  |
| Explorer.EXE                      | Trademark            | 14889            |  |
| explorer.exe                      | Trademark            | 11308            |  |
| CpmService.exe                    | Trademark            | 10373            |  |
| chrome.exe                        | Trademark            | 9136             |  |
| RdrServicesUpdater.exe            | Shimco North America | 8339             |  |
| WmiPrvSE.exe                      | Shimco North America | 8031             |  |
| CpmService.exe                    | Shimco North America | 6868             |  |

Most Found Malware - The most prevalent malware on your protected endpoints (all time).

- SHA1 = hash of the malware.
- Hash prevalence = how many instances of the hash were found on endpoints which belong to the company

COMODO Creating Trust Online

#### shown in the middle column.

| 2606176752009510917 |           |   |
|---------------------|-----------|---|
| 2100170703000310017 | Trademark | 2 |
| 3B420466FC91CC29A6C | Trademark | 1 |
|                     |           |   |
|                     |           |   |
|                     |           |   |
|                     |           |   |
|                     |           |   |
|                     |           |   |
|                     |           |   |

**Total Number of Malware Detections:**(Last 90 Days) - Quantity of malware found on your protected endpoints in the previous 90 days. Malware is broken down by company affected:

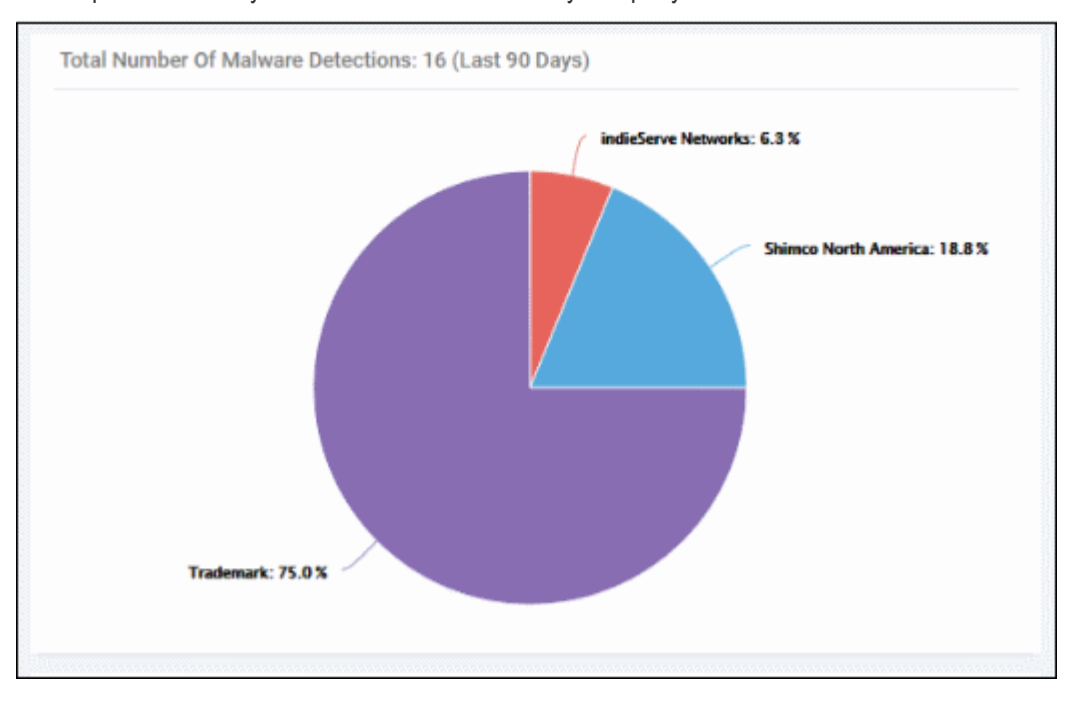

#### **Attack Vectors -**

Shows the methods by which threats were launched on your companies. Each bar shows the % of each type in relation to all threats.

Y axis - Company affected by the threat

- X axis Percentage of total threats
- Legend Method used to deliver the threat. Examples include 'Email', 'Browser' and 'Shared Folder'.

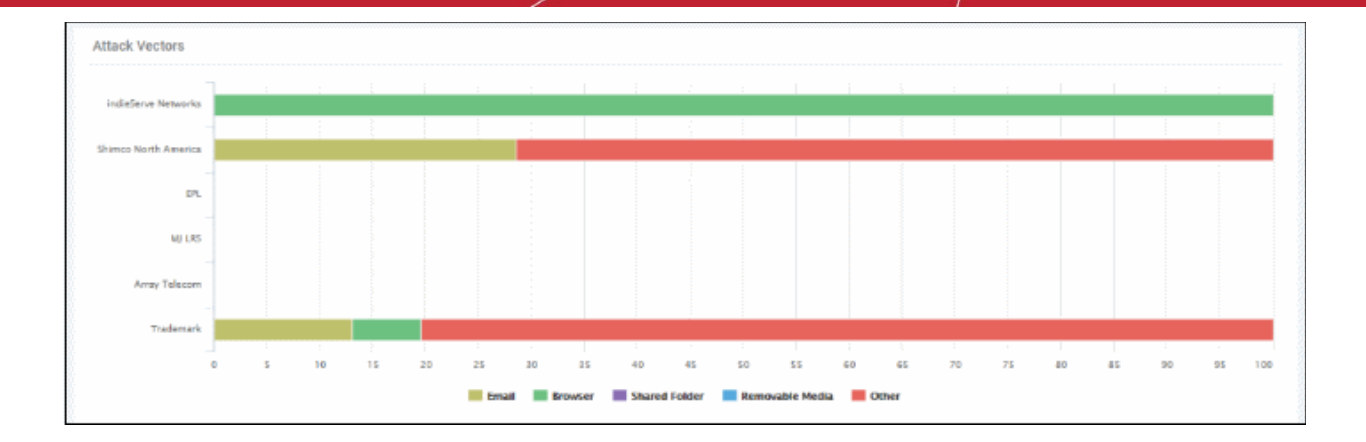

### 5 Add Endpoints to EDR

You need to install the EDR agent on all endpoints that you wish to monitor. There are two ways to do this:

- 1. Individual Endpoints.
  - · Click 'Download Agent' at the bottom left of the interface
  - · Install the agent on every target machine
  - Click here to view a tutorial on this process
- 2. Use Group Policy Management (GPO). See https://help.comodo.com/topic-444-1-910-11939-Introduction-to-Agent-Deployment-via-GPO.html for help with this
- 3. Use script execution via Endpoint Manager. You can also deploy the .msi agent by executing scripts via procedures in Endpoint Manager. The script can be accessed from the link below: https://scripts.comodo.com/frontend/web/topic/enroll-comodo-edr-agent

|                                                                                                    |                                       | PPLICATIONS - <b>°O</b> MANAGEMENT - E | 🖥 REPORTS 🍃 STORE 🚔 TOOLS                                                                                                    |                            | Steamer E 🛛 - 🞯 - 😫 🕲 -                                                                                                    |
|----------------------------------------------------------------------------------------------------|---------------------------------------|----------------------------------------|----------------------------------------------------------------------------------------------------|----------------------------|----------------------------------------------------------------------------------------------------|
| Endpoint Manager                                                                                                    |                                       | Procedures                             |                                                                                                    | License Options            | Logout (herculespopular22@gmail.com)                                                                                                    |
| Endpoint Manager  Austication  Configuration templates  Profiles  Profiles  Austications  Applications  Applications  Security sub-systems  Security sub-systems  Security sub-s | · · · · · · · · · · · · · · · · · · · |                                        |                                                                                                    | License Options C          | Logout (herculespopular22@gmail.com)   CREATED ON LAST MODIFIED BY   UPDATED ON   2018/09/22   2018/09/22   2018/09/22   2018/09/22   2018/09/22 |
|                                                                                                    |                                       |                                        | Uninstall ESET End. Productived Approved E     Deckup and restore. Predefined Approved E     Latential and initiat Predefined Approved E | Seript<br>Seript<br>Seript | 2018/59/22.<br>2018/59/22.<br>2018/59/22.                                                                                                    |

- To run the script, create a custom procedure. Login to your Comodo One / Comodo Dragon / ITarian
   account
- Click 'Applications' > 'Endpoint Manager'
- Click 'Configuration Templates' > 'Procedures'

 To create script to install .msi package on multiple endpoints, see 'Create a custom Procedure' in the 'Endpoint Manager – Administrator Guide' guide for help.

#### Add endpoints individually

- Login to your EDR account from each of these endpoints and download the agent from there.
- Click 'Download Agent' in the left menu.

| ♣ : 🖓 📴 ᆕ             | Application Tools Downloads                     | -                  |                   |
|-----------------------|-------------------------------------------------|--------------------|-------------------|
| File Home Sh          | are View Manage                                 |                    | ~ 😲               |
| ← → → ↑ 🕹 >           | This PC → Downloads $\checkmark$ 한              | Search Downloads   | م                 |
| Ouick access          | ^ Name                                          | Date modified      | Туре              |
| Deckton d             | Scomodo_EDR_Agent_Installer_1.1.258.3_Bk3uAu5kQ | 5/29/2018 12:47 PM | Application       |
|                       | ComodoRemoteControl                             | 5/23/2018 1:48 PM  | Application       |
| 🕂 Downloads 🚿         | Sirefox Installer (1)                           | 5/30/2018 2:53 PM  | Application       |
| Shared Space 🖈        | Sirefox Installer                               | 5/29/2018 2:10 PM  | Application       |
| 🔮 Documents 🖈         | 😽 itsm_E1bYJR4J_installer                       | 5/22/2018 5:20 PM  | Windows Installer |
| 📰 Pictures 🛛 🖈        | 🙀 itsm_zZTWucmT_installer                       | 5/23/2018 11:08 AM | Windows Installer |
| h Music               | nevosetup                                       | 5/22/2018 12:44 PM | Application       |
| Videos                | Ng wordweb8                                     | 5/29/2018 1:08 PM  | Application       |
| ineDrive 🍊 🍊          |                                                 |                    |                   |
| 🛄 This PC             | v <                                             |                    | >                 |
| 8 items 1 item select | ed 5.38 MB                                      |                    |                   |

Open the setup file to start the installer

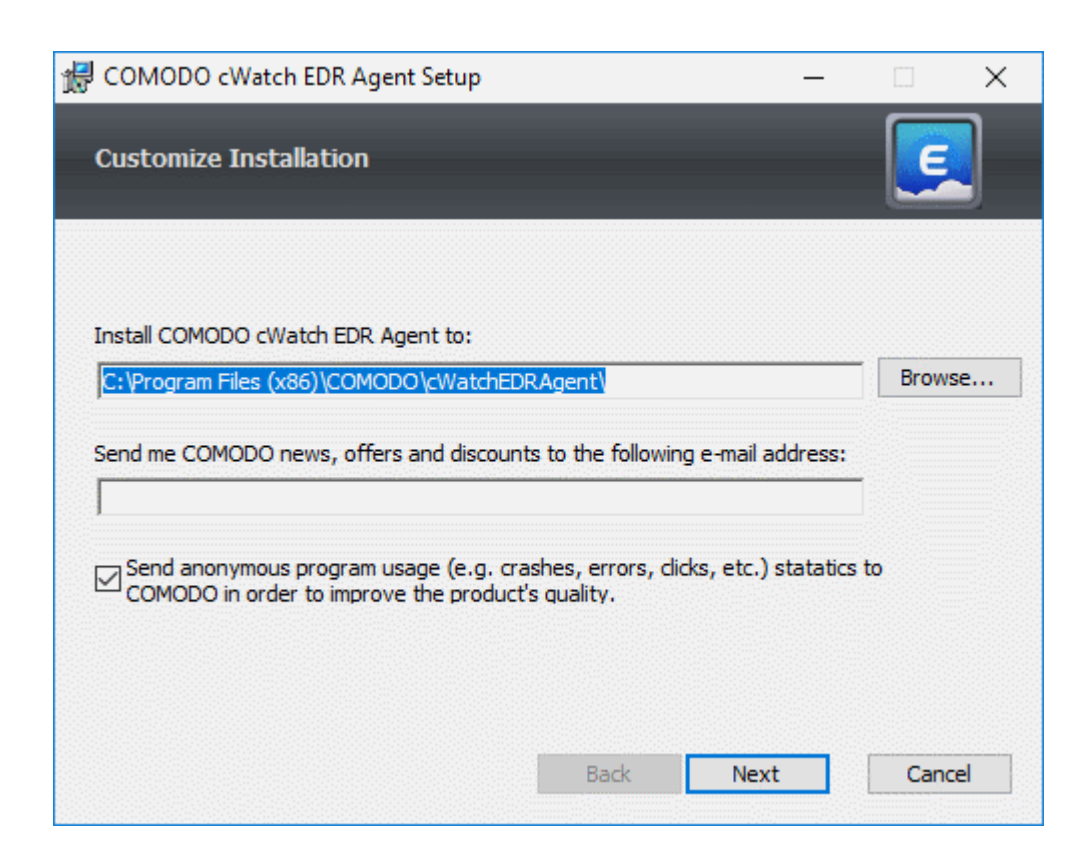

• The default installation location is C:\Program Files (x86)\COMODO\cWatchEDRAgent\. Click 'Browse...' to

COMODO Creating Trust Online

choose a different installation location.

Click 'Next' to continue the installation

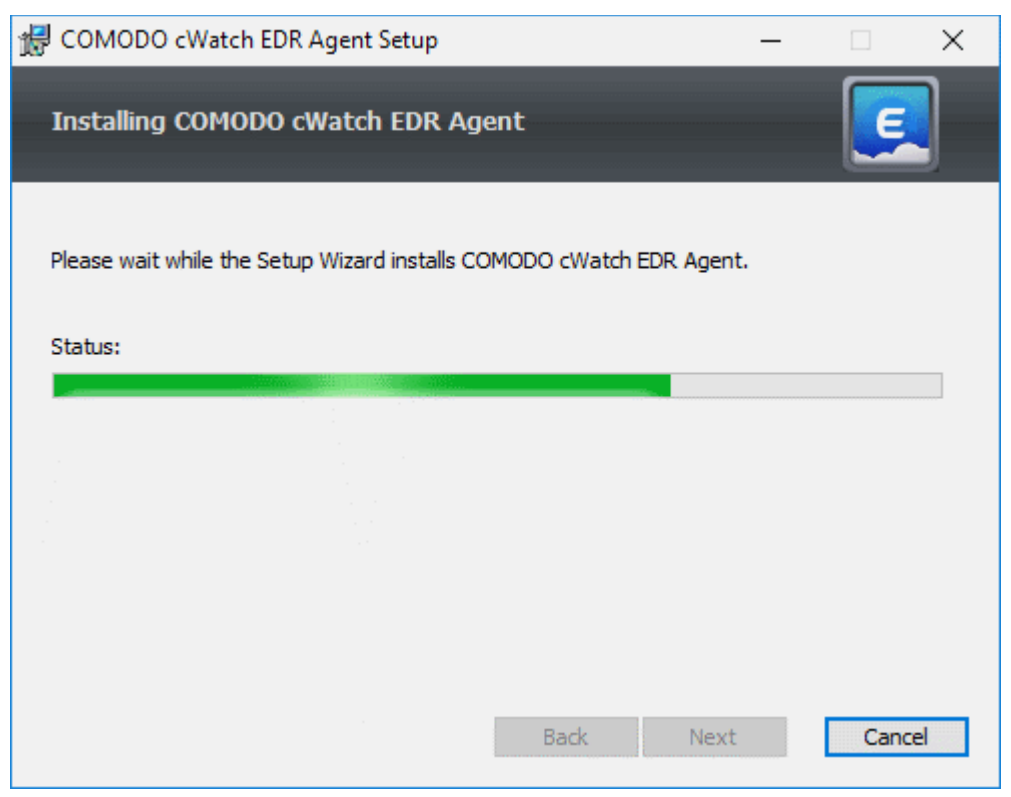

You must restart the endpoint to complete the installation:

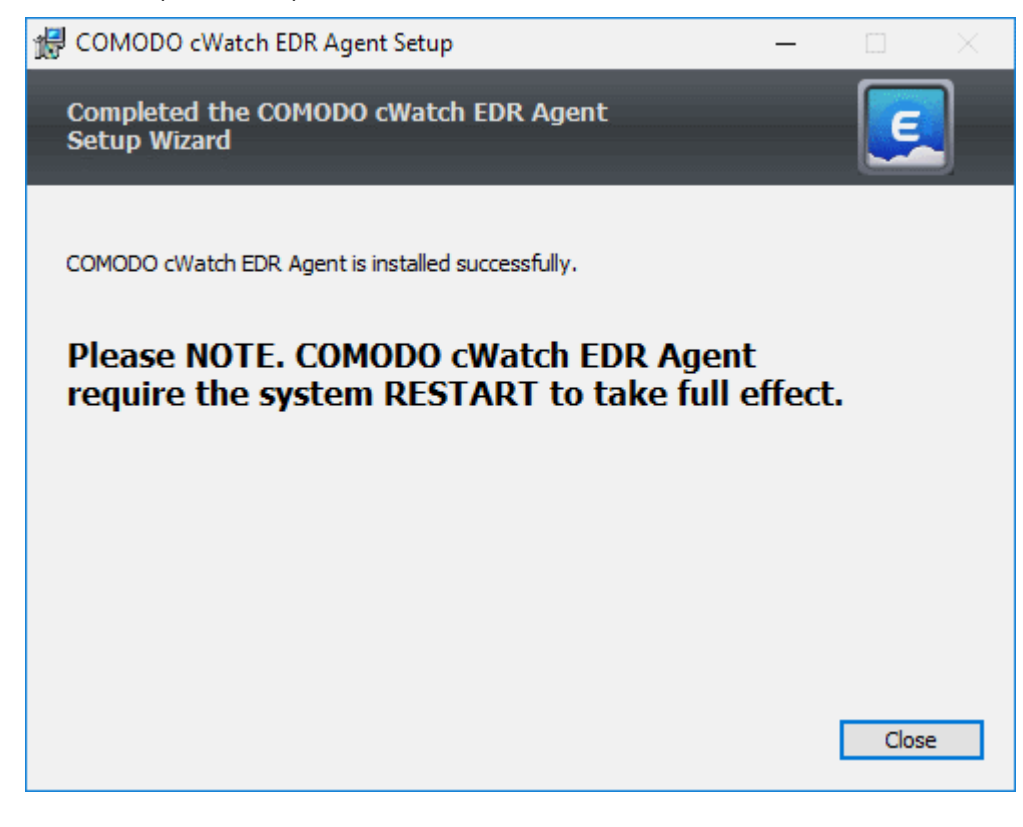

- Click 'Close'
- Restart the endpoint to finalize the installation.

That's it. The endpoint now is enrolled to EDR and can be monitored.

## 6 View Enrolled Endpoints

- · Click 'Endpoints' on the left to view and manage all endpoints you have added to EDR
- Details include the endpoint name, connection status, IP address, operating system, alerts and more.

| EDR               | -                          |                            |                               |                                     |                | Upgrade           | Now Welcome, | ednjicamoda.com 🛛 🛤 | Logar |
|-------------------|----------------------------|----------------------------|-------------------------------|-------------------------------------|----------------|-------------------|--------------|---------------------|-------|
|                   | Endpoints                  |                            |                               |                                     |                |                   |              |                     |       |
| 250 Dashboard     | Search with endpoint versi | on, local tp address, comp | suter name, logged on user ar | id connection status                |                |                   |              |                     | 9     |
| Alerts            | Endpoint Search Result     |                            |                               |                                     |                |                   |              |                     |       |
| Policy Management | # Endpoint Version         | Local IP Address           | Computer Name                 | Operating System                    | Logged On User | Connection Status | Detection    | Last Update Time 🗸  |       |
| Detection         | 1 1.1.260.2                | 172.17.104.17              | ANM0406                       | Windows 10 or Later 64 bit platform | korayy         | Online            | No           | 2018-11-13 18:20:05 |       |
| $\sim$            | 2 1.1.260.2                | 10.104.69.60               | USNJCS7                       | Windows 10 or Later 64 bit platform | azerm          | Online            | No           | 2018-11-13 18:15:47 |       |
| 🖵 Endpoints       | 3 1.1.260.2                | 10.100.139.8               | WIN101                        | Windows 10 or Later 64 bit platform |                | Disconnected      | No           | 2018-11-13 17:46:32 |       |
|                   | 4 1.1.260.2                | 10.0.2.15                  | WIN-SHOSLIRR15BG              | Windows II or Later 64 bit platform |                | Disconnected      | No           | 2010-11-12 16:49:50 |       |
| Q Investigation   | 5 1.1.260.2                | 10.100.182.117             | AND0414                       | Windows 10 or Later 64 bit platform |                | Disconnected      | No           | 2018-11-13 13:57:36 |       |
| > Event Search    | 6 11,260.2                 | 10.108.51,209              | DESKTOP-TTPO9PR               | Windows 10 or Later 64 bit platform |                | Disconnected      | No           | 2018-11-13 11:23:02 |       |
| a Computer Search | 7 1.1.260.2                | 192.168.1.159              | OZER PC                       | Windows 8 or Later 64 bit platform  | Mehmet@zer     | Disconnected      | No           | 2018-11-12 06:29:41 |       |
|                   | 8 1.1.259.0                | 192,168,38,130             | DESKTOP-AU048VH               | Windows 10 or Later 64 bit platform | CMD-CHINAGA    | Disconnected      | Support      | 2018-10-24 01:14:54 |       |
| Hash Search       | 9 1.1.259.D                | 172.18.223.65              | ANMD406                       | Windows 10 or Later 64 bit platform | konwyy         | Office            | No           | 2018-08-16 16:40:13 |       |
| Download Agent    | 10 1.1.253.3               | 127.0.0.1                  | ANM123                        | Windows 7 64 bit platform           | yash           | Disconnected      | No           | 2018-02-13 21:59:17 |       |
| warminana riguna  | 11 1.1.253.2               | 192.168.1.242              | WIN-J7BDRE7034U               | Windows 10 or Later 64 bit platform | SYSTEM         | Disconnected      | No           | 2018-02-08 08:25:43 |       |
|                   | 12 1.1.253.3               | 10.100.129.141             | EDRWING132                    | Windows B or Later                  | ndr            | Office            | No           | 2010-01-19 10:53:30 |       |
|                   | 13 1.1.253.8               | 10.100.136.238             | ANM0189                       | Windows 10 or Later 64 bit platform | SYSTEM         | Offline           | No           | 2018-01-04 18:04:46 |       |
|                   | 14 1.1.253.3               | 10.100.132.53              | AND0020                       | Windows 10 or Later 64 bit platform | nurd           | Offline           | No           | 2017-12-22 13:36:17 |       |
|                   | 15 1.1,106.0               | 10.100.186.226             | AND0148                       | Windows 10 or Later 64 bit platform | SYSTEM         | Disconnected      | No           | 2017-10-16 21:28:25 |       |
|                   | 16 1.1.253.0               | 10.100.132.178             | ANM0132                       | Windows 10 or Later 64 bit platform | SYSTEM         | Disconnected      | No           | 2017-09-27 18:53:55 |       |
|                   | 17 1.1.105.0               | 192.168.1.151              | ANM0091                       | Windows 7 64 bit platform           | SYSTEM         | Disconnected      | No           | 2017-09-18 05:10:00 |       |
|                   |                            |                            |                               |                                     |                |                   |              |                     |       |

| Endpoints - Table of Column Descriptions |                                                                                                    |  |  |
|------------------------------------------|----------------------------------------------------------------------------------------------------|--|--|
| Column Header                            | Description                                                                                                    |  |  |
| Endpoint Version                         | The version number of the EDR agent.                                                                                               |  |  |
| Local IP Address                         | The internal IP address of the endpoint                                                                                            |  |  |
| Computer Name                            | The endpoint label. Click this name to view events on the endpoint. See 'Computer Search' for more information.                    |  |  |
| Operating System                         | The endpoint's OS                                                                                                    |  |  |
| Logged On User                           | The user currently using the machine                                                                                               |  |  |
| Connection Status                        | Whether or not the endpoint is connected to EDR                                                                                    |  |  |
| Detection                                | <ul><li>Whether or not there have been malicious events on the endpoint.</li><li>A yellow bar indicates a malware event.</li></ul> |  |  |
|                                          | Click 'Suspend Alarm' to remove the alert. You may want to do this if the event has been dealt with and no longer poses a concern. |  |  |
| Last Update Time                         | The most recent update sent from the endpoint agent to the EDR console.                                                            |  |  |

- Use the search box above the table to find specific items. You can filter by agent version, local IP, active user, computer name and connection status
- Clear the data to view the full list again.

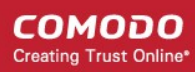

### 7 Manage EDR Policies

- An EDR policy determines which events will generate an alert for you.
- There are 7 event categories. You can define specific rules within each category.
- Comodo EDR ships with a default security policy that is applied to all enrolled endpoints.
- · You can also create custom policies according to your requirements.
- Only one policy can be active at a time. You cannot delete the active policy.

Note. EDR policies do not determine which events are logged, they determine which events you *receive alerts* for. cWatch automatically logs all events and submits suspicious files to Valkyrie for analysis, regardless of EDR policy. This means cWatch will always catch zero-day malware, even if you prefer to disable some alerts in a policy.

You can search raw logs in the 'Investigation' screen.

Click 'Policy Management' on the left to manage EDR security policies:

| EDR EVatch        | =                                                                                                    | Upgrade Now | Welcome, edrc1@yopmail.com | 00 | Log out |
|-------------------|----------------------------------------------------------------------------------------------------|-------------|----------------------------|----|---------|
| B Dashboard       | Policy List                                                                                                    |             |                            |    |         |
| Alerts            | COMODO Recommend Policy is by default your active policy. You may change or modify it anytime.<br>There is exactly one active policy at any given time.<br>Event acces scale is 0-10. |             |                            |    |         |
| Policy Management | Events with scores 6-10 are High Risk Events.                                                                                                    |             |                            |    |         |
| Detection         | ✓ Comodo Recommended Security Policy                                                                                                    |             |                            |    |         |
| Endpoints         |                                                                                                    |             |                            |    |         |
| Q investigation   |                                                                                                    |             |                            |    |         |
| » Event Search    |                                                                                                    |             |                            |    |         |
| » Computer Search |                                                                                                    |             |                            |    |         |
| » Hash Search     |                                                                                                    |             |                            |    |         |
| 🛓 Cownicad Agent  |                                                                                                    |             |                            |    |         |
|                   |                                                                                                    |             |                            |    |         |
|                   |                                                                                                    |             |                            |    |         |
|                   |                                                                                                    |             |                            |    |         |
|                   |                                                                                                    |             |                            |    |         |
|                   | 2018 @ EDR by Comodo.                                                                                                    |             |                            |    |         |

- The screen shows general information about policies and lists the default 'Comodo Recommended Security Policy'.
- A check-mark beside a policy indicates it is currently active.
- From this interface you can:
  - Create a new policy
  - View and edit the default Comodo security policy
  - Activate a policy
  - Delete a policy

#### Create a new policy

- Click 'Policy Management' on the left
- Click 'Create Policy':

**EDR** Upgrade Now Welcome, edrc1@yopmail.com E Log out Policy List Dashboard COMODO Recommend Policy is by default your active policy. You may change or modify it anytime. There is exactly one active policy at any given time ۸ Alerts Event score scale is 0-10. Events with score 0-5 are Low Risk Events. Events with scores 6-10 are High Risk Events Policy Mana Detection Comodo Recommended Security Policy Endpoints Q Investigation » Event Search » Computer Search » Hash Search 2018 @ EDR by Comodo 📥 Download Agent

#### Create a name for the policy and press enter:

•

|   | Event score scale is 0-10.<br>Events with score 0-5 are Low Risk Events.<br>Events with scores 6-10 are High Risk Events. |
|---|----------------------------------------------------------------------------------------------------|
|   | ✓ Comodo Recommended Security Policy                                                                                      |
| U | Chennal Site Policy Cancel                                                                                                |

#### • Now, click on the policy name to view and edit its current details:

| Ē | ✓ Comodo Recommended Security Policy |             |
|---|--------------------------------------|-------------|
| U | Chennal Site Policy                  | Edit Policy |
|   | + Create Policy                      |             |

- The new policy is automatically assigned a set of default rules.
- · You can add new rules, edit or delete rules as required.

COMODO Creating Trust Online

 $\mathbf{O}$ = D Log out Chennai Site Policy Activite Delete ß Company Rules Endpoint Rules 4 OB Process Events Add New Registry Events Add New Create Process Set Registry Value E Suspicious System Process Creat Disable User Account Co ØG ØÐ WHEN pros. verdict not, equal Safe V HEN reg\_key\_path equal HKEY\_LOC reg value name equal EnableLUA V D ote Powershell Execution 5  $\oslash \ominus$ able Task Manager 9 ØΘ EN child, prcs, path matches hws eg, key. path equal HKEY\_CURRENT\_USER\SOFTV \_value\_rame equal DisableTaskd/gr WHEN reg\_va Stop Service 5 ØΘ HEN child\_pros\_cmd\_line matches %s stallation of Drivers 8 00 Q Suspicious Powershell Flag 5 HEN reg.key.path matches HKEY.LOCAL\_MACHINE/SYSTEM/OurrentCont al Type OR/WHEN reg\_value\_data equal 1 OR WHEN reg\_value\_data equal 2 Ø WHEN child, pres, emd, line matches "power hild pres, emd, line matches "powershell"-wi ± Add New File Events Add New (a) Download Events

The policy interface has two tabs - 'Company Rules' and 'Endpoint Rules'.

- **Company Rules** Create rules by event category. Company rules are applied to all protected endpoints. See 'Company Rules' for more information.
- Endpoint Rules Create additional conditions for each event category and apply to specific endpoints. See 'Endpoint Rules' for more details.

#### **Company Rules**

There are seven event categories in the company rules section.

Each category has conditions or rules that can be implemented in your policy. You can create new conditions and edit or delete a condition from an category.

The built-in event categories are:

- · Process Events Rules to alert you when processes are invoked by an application
- Registry Events Rules to alert you about changes to the Windows registry on your endpoints.
- File Events Rules to alert you about modifications to system files.
- **Download Events** Rules to alert you when files are downloaded via browsers, emails, shared folders or external drives.
- Upload Events Rules to alert you when files are transferred to shared folders or external drives.
- Defense+ Events Rules to alert you when processes attempt to access critical operating system functions or launch attacks.
- Network Events Rules to alert you about any service listening to ports and network connections on your endpoints.

To create a new condition

• Click 'Add New' lat the top of an event category:

COMODO Creating Trust Online

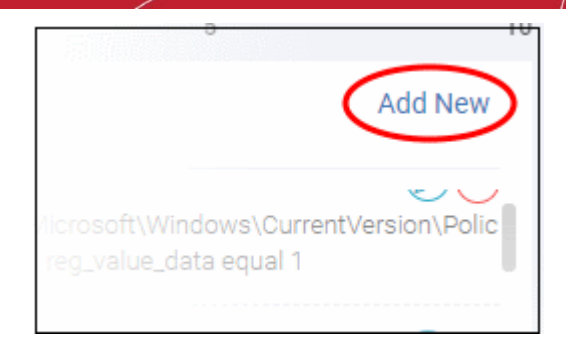

#### The 'Add Condition' dialog will open:

| , | Add Condition                                                                      |   |  |  |  |
|---|------------------------------------------------------------------------------------|---|--|--|--|
| 8 | Event Type                                                                         |   |  |  |  |
|   | – Choose Event Type –                                                              | ۳ |  |  |  |
|   | - Choose Event Type - Delete Registry Key Delete Registry Value Set Registry Value |   |  |  |  |

- **'Event Type'** choose the type of incident that you want EDR to detect. The event types available depend on the event category chosen.
- In the example above, the category is 'Registry Events', so the available event types are 'Delete Registry Key', 'Delete Registry Value' and 'Set Registry Value'.
- After choosing a type, you must next construct your condition. You do this by choosing the specific criteria which should be monitored. Again, the criteria vary by event category and event type.
- In the example above we will chose 'Registry Events' > 'Set Registry Value'. The available criteria for 'Set Registry Value' let you specify which key names, values or paths should be monitored.

| Add Condition               |  |
|-----------------------------|--|
| Event Type                  |  |
| Set Registry Value          |  |
| Event Name                  |  |
|                             |  |
| Score 0                     |  |
| AND OR Add rule • Add group |  |
| × Delete                    |  |
| Save Cancel                 |  |

- Event Name Create a label for your condition. This label will be shown as 'Alert Name' in the 'Alerts' interface.
- Score Rate the event according to how seriously you judge the incident. Scores range from 0 to 10.
  - Scores 0 to 5 Low risk events
  - Scores 6 to 10 High risk events

The next step is configure the parameters and conditions for the rule.

#### Click the arrow below 'AND/OR'

| Add Condition                                          |                                                                                            |
|--------------------------------------------------------|--------------------------------------------------------------------------------------------|
| Event Type                                             |                                                                                            |
| Set Registry Value                                     | •                                                                                          |
| Event Name                                             |                                                                                            |
| Modify User Account Control                            |                                                                                            |
| Score 9                                                |                                                                                            |
| AND OR                                                 | + Add rule • Add group                                                                     |
| L O                                                    | × Delete                                                                                   |
| Process Path<br>Process Verdict<br>Registry Value Name | Save Cancel                                                                                |
| owershe Registry Value Data<br>Registry Key Path       | d_line matches *powershell*-NonInteractive* WHEN chil Add Active Setup Value In Registry 7 |

The parameters depend on the selected category and event type.

- · Choose the parameter you wish to monitor
- In the second box select the condition. The conditions list varies for different parameters.
- In the third box, enter or select the value. You have to enter the value or select depending on the parameter.

| Add Condition                                                                                                    |
|----------------------------------------------------------------------------------------------------|
| Event Type                                                                                                    |
| Set Registry Value                                                                                                    |
| Event Name                                                                                                    |
| Modify User Account Control                                                                                                    |
| Score 9                                                                                                    |
| AND OR Add group                                                                                                    |
| Registry Key Path   equal  HKEY_LOCAL_MACHINE  Content of the second second sec |
| Save Cancel                                                                                                    |

- Click 'Delete' to remove the rule
- Click 'Save' if the rule satisfies your requirement
- To add multiple rules, click 'Add rule'
- Define parameters and condition as explained above.

| Add Condition               |       |                    |                        |
|-----------------------------|-------|--------------------|------------------------|
| Event Type                  |       |                    |                        |
| Set Registry Value          |       |                    | ¥                      |
| Event Name                  |       |                    |                        |
| Modify User Account Control |       |                    |                        |
| Score 9                     |       |                    |                        |
| AND OR                      |       |                    | + Add rule O Add group |
| - Registry Key Path 🔹       | equal | HKEY_LOCAL_MACHINE | X Delete               |
| Registry Value Name 🔻       | equal | • EnableLUA        | × Delete               |
| Registry Value Data 🔻       | equal | • 0                | × Delete               |
|                             |       |                    | Save Cancel            |

• Use 'AND' or 'OR' operators for the rule per your requirement

You can add multiple rules and define their relationship with 'AND', 'OR' operators.

- To add a group, click 'Add group'
- Define parameters and conditions as explained above.

| Add Condition                                   |                               |
|-------------------------------------------------|-------------------------------|
| Event Type                                      |                               |
| Set Registry Value                              | ****                          |
| Event Name                                      |                               |
| Installation of Drivers                         |                               |
| Score 9                                         |                               |
| AND OR                                          | + Add rule • Add group        |
| Registry Key Path   matches  HKEY_LOCAL_MACHINE | X Delete                      |
| Registry Value Name 🔻 equal 🔻 Type              | X Delete                      |
| AND OR                                          | + Add rule Add group X Delete |
| Registry Value Data 🔻 equal 💌 1                 | 🗙 Delete                      |
| Registry Value Data 🔻 equal 🔻 2                 | × Delete                      |
|                                                 | Save Cancel                   |

- Use 'AND' or 'OR' operators for groups (and within a group for rules) per your requirements.
- · Click 'Save' when done.

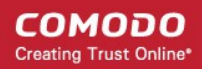

- An alert will be created if the rule condition(s) are met
- To edit a rule, click the pencil icon beside it and update as required. The process is same as explained above.
- To remove a rule, click the delete icon beside it.

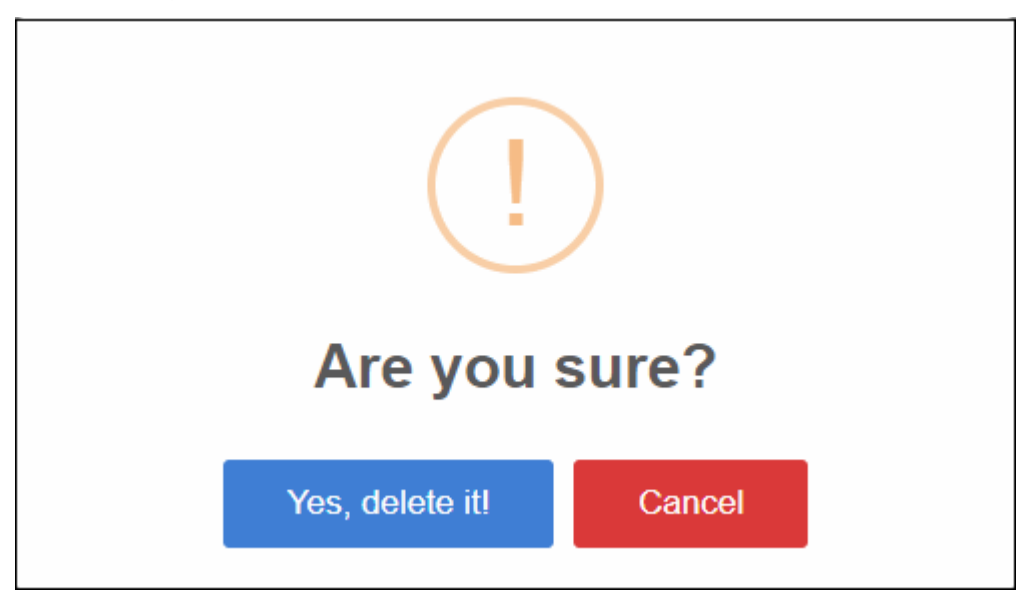

Click 'Yes, delete it!' to confirm removal.

#### **Endpoint Rules**

Click 'Policy Management' on the left then the 'Endpoint Rules' tab

|   | <b>EDR</b>        | =                                                | Upgrade Now | Welcome, Demo Premium | 0+ Log out |
|---|-------------------|--------------------------------------------------|-------------|-----------------------|------------|
| ß | Dashboard         | Comodo Recommended Security Policy Active Policy | _           |                       | unu nev    |
|   | Alerts            | Company Rule Endpoint Rules<br>Choose Endpoint:  | o           | 5                     | 10<br>10   |
| e | Policy Management | - Choose Endpoint                                |             |                       | •          |
| U | Detection         |                                                  |             |                       |            |
| - | Endpoints         |                                                  |             |                       |            |

Select the endpoint from the drop-down

•

C = Welcome, Demo Premium B Log out Comodo Recommended Security Policy 6 Company Rules Endpoint Rules Choose Endpoint: 4 DESKTOP-HI950BN - Administrator -- Choose Endpoint --ANM0261 - butch DESKTOP-7J8UVDU - ops ₿ edrwin732 -- vincent Create Process U Suspicious System Process Creation 6 

All the event rules under 'Company Rules' will be applicable for the endpoint and shown as 'Company Policy', which cannot be edited or removed from here.

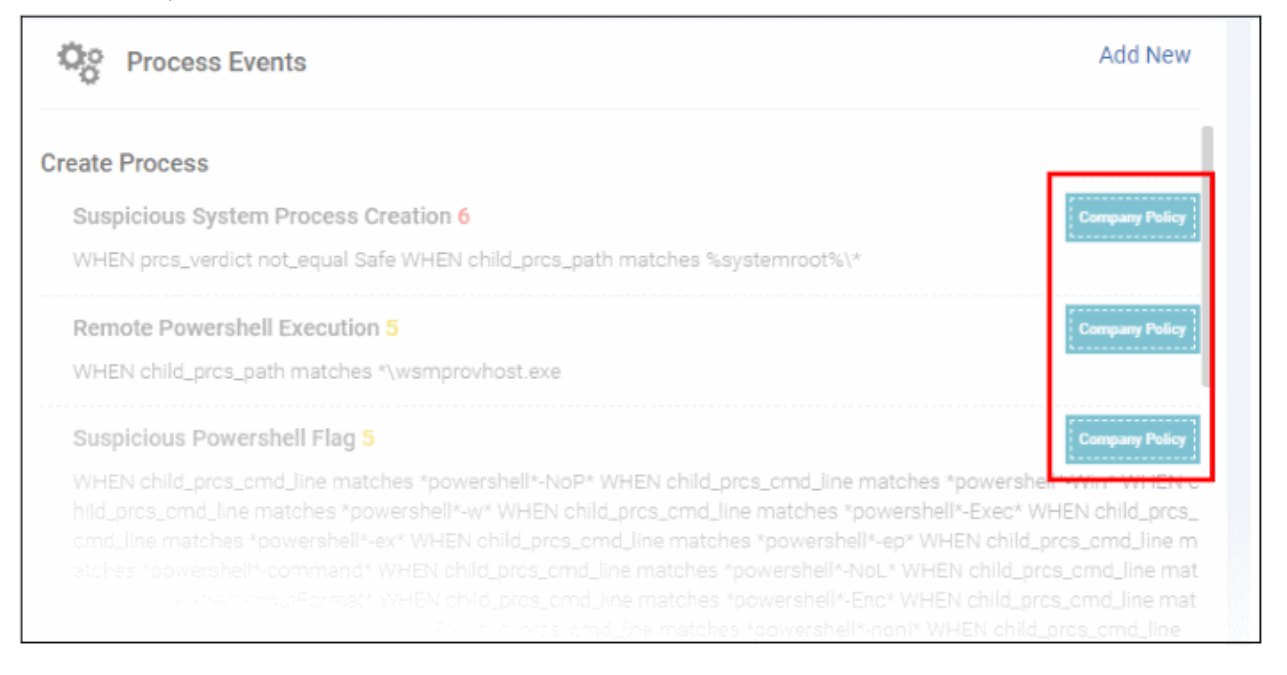

- · Add new rules under event categories that will be applicable for the selected endpoint only
- · Click 'Add New' link and follow the same process as explained under 'Company Rules'

COMODO Creating Trust Online

| olicy |
|-------|
| olicy |
| Θ     |
|       |
|       |
|       |

- The added rule can be edited or removed from the event category.
- To edit a rule, click the pencil icon beside it and update as required. The process is same as explained above.
- To remove a rule, click the delete icon beside it.

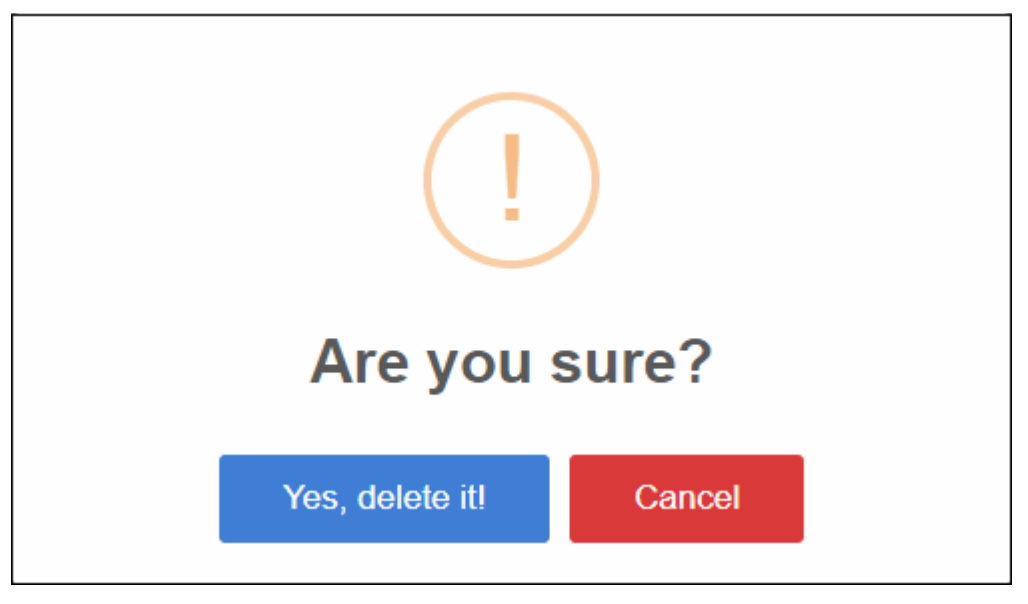

Click 'Yes, delete it!' to confirm removal.

#### View and edit the default Comodo security policy

- Comodo EDR ships with a default security policy that is automatically applied to enrolled endpoints.
- · Click 'Policy Management' on the left, then 'Comodo Recommended Security Policy'

| EDR               | ≡                                                                                                    | Upgrade Now | Welcome, Demo Premium | 0+ Log out  |
|-------------------|----------------------------------------------------------------------------------------------------|-------------|-----------------------|-------------|
| B Daribbarri      | Policy List                                                                                                    |             |                       |             |
| Alerts            | COMODO Recommend Policy is by default your active policy. You may change or modify it anytime<br>There is exactly one active policy at any given time.<br>Event score scale is 0-10.<br>Events with score 0-5 are Low Risk Events. |             |                       |             |
| Policy Management | Events with scores 6-10 are High Risk Events.                                                                                                    |             |                       |             |
| Detection         | Comodo Recommended Security Policy                                                                                                    |             |                       | Edit Policy |
| Endpoints         | Test Techwriting                                                                                                    |             |                       |             |
| Q Investigation   | + Create Policy                                                                                                    |             |                       |             |
| » Event Search    |                                                                                                    |             |                       |             |
| » Computer Search |                                                                                                    |             |                       |             |

The policy interface is similar to the 'Create a new policy' interface. See 'Company Rules' and 'Endpoint Rules' under 'Create a new policy' section.

#### Activate a policy

- You can add as many security policies as required but any one only can be active at a time.
- The active policy has a green check mark next to it.
- Click 'Policy Management' on the left then the security policy that you want to active.

| EDR               | ≡                                                                                                    | Upgrade Now | Welcome, Demo Premium | 🕪 Log out   |
|-------------------|----------------------------------------------------------------------------------------------------|-------------|-----------------------|-------------|
| R Dashboard       | Policy List                                                                                                    |             |                       |             |
| Alerts            | COMODO Recommend Policy is by default your active policy. You may change or modify it anytime.<br>There is exactly one active policy at any given time.<br>Event score scale is 0-10.<br>Events with score 0-5 are Low Risk Events. |             |                       |             |
| Policy Management | Events with scores 6-10 are High Risk Events.                                                                                                    |             |                       |             |
| Detection         | ✓ Comodo Recommended Security Policy                                                                                                    |             |                       |             |
| Endpoints         | Test Techwriting                                                                                                    |             |                       | Edit Policy |
| Q Investigation   | + Create Policy                                                                                                    |             |                       |             |
| » Event Search    |                                                                                                    |             |                       |             |
| Computer Search   |                                                                                                    |             |                       |             |
| » Hash Search     |                                                                                                    |             |                       |             |
| a Downoad Agent   |                                                                                                    |             |                       |             |

Click 'Activate' at the top

Company Rules
 Company Rules
 Company Rules
 Endpoint Rules
 Policy Management
 Detection

Click 'Yes, activate' to confirm

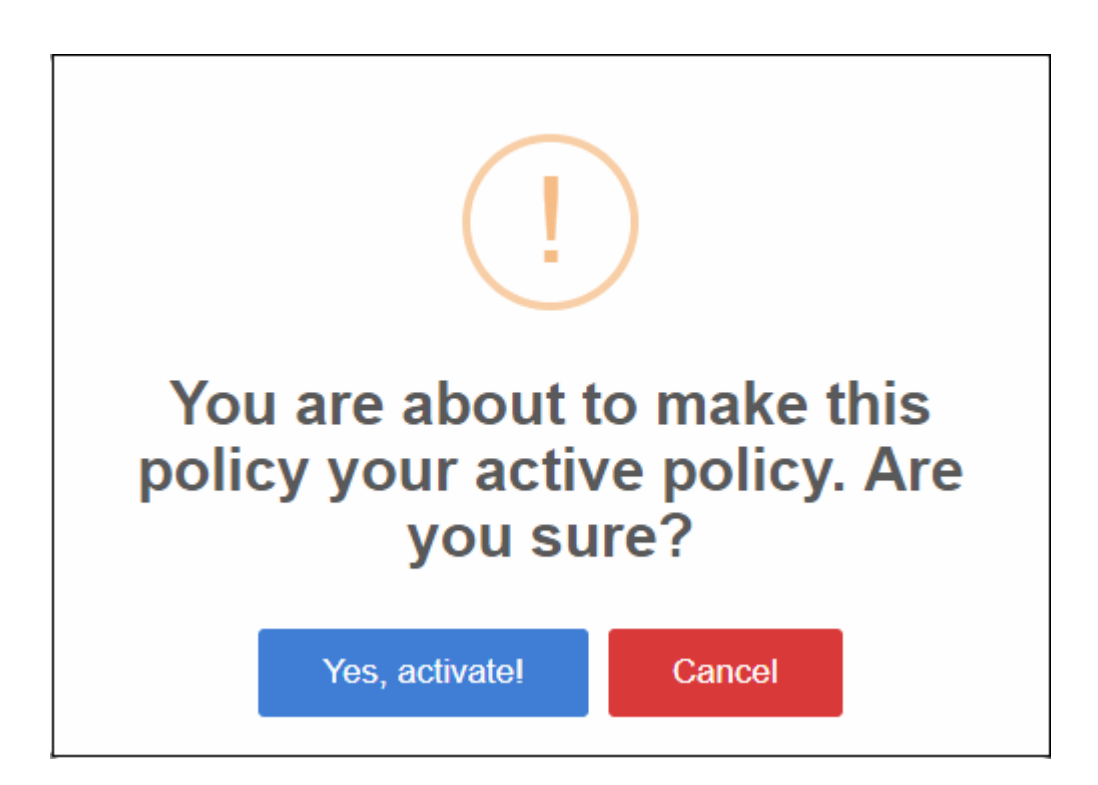

The policy will be activated and its rules will be applied to the enrolled endpoints.

#### **Delete a policy**

- You cannot delete an active policy
- · Click 'Policy Management' on the left then the security policy that you want to delete

COMODO Creating Trust Online

**EDR** = Upgrade Now Welcome, Demo Premium 6 Log out Policy List 🚯 Dashboard COMODO Recommend Policy is by default your active policy. You may change or modify it anytime There is exactly one active policy at any given time. Event score scale is 0-10. Alerts Events with score 0-5 are Low Risk Events. Events with scores 6-10 are High Risk Events. Policy Management Detection Comodo Recommended Security Policy Endpoints Ċ Q Investigation + Create Policy » Event Search

• Click 'Delete' at the top

| <b>EDR</b>        | ≡                                |
|-------------------|----------------------------------|
| 🚯 Dashboard       | Test Techwriting Activate Delete |
| Alerts            | Company Rules Endpoint Rules     |
| Policy Management | Process Events                   |
| Detection         | Create Process                   |

Click 'Yes, delete it!' to confirm

COMODO Creating Trust Online

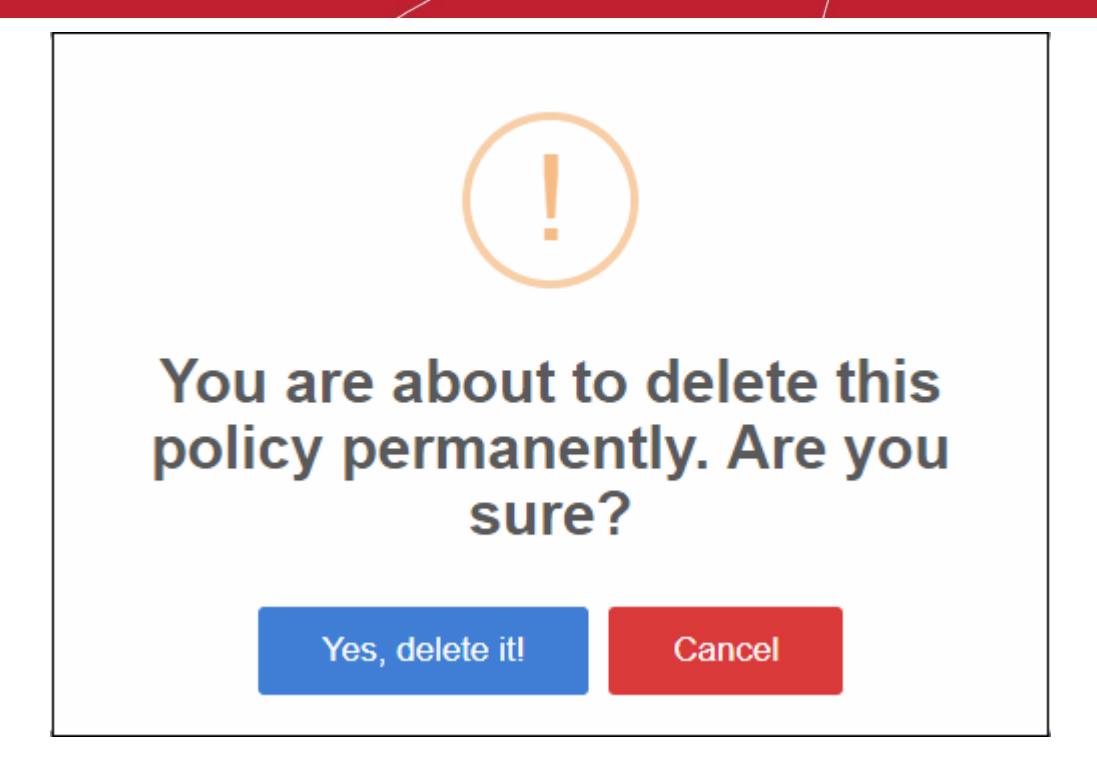

A confirmation dialog will be shown:

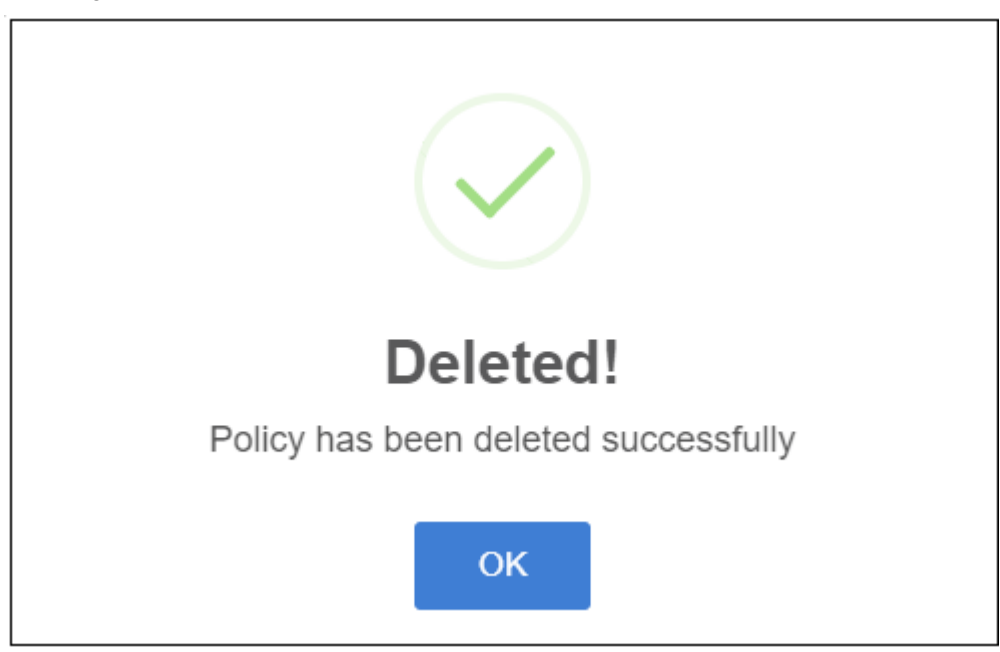

Click 'OK' to close the dialog.

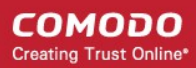

### 8 View Event Details on Endpoints

The 'Detection' screen provides an 'at-a-glance' summary of malicious events on your endpoints. The table shows detailed information about each malware incident.

· Click 'Detection' on the left to open the 'Detection' interface

| EDR                                                       | Ξ                                                                                                    |            | Upgrade Now                                | Welcome, Demo Pro                          | emium 😁 Logiout               |
|-----------------------------------------------------------|----------------------------------------------------------------------------------------------------|------------|--------------------------------------------|--------------------------------------------|-------------------------------|
| 🚳 Deshboard                                               | Detection<br>Search with user, computer or hash                                                                                                    |            |                                            | ∰ 2018-05-03 - 2                           | 1018-06-01 ¥ Q                |
| <ul> <li>Alerts</li> <li>Policy Management</li> </ul>     | Detection Search Results [ Time : 2018-05-03 16:47:45:442 - 2018-06-01 16:47:45:442 ]                                                                                                    |            |                                            |                                            |                               |
| Detection                                                 | # Computer Name         User         Sha1           1         DESKTOP-7J8UVDU         user3         27D99FBCA067F478BB91CDBcB92F13A828B00859                                                                                                    | Count<br>1 | First Event -<br>2018-05-24 22:28:58       | Last Event<br>2018-05-24 22:28:58          | Valkyrie Report<br>See Report |
| Endpoints     Investigation                               | 2         DESKTOP-7,80/VDU         user3         82338F6661390ED8959255A8A47788E76F1002BC           3         ANM0261         user2         27D99FBCA067F478BB01CDBC802F13A826B00859           4         ANM0261         user2         27D99FBCA067F478BB01CDBC802F13A826B00859 | 1          | 2018-05-24 22:28:58<br>2018-05-24 22:28:58 | 2018-05-24 22:28:58<br>2018-05-24 22:28:58 | See Report                    |
| <ul> <li>Event Search</li> <li>Computer Search</li> </ul> | 4         Hermitizer         Lose 2         623307060133062095234064475062741002205           5         edrwin732         User         27099FBCA067F4788891C0BC892F13A828800859           6         edrwin732         user         82338F65613906D8959255A8A47788E76F10028C     | 1          | 2018-05-24 22:28:58<br>2018-05-24 22:28:58 | 2018-05-24 22:28:58<br>2018-05-24 22:28:58 | See Report                    |
| <ul> <li>Hash Search</li> </ul>                           | Total Court : 6, Page 1 of 1                                                                                                    |            |                                            |                                            |                               |
| 🏝 Download Agent                                          |                                                                                                    |            |                                            |                                            |                               |

| Detection Search Results - Table of Column Descriptions |                                                                                                    |  |  |  |  |
|---------------------------------------------------------|----------------------------------------------------------------------------------------------------|--|--|--|--|
| Column Header                                           | Description                                                                                                    |  |  |  |  |
| Computer Name                                           | The name of the endpoint. Click the computer name to view its full details. See 'Computer Search' for details.                                                                                                    |  |  |  |  |
| User                                                    | The user who is logged in to the endpoint.                                                                                                    |  |  |  |  |
| Sha 1                                                   | Hash value of the detected malware. Click the hash value to view its full details. See 'Hash Search' for details.                                                                                                    |  |  |  |  |
| Count                                                   | Number of times the malicious event was detected on the endpoint.                                                                                                    |  |  |  |  |
| First Event                                             | Date and time the event was first detected on the endpoint.                                                                                                    |  |  |  |  |
| Last Event                                              | Date and time the event was most recently detected on the endpoint.                                                                                                    |  |  |  |  |
| Valkyrie Report                                         | Unknown and suspicious files are analyzed by Comodo's Valkyrie, an advanced file analysis and file verdict system. Click 'See Report' to view full details of the file analysis. See <a href="https://help.comodo.com/topic-397-1-773-9563-Introduction-to-Comodo-Valkyrie.html">https://help.comodo.com/topic-397-1-773-9563-Introduction-to-Comodo-Valkyrie.html</a> for more information about Valkyrie. |  |  |  |  |

#### Search and Sorting options

•

- Search option The 'Search' boxes above the table allow you to filter the list.
  - Type full or partial search terms in the search box and press enter.
  - · Matching results will be automatically displayed
  - Clear the search terms and click 'Search' again to reset the list.
- Sorting option Click any column header to sort items in ascending/descending/alphabetical order.

Use the time-range drop-down to show event information for a specific date or date range.

1018-05-03 - 2018-06-01 ملله الم Q Last 15 Minutes 2018-05-02 16:47:45 2018-06-01 16:47:45 Last 30 Minutes \* : 47 \* PM \* • : 47 • PM • G Last 60 Minutes < May 2018 Jun 2018 Last 12 Hours Su Mo Tu We Th Fr Sa Su Mo Tu We Th Fr Sa Last 1 Day Last 3 Days б Last 7 Days  $\frac{21}{21}$ Last 15 Days Last 30 Days Last 45 Days Last 60 Days Last 90 Days Last 1 Year Custom range Apply Cancel

- Click 'Custom range' to choose specific dates:
- · Click 'Apply'. The results for the selected period will be displayed.

COMODO Creating Trust Online

### 9 Alerts

Alerts are generated when an event on your network matches a rule in your EDR policy. See 'Manage EDR Policies' if you want to learn about policies and rules.

• Click 'Alerts' on the left to open the interface

| 0 | =            |                             |                          |                                                     | <u>.</u>       |                          |                                       |                 | Upgra  | de Nov |
|---|--------------|-----------------------------|--------------------------|-----------------------------------------------------|----------------|--------------------------|---------------------------------------|-----------------|--------|--------|
|   | Alerts       |                             |                          |                                                     |                |                          |                                       |                 |        |        |
| M | Alert Search | Po                          | licies                   | Device                                              | St             | atue                     | Soore                                 |                 |        |        |
| m |              |                             | - Select Policy -        | - Select Device                                     | e- ~           | - Select Status - 🗸      | 8                                     | 15 Ap           | ply Cl | ear    |
| - | Alert Lis    | ıt                          |                          |                                                     |                |                          |                                       |                 |        |        |
|   | Score        | Alert Name                  | Alert Time               | Process Name                                        |                | Device                   | Policy                                | User<br>Verdict | Alert  |        |
| - | Q 🚺          | Run Untrusted<br>Executable | 2018-11-13<br>13:44:36   | C:\WINDOWS\Explorer.EXE                             |                | DESKTOP-<br>TTPO9PR      | Comodo Recommended<br>Security Policy | N/A             | New    | 0      |
| Ē | Q 5          | Write to Executable         | e 2018-11-13<br>13:33:26 | C:\WINDOWS\Explorer.EXE                             |                | DESKTOP-<br>TTPO9PR      | Comodo Recommended<br>Security Policy | N/A             | New    | 0      |
|   | Q 4          | Run Untrusted<br>Executable | 2018-11-13<br>13:27:56   | C:\WINDOWS\Explorer.EXE                             |                | DESKTOP-<br>TTPO9PR      | Comodo Recommended<br>Security Policy | N/A             | New    | 0      |
| U | Q, 🚺         | Run Untrusted<br>Executable | 2018-11-13<br>13:18:08   | C:\WINDOWS\Explorer EXE                             |                | DESKTOP-<br>TTPO9PR      | Comodo Recommended<br>Security Policy | N/A             | New    | 0      |
| Ţ | Q 10         | Write to Infectible<br>File | 2018-11-13<br>13:18:08   | C:\WINDOWS\Explore: EXE                             |                | DESKTOP-<br>TTPO9PR      | Comodo Recommended<br>Security Policy | N/A             | New    | 0      |
| 0 | @ 10         | Write to Infectible<br>File | 2018-11-13<br>13:15:03   | C:\WINDOWS\Explore: EXE                             |                | DESKTOP-<br>TTPO9PR      | Comodo Recommended<br>Security Policy | N/A             | New    | 0      |
| ų | Q. 5         | Write to Infectible<br>File | 2018-11-13<br>12:32:00   | C:\WINDOWS\Explorer.EXE                             |                | DESKTOP-<br>TTPO9PR      | Comodo Recommended<br>Security Policy | N/A             | New    | 0      |
| * | ۹ 🔺          | Run Untrusted<br>Executable | 2018-11-13<br>12:18:12   | C:\Users\Vega\AppData\Local\Terr                    | np\JNIS2ECD.tm | p DESKTOP-<br>TTPO9PR    | Comodo Recommended<br>Security Policy | N/A             | New    | 0      |
|   | ۹ 🖪          | Run Untrusted<br>Executable | 2018-11-13<br>12:12:13   | C:\WINDOWS\Explorer.EXE                             |                | DESKTOP-<br>TTPO9PR      | Comodo Recommended<br>Security Policy | N/A             | New    | 0      |
|   | Q 5          | Write to Executable         | e 2018-11-13<br>12:12:10 | C:\Usera\Vega\AppData\Local\Tem<br>p\AWFT\aetup.exe | np\Temp1_AWF   | T.zi DESKTOP-<br>TTPO9PR | Comodo Recommended<br>Security Policy | N/A             | New    | 0      |
|   | Q 10         | Write to Infectible<br>File | 2018-11-13<br>12:08:49   | C:\WINDOWS\Explorer.EXE                             |                | DESKTOP-<br>TTPO9PR      | Comodo Recommended<br>Security Policy | N/A             | New    | C      |
|   | Q 5          | Write to Executable         | e 2018-11-13<br>12:08:49 | C:\WINDOWS\Explores EXE                             |                | DESKTOP-<br>TTPO9PR      | Comodo Recommended<br>Security Policy | N/A.            | New    | 0      |
|   | 0.00         |                             |                          |                                                     |                |                          |                                       |                 |        |        |

| Alerts - Table of Column Descriptions |                                                                                                    |  |  |  |  |
|---------------------------------------|----------------------------------------------------------------------------------------------------|--|--|--|--|
| Column Header                         | Description                                                                                                    |  |  |  |  |
| Score                                 | The rating you specified for the event when creating the rule. You can apply a score between 0 and 10 based on the severity you place on the event. See 'Manage EDR Policies' for more information. |  |  |  |  |
| Alert Name                            | The label you gave to the condition when creating the rule. Alerts are generated when rule conditions are triggered. See 'Manage EDR Policies' for more information.                                |  |  |  |  |
| Alert Time                            | The date and time the warning was created.                                                                                                    |  |  |  |  |
| Process Name                          | Path of the application that caused the event.                                                                                                    |  |  |  |  |
| Device                                | The name of the endpoint from which the event was logged.                                                                                                    |  |  |  |  |
| Policy                                | The name of the security policy that created the alert.                                                                                                    |  |  |  |  |
| User Verdict                          | The status assigned to the alert by the admin who dealt with the issue. Options include:                                                                                                    |  |  |  |  |
|                                       | False Positive - Admin does not consider the incident a security threat                                                                                                    |  |  |  |  |
|                                       | True Positive - Admin confirms the incident occurred. The 'Score' attached to the                                                                                                    |  |  |  |  |

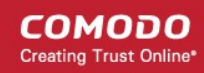

|              | incident should determine the response required.                 |  |  |
|--------------|------------------------------------------------------------------|--|--|
|              | Add comments.                                                    |  |  |
|              | Note - The comments will not appear in the list of user verdicts |  |  |
| Alert Status | Progress of the alert. Statuses include:                         |  |  |
|              | New - Work has not yet started on the alert                      |  |  |
|              | In progress - An admin is attending to the alert                 |  |  |
|              | Resolved - An admin has submitted a verdict for the alert        |  |  |
|              |                                                                  |  |  |

#### Filter options

You can search for particular alerts using the following filters:

- Alert Name Search by alert label.
- Alert Time Search by when the alert was generated.
- Process Name Search by process name
- Devices Select the device on which the event occurred
- · Policy Filter by policy that triggered the alert
- User Verdict Filter by status awarded to the alert by an admin.
- Alert Status Filter by any of the 3 progress levels 'New', 'In progress' or 'Resolved'.
- Enter / select the filter and click 'Apply'
- Click 'Clear' to remove the search filters

You can configure multiple filters to search for a particular alert. For example, you can search for an event by its alert name, policy and the endpoint.

· Click the play icon beside the 'New' alert status to submit the verdict.

|                   | Alert is in progress! |              | Upgrade No |  |
|-------------------|-----------------------|--------------|------------|--|
|                   |                       |              | 1          |  |
|                   | licer Verdice         | Alart Statur |            |  |
| Security Policy   | N/A                   | In Progress  | 0          |  |
| d Security Policy | True Positive         | Resolved     | co         |  |
| d Security Policy | N/A                   | New          | Ó          |  |
| d Security Policy | N/A                   | In Progress  | 0          |  |
| d Security Policy | N/A                   | New          | 0          |  |
|                   | N/A                   | New          | 0          |  |

The alert status will change to 'In progress'

Click the progress icon to submit the verdict
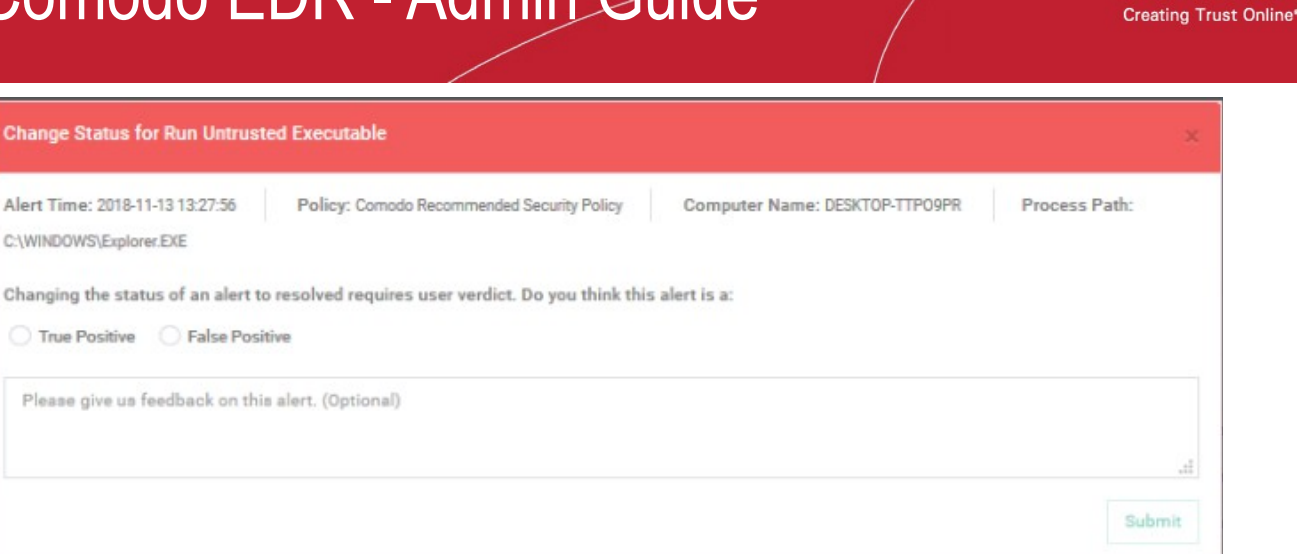

- Click 'Submit' to resolve the alert
- · Click the reopen icon if you want to change the verdict.

|           |                         |                                    |               |              | Upgrade Now |
|-----------|-------------------------|------------------------------------|---------------|--------------|-------------|
|           |                         |                                    |               |              | 1           |
|           |                         |                                    |               |              |             |
|           |                         |                                    |               |              |             |
| Apply Cle | Nar                     |                                    |               |              |             |
|           |                         |                                    |               |              |             |
|           |                         |                                    |               |              |             |
|           | Device                  | Policy                             | User Verdict  | Alert Status |             |
|           | DESKTOP-TTPO9PR         | Comodo Recommended Security Policy | N/A           | In Progress  | 0           |
|           |                         |                                    | True Positive | Resolved     | CO          |
|           | /                       | $\frown$                           | N/A           | New          | 0           |
|           | (                       | i)                                 | UA.           | New          | 0           |
|           |                         |                                    | N/A           | New          | 0           |
|           |                         | Г                                  | N/A           | New          | 0           |
|           | Are y                   | ou sure?                           | N/A           | New          | 0           |
| Th        | is alert will be opened | again. Reopening an alert will     | N/A           | New          | 0           |
|           | delete it               | s user verdict.                    | N/A           | New          | 0           |
|           |                         |                                    | N/A           | New          | 0           |
|           | Yes, reopen             | it! Cancel                         | N/A           | New          | 0           |
|           |                         |                                    |               |              |             |

- · Click 'Yes, reopen it!' to change the verdict
- Click 'Cancel' to keep the verdict unchanged

#### **View Event Details**

• Click 'Show Details' in the 'Score' column:

сомодо

| A      | ert List |                           |                     |
|--------|----------|---------------------------|---------------------|
|        | Score    | Alert Name                | Alert Time          |
| Q      | 4        | Run Untrusted Executable  | 2018-11-14 18:25:08 |
| Q      | 12       | Write to System Directory | 2018-11-14 18:24:45 |
| Show [ | Details  | Write to System Directory | 2018-11-14 18:24:45 |
| Q      | 4        | Run Untrusted Executable  | 2018-11-13 13:44:36 |
| Q      | 5        | Write to Executable       | 2018-11-13 13:33:26 |
| Q      | 4        | Run Untrusted Executable  | 2018-11-13 13:27:56 |
| Q      | 4        | Run Untrusted Executable  | 2018-11-13 13:18:08 |
|        | 10       | Write to Infectible File  | 2018-11-13 13:18:08 |

This open the information screen for that event:

| 0 | =                            |                          |                                                                  |                                  |            |                                                  |        |                               |                    |             |                        | Epgrade Now   |
|---|------------------------------|--------------------------|------------------------------------------------------------------|----------------------------------|------------|--------------------------------------------------|--------|-------------------------------|--------------------|-------------|------------------------|---------------|
|   | Explorer.E                   | XE - Write to            | Infectible File o                                                |                                  |            |                                                  |        |                               |                    |             |                        |               |
| Μ | Alert Tarse: 201<br>Sole Use | eri-sitisti<br>mane inge | Policy: Canada Recommended Security Policy<br>User Weeklet: 1971 | Computer Name: DOX:109-1190      | Pit Opera  | ling Bysteen: Windows 18 or Later 16 bit platfor | n 13   | en lines. 2010-11-14 16 17 AB | that announcements | winencount? | Pade C INNOVIDALANNESS | wedat:        |
| 8 | Events                       |                          |                                                                  |                                  |            |                                                  |        |                               |                    |             | Lim                    | Tree View     |
|   |                              | Show                     | Adaptive Even                                                    | Name                             |            |                                                  |        | Evant Type                    |                    |             | Scare                  |               |
|   | +                            | *                        | Write to briech                                                  | ble File                         |            |                                                  |        | Witte File                    |                    |             | 1                      |               |
|   |                              | 100                      | Write in Expense                                                 | aabiw                            |            |                                                  |        | Weie File                     |                    |             | 10                     |               |
| 臣 |                              |                          |                                                                  |                                  |            |                                                  |        |                               |                    |             |                        |               |
|   | .File Troje                  | clary                    |                                                                  |                                  |            |                                                  |        |                               |                    |             |                        | Reset Zoom    |
| U |                              |                          | 13 Nevember 2018                                                 |                                  |            |                                                  |        |                               |                    |             | 54                     | November 2018 |
|   |                              |                          |                                                                  | 1                                | 28         | WHITE                                            | 4      | -                             | 10                 |             | 1                      |               |
| - |                              | SESCOP TROOPS            |                                                                  |                                  |            |                                                  |        |                               |                    |             |                        |               |
|   |                              |                          |                                                                  |                                  |            |                                                  |        |                               |                    |             |                        |               |
| Q |                              |                          | (8) Deswaar Deveningel (8) Cept Promit                           | Chanad Paider (E): Copy To Share | éToléar 19 | Erral Develoari 🛛 🔞 Copy Prem US                 | 5 Olak | Copy To USE Disk B            | Write File         |             |                        |               |
|   |                              |                          | Present Departure                                                | ther) Demodian                   |            |                                                  |        |                               |                    |             |                        |               |
| * |                              |                          |                                                                  |                                  |            |                                                  |        |                               |                    |             |                        |               |
|   |                              |                          |                                                                  |                                  |            |                                                  |        |                               |                    |             |                        |               |
|   |                              |                          |                                                                  |                                  |            |                                                  |        |                               |                    |             |                        |               |

The top part of the screen shows details such as the alert name and the application that generated the event:

| pRt4jHhH.exe - Suspic           | cious System Process Creation                  |                                   |           |                         |                      |
|---------------------------------|------------------------------------------------|-----------------------------------|-----------|-------------------------|----------------------|
| Alert Time: 2018-05-23 21:31:34 | Policy: Comodo Recommended Security Policy     | Computer Name: DESKTOP-7J8UVDU    | Operating | System: Windows 10 or l | ater 64 bit platform |
| Last Seen: 2018-05-24 22:28:59  | Sha1: 27d99fbca067f478bb91cdbcb92f13a828b00859 | Path: C:\Users\user3\Downloads\pR | 4jHhH.exe | Verdict: Malware        | User name: user3     |

- Alert and application name is shown at the top
- · Alert Time Date and time of the alert
- Policy Name of the security policy. Click the name of the policy to open the policy management screen.
   See 'Manage EDR Policies' for more information.
- Computer Name Name of the endpoint from which the event was logged. Clicking the endpoint will open the 'Computer Search' screen with the endpoint preselected. See 'Computer Search' for more details.
- Operating System Details of the endpoint's OS from which the event was logged.
- Last Seen The last date and time the endpoint communicated with EDR.
- Sha 1 The hash value of the file. Clicking the hash value will open the 'Hash Search' screen with the file preselected. See 'Hash Search' for more information.
- Path The full process path of the event that was logged. Clicking the process path will open the 'Event Search' screen with the event query auto-filled in the search field. See 'Event Search' for more details.
- Verdict Valkyrie results after the analysis.

- User name The logged in user name of the endpoint. Clicking the name will open the 'Event Search' screen with the event query auto-filled in the search field. See 'Event Search' for more details.
- User Verdict The admin's conclusion on the nature of alert. The options given to declare the results are 'True Positive' and False Positive'.

#### Events

Details of the event are shown in the main pane:

| Event | s    |                                    |                | List View | Tree View |
|-------|------|------------------------------------|----------------|-----------|-----------|
| *     | Show | Adaptive Event Name                | Event Type     | Score     |           |
| +     | 11   | Suspicious System Process Creation | Create Process | 6         |           |

#### List View

- Show Click icon to view the event timeline. See 'Process Timeline' for more details.
- Adaptive Event Name Label given to the event when creating the security rule.
- Event Type The category of event
- Score The event severity. This was specified when the rule was created.
- Click anywhere in the row to view all event fields for that event type. The number of event fields shown depends on the event type.:

| Events                 |      |                                                                                                    |                                                                                                    |                                                                                                    |                                                                                                    |                                                                                                    |       | List View | Tree View |
|------------------------|------|----------------------------------------------------------------------------------------------------|----------------------------------------------------------------------------------------------------|----------------------------------------------------------------------------------------------------|----------------------------------------------------------------------------------------------------|----------------------------------------------------------------------------------------------------|-------|-----------|-----------|
|                        | Show | Adaptive Event Na                                                                                          | <i>ae</i>                                                                                          |                                                                                                    | Event Type                                                                                                  |                                                                                                    | Score |           |           |
| -                      | 11   | Write to infectible                                                                                        | File                                                                                               |                                                                                                    | Write File                                                                                                  |                                                                                                    |       |           |           |
| File Path<br>File Heat |      | Children Magel AppCland Rosaning Microsoft Windows Reven.<br>21 ad Januar Noedd Church 21 Sold CN 1788 Net | Formi Tigge<br>Adaptive Swent Harne<br>Logged On User<br>Derive Hanne<br>Event Time<br>Event Group | Minine File<br>Minine to Infectibile File<br>Vega<br>Distantical-YTHICHAR<br>2010-11-12 12:12:52<br>FILE | Process PID<br>Process User Domain<br>Process Path<br>Process Dath<br>Process Hash<br>Process Creation Time | SANA<br>DESKTOR-TTPOPPR<br>Christionen SUS<br>Tinger<br>4004/2014/06/2015/07/06/2015/94/54/2017<br>2014/15/13/11/48/20 |       |           |           |
| +                      | 11   | Write to Executable                                                                                        | e                                                                                                  |                                                                                                    | Write File                                                                                                  |                                                                                                    | 8     |           |           |

#### Tree View

Click 'Tree View' link at top-right of 'Events' section

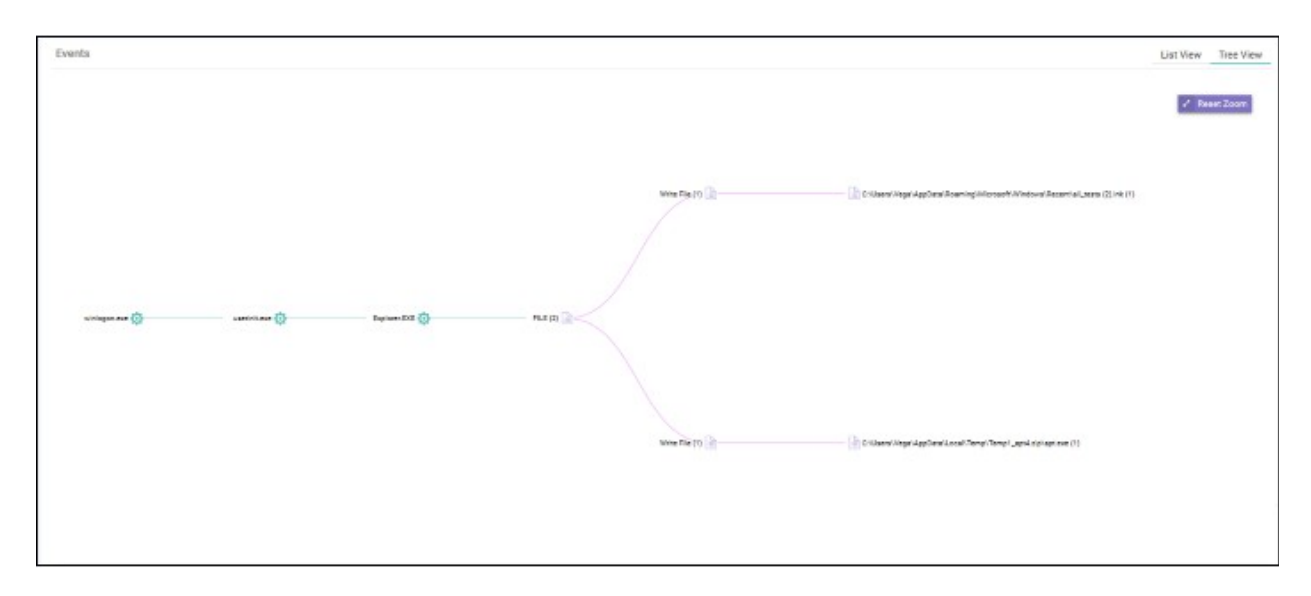

The screen shows the full process path of the event. Clicking any process label will open the 'Event Search' screen with the event query auto-filled in the search field. See 'Event Search' for more details.

Zoom in or out using your mouse. Right-click and move the chart left or right. Click 'Reset Zoom' to
return to default view.

#### **Process Timeline of the Event**

Shows the various activities happening in an event for each file type

#### **Timeline View**

Click the 'Show in Process Timeline' icon of the event

| meline Tree View                                            |                         |                                   |                         |                                                                                   |                                                                                                  |       |                                                                                              |                                                                                                    | Reset                       |
|-------------------------------------------------------------|-------------------------|-----------------------------------|-------------------------|-----------------------------------------------------------------------------------|--------------------------------------------------------------------------------------------------|-------|----------------------------------------------------------------------------------------------|----------------------------------------------------------------------------------------------------|-----------------------------|
|                                                             | 13 November 2018        | 12.50                             | 12.58                   | 0                                                                                 |                                                                                                  | 01.05 | DI:10                                                                                        | ours                                                                                                  | 01,20                       |
| winlogan.exe<br>↓<br>userinit.exe<br>↓<br>Explorer.EXE (14) |                         |                                   |                         |                                                                                   |                                                                                                  |       |                                                                                              | •                                                                                                    |                             |
| -                                                           |                         |                                   |                         |                                                                                   |                                                                                                  |       | Process Stebucit                                                                             | Registry File                                                                                         | Defenseplus Inow            |
|                                                             | File Path<br>File Heath | C1Users/Wegal/AppData/Roaming/Mit | 2000*/Win_<br>6774819cb | Event Type<br>Adaptive Event Norse<br>Logged On Uper<br>Device Name<br>Event Time | Write File<br>Write to Infectible File<br>Vega<br>DESKTOP-TTPOSPR<br>2016-11-13 12:12:52<br>File |       | Process PID<br>Process User Domain<br>Process User Name<br>Process User Name<br>Process Hash | 5464<br>DEBKTOP-TTPO4PR<br>C*WINDOWS/Explorer 2<br>Vegs<br>4094c2058555cc50855<br>3058-11-15-11-48-26 | 0/E<br>#7966093842%65434047 |

The 'Process Timeline' screen will open

The screen shows the time at which each event occurred. See 'Process Timeline for more details.

#### **Tree View**

- Click the 'Show in Process Timeline' icon of the event
- Click 'Tree View'

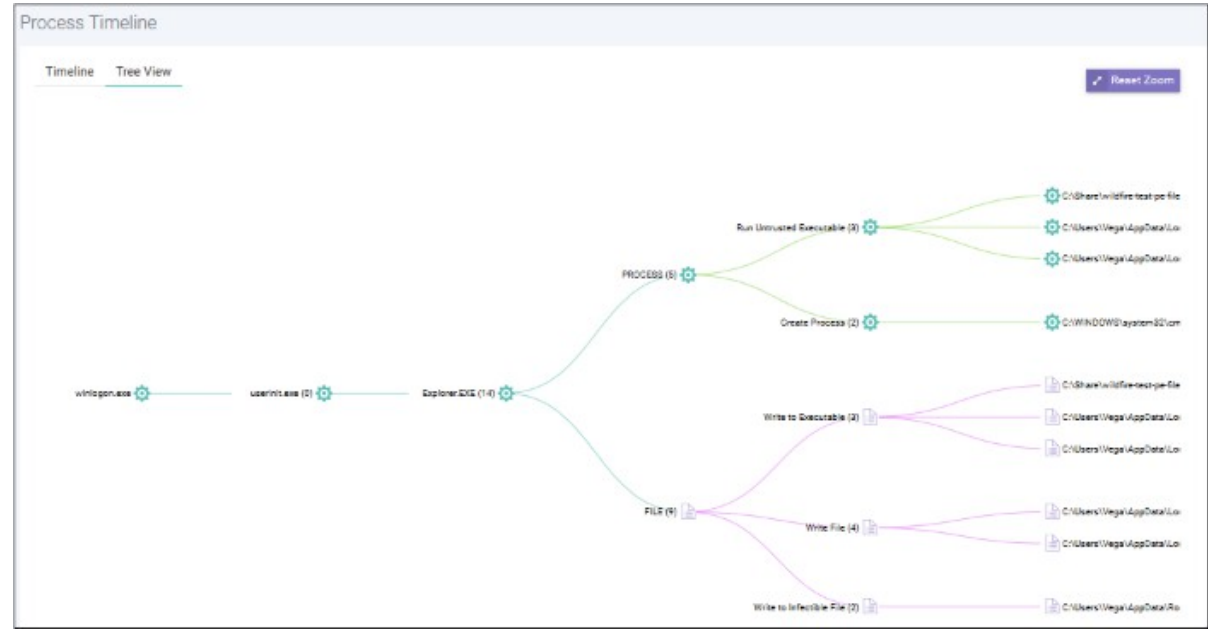

The screen shows the tree view of the event occurrences. See 'Process Timeline' for more details.

#### File Trajectory

The bottom section of the screen displays the movement of the file, that is from where it was downloaded, copied to which endpoint and so on.

| e Trajectory        |                                                                |                                                                 |                     |                       |                    |          | Reset Zoom      |
|---------------------|----------------------------------------------------------------|-----------------------------------------------------------------|---------------------|-----------------------|--------------------|----------|-----------------|
|                     | 23 May 2018 06:55:02 P                                         | м                                                               |                     |                       |                    |          | 23 May 2018 09. |
|                     | 07 PM                                                          | 07:15 07:30                                                     | 07;45 08            | PM 66;15              | 00:00              | 00:45    | 09 PM           |
| DESKTOP-7J8UVDU (4) |                                                                |                                                                 |                     |                       |                    |          | Ø               |
| edrwin732 (4)       | Ð                                                              | Ð                                                               |                     |                       |                    |          | Ð               |
| ANM0261 (3)         |                                                                | ۵                                                               |                     |                       |                    |          | 0               |
|                     | <ul> <li>Browser Download</li> <li>Copy To USB Disk</li> </ul> | <ul> <li>Copy From Shared Folder</li> <li>Write File</li> </ul> | Copy To Shared Fold | ier 🛛 🖗 Email Downloa | ad 🛛 🗄 Copy From U | ISB Disk |                 |
|                     | Process                                                        | s Creation 🛛 🗧 Alert 🔤 De                                       | stection            |                       |                    |          |                 |

- Zoom in or out using your mouse. Right-click and move the chart left or right. Click 'Reset Zoom' to return to default view.
- Details of the icons is shown below the graph.
- Click an icon to view the trajectory details.

| Browser Download                             | ^         | Adaptive Event Name       |
|----------------------------------------------|-----------|---------------------------|
| Event Time                                   | t<br>Noo  | Logged On User            |
| 2018-05-23 18:55:02                          | 35 -In    | Device Name               |
| Process Hash                                 |           | Event Time<br>Event Group |
| ef45d0c407d2987b2edb3dd76967e1b16bd6c1       | c8        |                           |
| Process Path                                 |           |                           |
| C:\Program Files\Mozilla Firefox\firefox.exe |           |                           |
| Path                                         |           |                           |
| C:\Users\user\Downloads\pRt4jHhH.exe         |           |                           |
| URL 🔥                                        |           | 07;30                     |
| https://bit.ly/2H9HZJR                       |           |                           |
| edrwin732 (4)                                |           | )                         |
| ANM0261 (3)                                  |           | ۵                         |
|                                              |           |                           |
| Browser Download                             | 🔁 Copy I  | From Shared Folder        |
| Copy To USB Disk                             | 🕑 Write F | ile                       |

- Click 'X' to close the dialog.
- Click 'Process Creation' button to view time of process creation, event detected and alert generated.

#### COMODO Creating Trust Online

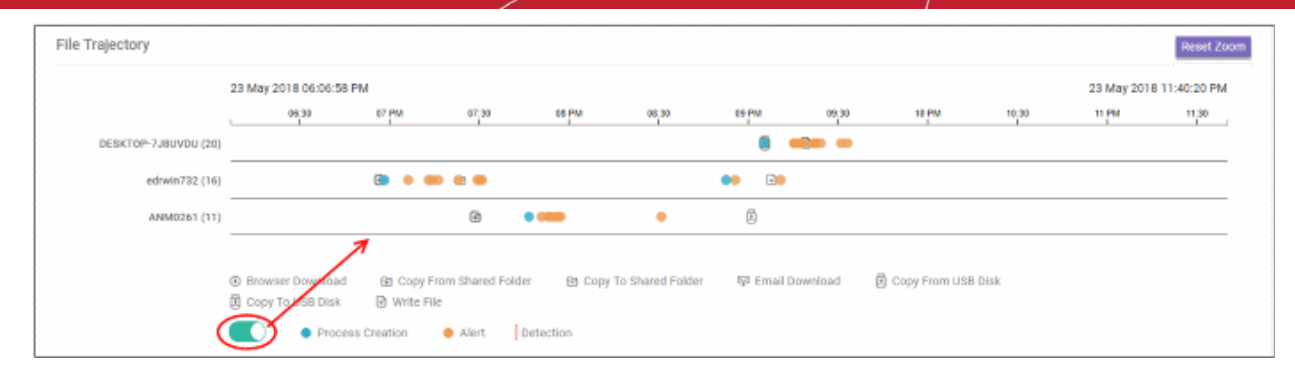

#### · Click an icon color code to view trajectory details.

|                                                         | Modify Firewall Settings                                                                                                    | ×                |                    |    |
|---------------------------------------------------------|----------------------------------------------------------------------------------------------------|------------------|--------------------|----|
| 7 PM<br>07 PM                                           | Alert Time<br>2018-05-23T14:21:33.094Z<br>Process Path<br>C:\Users\user2\Downloads\pRt4jHhH.exe                                                                                                    | 30               | 09 PM 09:          | 30 |
| <b>(</b>                                                | Bhow detail                                                                                                    |                  | • • •              |    |
|                                                         | • • (The second second |                  | Ť                  |    |
| <ul> <li>Copy From State</li> <li>Write File</li> </ul> | om Shared Folder 🛛 🖻 Copy To Shared Folder                                                                                                    | 罕 Email Download | Copy From USB Disk |    |
| ess Creation                                            | Alert Detection                                                                                                    |                  |                    |    |

- 'Show detail' link will be available for Alert dialog. Clicking the link will open the event details screen for which the alert was generated.
- Click 'X' to close the dialog.

# 10 Investigation

The 'Investigation' section allows you to identify analyze events by event type, computer or hash value. For example, you can query events generated by a certain browser on specific devices.

COMODO Creating Trust Online\*

| EDR                             | Ξ                                                                    | Upgrade Now Welcome, Demo Premium 🕞 Log out                                      |
|---------------------------------|----------------------------------------------------------------------|----------------------------------------------------------------------------------|
|                                 | Computer Search                                                      |                                                                                  |
| Dashboard                       | DESKTOP-HI950BN                                                      |                                                                                  |
| Alerts                          | Logged On User: Administrator Endpoint Version: 1.1.250.3 Connection | Status: Online Last Scon : 2018-05-00 17:09:50 Last Reboot : 2018-05-00 20:02:46 |
| Policy Management               | Operating System : Windows 10 or Later 64 bit platform               |                                                                                  |
| Detection                       | Local and External IP Changes                                        | Unique Users Logged on                                                           |
| _                               | Local IP Local IP                                                    | # Username Last Seen                                                             |
| Endpoints                       | # External IP Local IP 1 2 3 Time                                    | 1. SYSTEM 2017-06-23 12:46:20                                                    |
|                                 | 1 182.74.23.22 10.0.2.15 0.0.0.0 0.0.0.0 2018-05-29<br>12:32:16      | 2 Administrator 2018-05-29 12:49:16                                              |
| C Investigation                 | 2 52 41 147 167 10 108 51 211 0.0.0.0 0.0.0.0 2017-06-23             | 3 2018-05-29 12:48:09                                                            |
| » Event Search                  | 12:46:20                                                             | Total Count : 1 , Page 1 of 1                                                    |
| » Computer Search » Hash Search | Total Count : 2, Page 1 of 1                                         |                                                                                  |
|                                 |                                                                      |                                                                                  |
| 🎄 Download Agent                | Network Connections 🖀 Last 15 Days 🗸                                 | Admin Privilege Usage 🗎 Last 3 Days 🗸                                            |
|                                 | P<br>A Local IP Destination IP Destination Port Count                |                                                                                  |

- Event Search Search for events according to specific parameters. Parameters include event ID, device name, logged on user and so on. You can use operators to concatenate parameters and build granular queries. See 'Event Search' for details.
- Computer Search Search for events that were recorded on a specific endpoint. The search results
  include items such as network connections, malware detections, event trends and so on. See 'Computer
  Search' for details.
- Hash Search Search for events based on the hash value of the file. The search results include file name and type, point of entry, execution trend, file history and more. See 'Hash Search' for details.
- Process Timeline View a timeline of processes initiated by events. See 'Process Timeline' for details.

### 10.1 Event Search

- The 'Event Search' interface lets you find specific events using built-in queries.
- cWatch ships with some useful sample queries, and you can construct your own queries.
- You have to create conditions for a search and configure the results table accordingly.
- You can also use the search results to construct another query.
- · Click 'Investigation' on the left then 'Event Search' to open the interface:

| EDR                                                   | Ξ                                                                                                    | Upgrade Now Welcome, edr@comodo.com Ø 54 Log out                                                                                                    |
|-------------------------------------------------------|----------------------------------------------------------------------------------------------------|----------------------------------------------------------------------------------------------------|
| Deshboard                                             | Event Search Save Query Clastified                                                                                            |                                                                                                    |
| <ul> <li>Alerts</li> <li>Policy Management</li> </ul> | Deers Fields Generators Senado Doction Mr Generics Search Results [ Time: 2018-11-16 00:22:36.000 - 2018-11-16 00:22:37.000 ] | ₫ 2018-11-16 00:22:36 - 2018-11-16 00:22:37                                                                                                    |
| Detection     Endooints                               | Device Name Process User Name ANMAD406                                                                                        | Process Path Event TypeExplorer.EXE                                                                                                    |
| Q Investigation                                       |                                                                                                    |                                                                                                    |
| » Event Search                                        |                                                                                                    | 🔢 Select Fields                                                                                                    |
| » Computer Search                                     | # Show Event Time - Device Name Process User Name Process Path                                                                | Process Hash Event Type Adaptive Event Name                                                                                                    |
| > Hash Search                                         | +1  2018-11-16-00-22-37.150 ANM0406 koreyy C:\WINDOWS\Explor 2  2018-11-16-00-22-36.146 ANM0406 koreyy C:\WINDOWS\Explor      | er.EXE 408fe28868b5ar008b5df98b9928a2fe654360d7 Write File Write to Infectible File wr.EXE 408fe28868b5ar008b5df98b9928a2fe654380d7 Write File Write to Infectible File |
| Lownload Agent                                        |                                                                                                    |                                                                                                    |

- By default, no custom queries are defined, allowing you search for all events that occurred during the last 3 days.
- Use the 'Query Fields' and 'Operator' links on the upper-left to build a custom event query.
- The first query field you add will automatically have the '=' operator appended to it (you can change this if required). You will need to enter the criteria after the operator.
- Any subsequent fields you add to the query will automatically be prefixed with the 'AND' operator.
- · All queries that you save will be listed under 'My Queries'
- 'Sample Queries' are pre-defined, example queries. These can be used as standalones, or adapted to produce a more complex search.
- 'Select Fields' on the right lets you configure the columns of the results table.
- You can change the date range using the link 2nd from the right.

|                     | Event Search Interface - Table of controls                                                                                                    |
|---------------------|----------------------------------------------------------------------------------------------------|
| Select Fields       | Allows you to configure the 'Results' table for the query results displayed at the lower pane.                                                  |
| 🏥 Last 3 Days 🛛 🗸   | Allows you choose the time period for which events are fetched. Periods range from 15 minutes to 1 month. You can also specify a custom period. |
| <b>Q</b> Search     | Allows you to run a search operation based on the configured / general query.                                                                   |
| <u>Query Fields</u> | Allows you to add query fields for a custom query                                                                                               |
| <u>Operators</u>    | Allows you to add conditions for a custom query.                                                                                                |
| Sample Queries      | Built-in sample event queries that are most often used.                                                                                         |
| Clear Field         | Allows you to remove queries entered in the search field                                                                                        |
| Save Query          | Allows you to save a custom query                                                                                                    |
| <u>My Queries</u>   | Saved custom queries will be listed here.                                                                                                    |

The interface allows you to:

- Run a general event search
- Configure and run a custom query search
- Use sample queries
- View query results
- Configure results table column headers for a query

#### Run a general event search

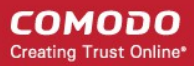

A general search returns all events recorded from all enrolled endpoints.

To run a general event search:

- Make sure the 'Search Box' field is blank.
- Use the time-range drop-down to pick a specific date or date range.

|               |               |                   |        |    |    |    |               |                   |               |                    |               |               |               | <u> Last 3 Days</u> ✓ | Q Search |
|---------------|---------------|-------------------|--------|----|----|----|---------------|-------------------|---------------|--------------------|---------------|---------------|---------------|-----------------------|----------|
| 2             | 018-0         | 5-03 <sup>-</sup> | 11:35: | 47 |    |    | 2             | 018-0             | 6-06          | 11:35:             | 47            |               |               | Last 15 Minutes       |          |
| 0             | 11            | ٣                 | : 35   | ٣  | AM | ٣  | 0             | ⊙ 11 ▼: 35 ▼ AM ▼ |               |                    |               | AM            | ٣             | Last 30 Minutes       |          |
|               |               | М                 | ay 20  | 18 |    |    |               |                   | J             | un 20 <sup>-</sup> | 18            |               |               | Last 60 Minutes       |          |
| Su            | Mo            | Tu                | We     | Th | Fr | Sa | Su            | Мо                | Tu            | We                 | Th            | Fr            | Sa            | Last 12 Hours         |          |
| <del>29</del> | <del>30</del> | 1                 | 2      | 3  | 4  | 5  | 27            | 28                | 29            | 30                 | 31            | 1             | 2             | Last 1 Day            |          |
| 6             | 7             | 8                 | 9      | 10 | 11 | 12 | 3             | 4                 | 5             | 6                  | 7             | 8             | 9             | Last 3 Days           |          |
| 13            | 14            | 15                | 16     | 17 | 18 | 19 | <del>10</del> | 11                | <del>12</del> | <del>13</del>      | <del>14</del> | <del>15</del> | <del>16</del> | Last 7 Days           |          |
| 20            | 21            | 22                | 23     | 24 | 25 | 26 | 17            | <del>18</del>     | <del>19</del> | 20                 | 21            | 22            | 23            | Last 15 Days          |          |
| 27            | 28            | 29                | 30     | 31 | 1  | 2  | 24            | <del>25</del>     | <del>26</del> | 27                 | <del>28</del> | <del>29</del> | <del>30</del> | 246110 00,0           |          |
| 3             | 4             | 5                 | 6      | 7  | 8  | 9  | 1             | 2                 | 3             | 4                  | 5             | 6             | 7             | Last 30 Days          |          |
|               |               |                   |        |    |    |    |               |                   |               |                    |               |               |               | Custom range          |          |
|               |               |                   |        |    |    |    |               |                   |               |                    |               |               |               | Apply Cancel          |          |

- Click 'Custom range' to choose specific dates
- · Click 'Apply', then 'Search'

| Even           | it Sea          | arch                      |                     |                      |                                                 |                                       |                  |                          |               |                           |
|----------------|-----------------|---------------------------|---------------------|----------------------|-------------------------------------------------|---------------------------------------|------------------|--------------------------|---------------|---------------------------|
| Enter          | your            | query here                |                     |                      |                                                 |                                       |                  |                          |               | ~                         |
| <b>Query F</b> | ields s         | oevators <u>Samp</u>      | e Querles My        | Ø <u>veries</u>      |                                                 |                                       |                  | 🗮 Last 15 Days           | ~             | Q Search                  |
| Searc          | h Res           | ults [ Time : 20          | 18-05-22 12:18:1    | 19.347 - 2018-06-1   | 6 12:18:19:347                                  |                                       |                  |                          |               |                           |
| Dev            | ice Nar         |                           |                     |                      | Process User Name                               | Priscess Path                         |                  | Event Type               |               |                           |
| DES            | DESKTOP-HI950BN |                           |                     | (1178)               | SYSTEM                                          | svchost.exe                           |                  | Create Process           |               |                           |
| edn            | win732          |                           |                     | •                    | Administrator 290                               | Bearchindexet.exe                     | 205              | Write File               |               |                           |
| DES            | RETOR-1         | JBUVDU                    |                     |                      |                                                 | . firefox.exe                         | [14]             | Network Connection       |               |                           |
| AN             | M0261           |                           |                     |                      | user                                            | NGenTask.exe                          | 121              | Set Registry Value       |               |                           |
|                |                 |                           |                     |                      | Ciecu Ciecu                                     |                                       |                  | Browser Download         |               | •••••                     |
|                |                 |                           |                     |                      |                                                 |                                       |                  |                          |               | III Select Fields         |
| ,              | Sho             | w Event Time              | Device<br>Name      | Process User<br>Name | Process Path                                    |                                       | Process Hash     |                          | Event<br>Type | Adaptive<br>Event<br>Name |
| +1             | ~               | 2018-05-30<br>17:05:39.39 | DESKTOP-            | Administrator        | C:\Users\Administrator\Downloads\Comodo_EDR_Age | ent_Installer_1.1.258.3_Bk3uAu5kQ.exe | f49d31c432224f67 | 23f56d7a28cd2203bda23e58 | Write<br>File | Write to<br>Executable    |
| +2             | 2               | 2018-05-30<br>17:05:28.48 | DESKTOP-<br>HI950BN | Administrator        | C:\Users\Administrator\Downloads\Comodo_EDR_Age | ent_Installer_11.258.3_8k3uAu5kQ.exe  | 149d31c432224/67 | 23f56d7a28cd2203bda23e58 | Write<br>File | Write to<br>Executable    |
| +3             | "               | 2018-05-30<br>17:05:27:28 | DESKTOP-<br>HI950BN | Administrator        | C:\Users\Administrator\Downloads\Comodo_EDR_Age | ent_Installer_1.1.258.3_Bk3uAu5kQ.exe | f49d31c432224f67 | 23156d7a28cd2203bda23e58 | Write<br>2114 | Write to<br>Encounted by  |
|                |                 |                           |                     |                      |                                                 |                                       |                  |                          |               |                           |

The results for the selected period will be displayed. See 'View Query Results' for more information.

#### Configure and run a custom query search

You can search for particular events by building custom queries. Custom queries can be configured in two ways:

Configure a custom event query manually

COMODO Creating Trust Online

#### Using the search results

#### To configure a custom event query

· Click 'Query Fields' below the search box and select an event from the list.

| Event Search                                                                 |              |
|------------------------------------------------------------------------------|--------------|
| Enter your query here                                                        |              |
| <u>Query Fields</u> <u>Operators</u> <u>Sample Queries</u> <u>My Queries</u> |              |
| Adaptive Event Name adaptive_event_name                                      | 18-06-06     |
| Command Line child_prcs_cmd_line                                             |              |
| Destination IP ntw_dst_ip                                                    | P            |
| Destination Port ntw_dst_port                                                |              |
| Device Name prcs_device_name                                                 | 5            |
| Downloaded File Hash brws_file_hash                                          | <b>)</b>     |
| Downloaded File Path brws_file_path                                          |              |
| Elevation Type child_prcs_elevation_type                                     |              |
| Event Group event_group                                                      | s User       |
| Event Identifier id                                                          |              |
| Event Time event_time                                                        | strator<br>▼ |
| +2 → 2018-05-30 DESKTOP- Adn                                                 | ninistrator  |

- Alternatively, click in the search box and use short cut keys 'Ctrl + space'. Select an event field from the list.
- Repeat the process to add more event fields for the query. The 'AND' operator will be automatically added to any subsequent fields you add.
- Click 'Operators' link and select the operator from the drop-down. You can also enter the operator manually.

COMODO Creating Trust Online

| ery Fields (          | <u>Operators</u> <u>Sample Queries</u> | <u>My Queries</u>    |
|-----------------------|----------------------------------------|----------------------|
| earch Res             | EQUALS =                               | <b>18:19.347</b> - 2 |
|                       | NOT_EQUAL !=                           |                      |
| Device Na             | GREATER >                              |                      |
| DESKTOP-<br>edrwin732 | GREATER_EQUAL >=                       |                      |
| DESKTOP-              | SMALLER <                              |                      |
| ANM0261               | SMALLER_EQUAL <=                       |                      |
|                       | CONTAINS ~                             |                      |

Enter the relevant details of the event fields.

The following example shows a search for 'Adaptive Event Name' = 'Run Untrusted Executable' AND 'Device Name' = 'DESKTOP-7J8UVDU':

Event Search Save Query Clear Field adaptive event name = Run Untrusted Executable AND prcs device name = DESKTOP-738UVDU Query Fields Operators Sample Queries My Queries

Next, select the time period for the custom query and click 'Search'

The search results for the custom query will be displayed:

.

| Eve            | nt    | Sea    | rch Save Query               | Clear Field           |                      |                          |               |                                 |           |                   |                             |
|----------------|-------|--------|------------------------------|-----------------------|----------------------|--------------------------|---------------|---------------------------------|-----------|-------------------|-----------------------------|
| ada            | riv   | /e_evi | ent_name = Run Un            | trusted Executabl     | e AND prcs_device_n  | ame = DESKTOP-738UVDU    |               |                                 |           |                   | ~                           |
| <i>9</i> 10079 | Fiel  | ds _0) | verators Sample Over         | ies My.Ounties        |                      |                          |               |                                 |           | 🛄 Levi 15 D       | nyv 👻 Q. Search             |
| Seal           | ch    | Resu   | <b>ilts</b> [Time: 2018-05-2 | 2 12:18:19.347 - 2018 | 06-06 12:18:19.347 ] |                          |               |                                 |           |                   |                             |
| D              | evice | e Name | e                            |                       | Process User Name    |                          | Process Path  |                                 | Event Ty  | pe                |                             |
| D              | ESKI  | FOP-7. |                              |                       | user3                |                          | pRt4jHhH.ex   |                                 | Create P  | DCR35             |                             |
|                |       |        |                              |                       |                      |                          | explorer.exe  | •                               |           |                   | 6                           |
|                |       |        |                              |                       |                      |                          |               |                                 |           |                   |                             |
|                |       |        |                              |                       |                      |                          |               |                                 |           |                   |                             |
|                |       |        |                              |                       | Process User         |                          |               |                                 |           |                   | Select Fields               |
|                | \$    | show   | Event Time 🗸                 | Device Name           | Name                 | Process Path             |               | Process Hash                    |           | Event Type        | Adaptive Event Name         |
| +              | 1     | ~      | 2018-05-23<br>21:26:26.524   | DESKTOP-<br>7J8UVDU   | user3                | C:\Users\user3\Download: | \pRt4JHhH.exe | 27d99fbca067f478bb91cdbcb92f13a | 828600859 | Create<br>Process | Run Untrusted<br>Executable |
| +              | 2     | P      | 2018-05-23<br>21:03:46.501   | DESKTOP-<br>7J8UVDU   | user3                | C:\Windows\explorer.exe  |               | f7152a8cb963cefdfa65d35a3565c35 | 490223a26 | Create<br>Process | Run Untrusted<br>Executable |

Please note the results for the query will also display details for other fields also. See 'View Query Results' for more information.

• Click 'Save Query' for future use. The saved query will be listed under 'My Queries'.

#### To configure a custom query using the search results

In addition to manually providing the event field details for creating a custom query, you can also query for a particular event from the search results.

The following example shows the general search results for a selected time-period.

| Searc | h Box    |                            |                     |                              |                                                             |                                |                                |                               |                        |
|-------|----------|----------------------------|---------------------|------------------------------|-------------------------------------------------------------|--------------------------------|--------------------------------|-------------------------------|------------------------|
| Ente  | r your   | query here                 |                     |                              |                                                             |                                |                                |                               |                        |
| Query | Fields ( | Operators Sample Que       | volens.             |                              |                                                             | Select Fields                  | 2017-06-04 14:54-00:000 - 2017 | 05-30 14:59:0                 | 0.000 👻 Q Sewich       |
| Sear  | ch Resu  | ilts [ Time: 2017-06-04    | 14:34:00.000 - 20   | 17-08-30 14-59:00.000 ]      |                                                             |                                |                                |                               |                        |
| Devic | e Name   |                            | Current Pro         | cess User Name               | Current Process Path                                        | Current Process Image Hash     | Current Process Verdict        |                               | Event Type             |
| DESK  | TOP-HI93 | 0BN (1503                  | Administrate        | ar (15065)                   | C.\\Windows\\System3 4327                                   | a2d14508b3edddr80d (4327)      | Safe                           | 10009                         | Create Registry Key    |
| DESK  | TOP-TTP  | 09PR                       | NETWORK S           | ERVICE                       | C:\\Program Files (x86) 4203                                | c1939e8c702979c330e 4203       | Unknown ·····                  |                               | Network Connection     |
|       |          |                            | SYSTEM ····         | 2262                         | C:WUsersWAdministrat                                        | 2f0b217263bcd4d7d89            | Malware ·····                  |                               | Orop File              |
|       |          |                            |                     |                              | C:\\Users\\Administrat                                      | df3328f9944867c3c5e            |                                |                               | Exit Process           |
|       |          |                            | LOCAL SERV          | ICE                          | F/\All tests\//Ghost\/Gh                                    | 3437369w6b75021f57d            |                                |                               | Write Portable Execute |
| Even  | t List   |                            |                     |                              |                                                             |                                |                                |                               |                        |
| ,     | Show     | Event Time 🗸               | Device Name         | Current Process User<br>Name | Current Process Path                                        | Current Process Ima            | ge Hash                        | Current<br>Process<br>Verdict | Event Type             |
| +1    | [معر]    | 2017-06-30<br>14:58:32.851 | DESKTOP-<br>HI9500N | Administrator                | C:\\Program Files<br>(x86)\\Google\\Chrome\\Application\\ch | c1939e8c702979c330<br>rome.exe | ie0c5734b7952c9676b45a6        | Safe                          | Network<br>Connection  |
| +2    | an'      | 2017-06-30<br>14:58:31.850 | DE5KTOP-<br>HI950BN | Administrator                | C:\\Program Files<br>(x86)\\Google\\Chrome\\Application\\ch | c1939e8c702979c33i<br>rome.exe | se0c5734b7952c9676b45a6        | Safe                          | Network<br>Connection  |
| +3    |          |                            |                     |                              |                                                             |                                |                                |                               |                        |

#### **Summary Results section**

The results summary section at the top shows results for all endpoints and events. You can select particular fields to build a custom query from the results.

| Search Box                            |                                       |                              |                            |                                              |                           |  |  |  |  |  |  |
|---------------------------------------|---------------------------------------|------------------------------|----------------------------|----------------------------------------------|---------------------------|--|--|--|--|--|--|
| Enter your query here                 |                                       |                              |                            |                                              |                           |  |  |  |  |  |  |
| Query Fields Operators Sample Queries |                                       |                              | III Select Fields          | 2017-06-04 14:34:00.000 - 2017-06-30 14:59:0 | 0.000 👻 Q. Search         |  |  |  |  |  |  |
|                                       |                                       |                              |                            |                                              |                           |  |  |  |  |  |  |
| Search Results [ fime : 2017-06-04 14 | 34:00.000 - 2017-06-30 14:59:00.000 ] |                              |                            |                                              |                           |  |  |  |  |  |  |
| Device Name                           | Current Process User Name             | Current Process Path         | Current Process Image Hash | Current Process Verdict                      | Event Type                |  |  |  |  |  |  |
| DE5KTOP-HI950BN 15935                 | Administrator                         | C:\\Windows\\\System3        | a2d14508b3edddf86d (4327)  | Safe                                         | Create Registry Key       |  |  |  |  |  |  |
| DESKTOP-TTPO9PR . 4985                | NETWORK SERVICE 2702                  | C://Program Files (xB6) 4355 | c1930eBc702979c336e 4203   | Unknown 5258                                 | Network Connection        |  |  |  |  |  |  |
|                                       | SYSTEM                                | C/\Users\\Administrat        | 2f0b217263bcd4d7d89 2168   | Malware 5123                                 | Drop File · · · · · · · · |  |  |  |  |  |  |
|                                       |                                       | C:\\Users\\Administrat       | df3328f9044867c3c5e 1934   |                                              | Exit Process              |  |  |  |  |  |  |
|                                       | LOCAL SERVICE 340                     | F/WAII tests/WGhost/VGh 978  | 3437369e6b75021f57d (1042) |                                              | Write Portable Executa.   |  |  |  |  |  |  |
|                                       |                                       |                              |                            |                                              |                           |  |  |  |  |  |  |
| Event List                            |                                       |                              |                            |                                              |                           |  |  |  |  |  |  |
|                                       | Current Process User                  |                              |                            | Current<br>Process                           |                           |  |  |  |  |  |  |

The result columns depend on the **selected event fields**. For example if you want to search for run untrusted executable events for an endpoint:

- First, click the endpoint under 'Device Name'. The query will be automatically entered in the 'Search Box' and EDR will provide all results for the endpoint.
- Click 'Run Untrusted Executable' under 'Adaptive Event Name'. The query will be automatically updated in the 'Search Box' and the results for the untrusted executable events on the endpoint will be displayed:

COMODO Creating Trust Online\*

| Event Search save Query Clear Field                   |                                         |                                                                                                    |                |                   |
|-------------------------------------------------------|-----------------------------------------|----------------------------------------------------------------------------------------------------|----------------|-------------------|
| prcs_device_name = DESKTOP-738UVDU AND adapt          | <pre>ive_event_name = Run</pre>         | Untrusted Executable                                                                                                    |                | ~                 |
| Query Fields Operators Simple Queries My Queries      |                                         | The second second secon | 🏥 Last 30 Days | V Q Search        |
| Search Results [ 7me : 2018-05-07 12:18:19.347 - 2010 | 3-06-06 12:18:19.347 ]                  |                                                                                                    |                |                   |
| Device Name                                           |                                         | ProcessUser Name                                                                                                    | Proces         | s Path            |
| DESKTOP-7JØUVDU                                       | ••••••••••••••••••••••••••••••••••••••• | user3                                                                                                    |                | Hhillexe          |
| 3                                                     |                                         | Adaptive EventName                                                                                                    |                | 0                 |
| Create Process                                        |                                         | Run Untrusted Executable                                                                                                    |                |                   |
|                                                       |                                         |                                                                                                    |                | III Select Fields |
| n - Store Kern finter - Device Name                   | Process User<br>Name                    | Process Path Process Hash                                                                                                    | Event Type Ada | ptive Event Name  |

#### **Event List section**

The details shown in the summary results depend on the **selected event fields**. You can, of course, also choose fields from the 'Event List' section.

Click the number beside a event list row from which you want to build a custom query

| #          | Show                          | Event Time 🗸                                                                    | Device Name                                             | Process User Name                                                                                           | Process Path                                                         | Process Hash                                                                                                    | Event Type                                                                                                   | Adaptive Event Name            |
|------------|-------------------------------|---------------------------------------------------------------------------------|---------------------------------------------------------|----------------------------------------------------------------------------------------------------|----------------------------------------------------------------------|----------------------------------------------------------------------------------------------------|----------------------------------------------------------------------------------------------------|--------------------------------|
| +1         | ~                             | 2018-05-23<br>20:24:23.296                                                      | edrwin732                                               | user                                                                                                    | chrome.exe                                                           | 87a567f54537e5d2335fc226f44e4fb35067ed0                                                                                              | 3 Browser Download                                                                                           | T                              |
| +2         | *                             | 2018-05-23<br>20:04:07.138                                                      | edrwin732                                               | user                                                                                                    | firefox.exe                                                          | ef45d0c407d2987b2edb3dd76967e1b16bd6c1                                                                                               | c8 Browser Download                                                                                          | -                              |
| (-3<br>1-3 | ~                             | 2018-05-23<br>18:55:02.370                                                      | edrwin732                                               | user                                                                                                    | firefox.exe                                                          | ef45d0c407d2987b2edb3dd76967e1b16bd6c1                                                                                               | c8 Browser Download                                                                                          | Download Executable            |
| 0          | JRL<br>Downloade<br>Downloade | https://bit.lg/2H9HZJR<br>c.:USersiuseri/Downloads/g<br>27d99fbce067f478bb91cdb | Ever<br>PR16] Ada<br>Icb92 Logi<br>Devi<br>Ever<br>Ever | nt Type Brown<br>ptive Event Name Down<br>ged On User user<br>ce Name edrw<br>nt Time 2018<br>nt Group BROY | ter Download<br>nload Executable<br>1n732<br>+05-23 18:55:02<br>ASER | Process PID I<br>Process User Domain Process Path C<br>Process User Name Process User Name Process User Name Process Creation Time 2 | 756<br>drwin732<br>:\Program Files\Mozilla Firefox<br>8er<br>f45d0c407d296752edb3dd769<br>018-05-23 19-01-11 | ∿∫meTox.exe<br>167e1b16bd6c1c8 |

• Click the event field(s) details that you want to use to build a custom query.

| #   | Show                          | Event Time 🗸                                                                   | Device Name                                             | Process User Name                                                                                     | Process Path                                                            | Process Hash                                                                                                    | Event Type                                                                                          | Adaptive Event Name            |
|-----|-------------------------------|--------------------------------------------------------------------------------|---------------------------------------------------------|----------------------------------------------------------------------------------------------------|-------------------------------------------------------------------------|----------------------------------------------------------------------------------------------------|----------------------------------------------------------------------------------------------------|--------------------------------|
| +1  | ~                             | 2018-05-23<br>20:24:23.296                                                     | edrwin732                                               | user                                                                                                  | chrome.exe                                                              | 87a567f54537e5d2335fc226f44e4fb35067ed03                                                                                              | Browser Download                                                                                    | -                              |
| +2  | *                             | 2018-05-23<br>20:04:07.138                                                     | edrwin732                                               | user                                                                                                  | firefox.exe                                                             | ef45d0c407d2987b2edb3dd76967e1b16bd6c1c                                                                                               | 8 Browser Download                                                                                  | -                              |
| - 3 | ~                             | 2018-05-23<br>18:55:02.370                                                     | edrwin732                                               | user                                                                                                  | firefox.exe                                                             | ef45d0c407d2987b2edb3dd76967e1b16bd6c1c                                                                                               | 8 Browser Download                                                                                  | Download Executable            |
|     | URL<br>Downloade<br>Downloade | https://bit.ly/2H9H2JR<br>C.Wsers!wser!/Downloads/g<br>27d99fbca067f478bb91cdb | Even<br>Rt/lj Adaj<br>cb92 Logo<br>Devi<br>Even<br>Even | n Type Brow<br>stive Event Name Dow<br>red On User user<br>oe Name ednv<br>n Time 2016<br>n Group BRO | vser Download<br>nload Executable<br>vin732<br>9-05-23 18:55:02<br>WSER | Process PID 87<br>Process Discr Domain ed<br>Process Path C:<br>ef45d0c407d2987b2edb3dd76967 49<br>e115d6d6c1c8 20<br>Add To Query 20 | 56<br>win732<br>Program Files\Mozilla Firefos<br>er<br>45d0c407d2987b2edb3dg76<br>18-05-23 19:01:11 | Afrefox.exe<br>967e1b16bd6c1c8 |

The query fields will be automatically updated in the 'Search Box'.

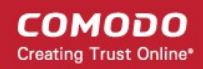

| Event Search save query clear Field                                                    |                |   |                 |  |  |  |  |  |
|----------------------------------------------------------------------------------------|----------------|---|-----------------|--|--|--|--|--|
| event_type = Browser Download AND prcs_hash = ef45d8c487d2987b2edb3dd76967e1b16bd6c1c8 |                |   | ~               |  |  |  |  |  |
| Query.Eields Operators Sample.Queries My.Queries                                       | 🏥 Last 30 Days | ~ | <b>Q</b> Search |  |  |  |  |  |

Select the time-period and click 'Search'

Events matching the custom query will be displayed. See 'View Query Results' for more information.

#### **Run Sample Queries**

.

EDR ships with built-in sample queries that are often used for data analysis by administrators. This also serves as examples for administrators to create more complex queries.

| E | vent Search                  |                                                   |      |  |  |  |  |  |  |  |  |  |
|---|------------------------------|---------------------------------------------------|------|--|--|--|--|--|--|--|--|--|
| [ | Enter your query here        |                                                   |      |  |  |  |  |  |  |  |  |  |
| Q | uery Fields <u>Operators</u> | Sample Queries My Queries                         |      |  |  |  |  |  |  |  |  |  |
| S | earch Results [ Time         | List Process Events Shows all process events      | 7]   |  |  |  |  |  |  |  |  |  |
|   | -                            | List Network Events Shows all network events      |      |  |  |  |  |  |  |  |  |  |
|   | Device Name                  | List Registry Events Shows all registry events    | Name |  |  |  |  |  |  |  |  |  |
|   | edrwin732 ·····              | List File Events Shows all file events            |      |  |  |  |  |  |  |  |  |  |
|   |                              | List Defense Events Shows all defense plus events |      |  |  |  |  |  |  |  |  |  |
|   |                              | List Browser Events Shows all browser events      |      |  |  |  |  |  |  |  |  |  |
|   |                              |                                                   | _    |  |  |  |  |  |  |  |  |  |
|   |                              |                                                   |      |  |  |  |  |  |  |  |  |  |

The sample query will be automatically updated in the 'Search Box'.

| Event Search save Query Clear Field              |  |
|--------------------------------------------------|--|
| <pre>event_group = REGISTRY</pre>                |  |
| Query Fields Operators Sample Queries My Queries |  |

· Select the time-period and click 'Search'

Events matching the sample query will be displayed. See 'View Query Results' for more information.

#### **View Query Results**

EDR stores the generated events on the cloud and these can be fetched anytime from anywhere using an internet browser. Administrators can use these events for data analysis and take remedial actions on endpoints.

The query results will be displayed depending on the type of query search. See 'Configure results table column headers for a query', 'Run a general event search', 'Configure and run a custom query search' and 'Use sample queries' for more details.

A summary of the search results is shown on separate tiles at the top. Results for each event are displayed below.

| E  | vent        | Sear     | ch                         |                     |                      |                                                   |                                         |                  |                           |               |                        |
|----|-------------|----------|----------------------------|---------------------|----------------------|---------------------------------------------------|-----------------------------------------|------------------|---------------------------|---------------|------------------------|
| E  | nter        | your q   | uery here                  |                     |                      |                                                   |                                         |                  |                           |               | ~                      |
| Qu | ary:Eia     | ta Qa    | calaca Sacople.            | Queries My C        | Sweeting             |                                                   |                                         |                  | 🛄 Last 30 Days            | *             | Q Search               |
| Se | arch        | Resul    | <b>ts</b> [ Time : 2018    | -05-07 12:18:1      | 9.347 - 2018-06-0    | 6 12:18:19.347 ]                                  |                                         |                  |                           |               |                        |
|    | Devio       | e Name   |                            |                     |                      | Process User Name                                 | Process Path                            |                  | Event Type                |               |                        |
|    | DESK        | TOP-HIS  | 508N                       |                     | 1178                 | SYSTEM                                            | svchost.exe                             | 341              | Create Process            |               | 947                    |
|    | edrwi       | n732 ··· |                            |                     |                      | Administrator                                     | Searchindexer.exe                       | 205              | Write File                |               | 240                    |
|    | DESK        | T0P-7J8  | SUVDU                      |                     | (2)                  |                                                   | firefox.exe                             |                  | Network Connection        |               |                        |
|    | ANM         | 0261     |                            |                     |                      | Liser                                             | NGenTask.exe                            |                  | Set Registry Velue        |               |                        |
|    |             |          |                            |                     |                      | user3 🔤                                           | services.exe                            |                  | Browser Download          |               |                        |
|    |             |          |                            |                     |                      |                                                   |                                         |                  |                           |               | Select Fields          |
|    |             |          |                            |                     |                      |                                                   |                                         |                  |                           |               | Adaptive               |
|    |             | Show     | Event Time 🗸               | Device<br>Name      | Process User<br>Name | Process Path                                      |                                         | Process Hash     |                           | Event<br>Type | Event<br>Name          |
|    | +1          | "        | 2018-05-30<br>17:05:39.395 | DESKTOP-<br>HI9508N | Administrator        | C:\Users\Administrator\Downloads\Comodo_EDR_Agent | t_installer_1.1.258.3_Bk3uAu5kQ.exe     | f49d31c432224f67 | 723f56d7a28cd2203bda23e58 | Write<br>File | Write to<br>Executable |
|    | <b>\$</b> 2 | *        | 2018-05-30<br>17:05:28:488 | DESKTOP-<br>HI950BN | Administrator        | C:\Users\Administrator\Downloads\Comodo_EDR_Agent | t_installer_1.1.258.3_Bk3uAu5kQ.exe     | f49d31c432224f67 | 723456d7a28cd2203bda23e58 | Write<br>File | Write to<br>Executable |
|    | +3          | ~        | 2018-05-30<br>17:05:27:285 | DESKTOP-<br>HI9508N | Administrator        | C:\Users\Administrator\Downloads\Comodo_EDR_Agent | t. Installer, 1.1.258.3, Bk3uAu5k0, exe | f49d31c432224f67 | 723f56d7a28cd2203bda23e58 | Write<br>File | Write to<br>Executable |
|    |             |          |                            |                     |                      |                                                   |                                         |                  |                           |               |                        |

#### **Summary Search Results**

| E | vent Search                                              |                   |           |                              |           |                    |           |
|---|----------------------------------------------------------|-------------------|-----------|------------------------------|-----------|--------------------|-----------|
|   | inter your query here                                    |                   |           |                              |           |                    | ~         |
| 9 | very.Fields Operators Sample Overles My.Overles          | Even              | at Fields | Ever                         | t Datails | 🗮 Last 30 Days     | Q, Search |
| s | earch Results [ Time : 2018-05-07 12:18:19.347 - 2018-06 | 06 12:18:19.347 ] |           |                              | 1         |                    | 1         |
|   | Device Name                                              | Process User Name |           | Process Path                 |           | Event Type         | 1         |
|   | DESKTOP-HIV50BN                                          | SYSTEM            | 712       | svchost.exe                  | 341       | Create Process     | 907       |
| 0 | edrwin732 ···· 83                                        | Administrator     | -230      | .Searchindeser.exe · · · · · |           | Write File         |           |
|   | DESKTOP-7JBUVDU                                          |                   |           | firefox.exe                  |           | Network Connection | 43 1      |
|   | ANIM0261                                                 | 1298f             |           | NGenTask.exe                 |           | Set Registry Value |           |
|   |                                                          | user3             | •         | services.exe                 | 63        | Browser Download   | •         |
|   | L                                                        |                   |           |                              |           |                    |           |

- The number beside each event detail indicates the total number of events recorded for that item.
- Clicking an event detail under an event field will display only the results pertaining to those items. This is similar to creating a **custom query**.

#### **Event List**

The lower section below the tiles displays the results for each event.

| ŧ          | Show                     | Event Time                          | Device<br>Name         | Current<br>Process Use<br>Name | r Curren<br>Path            | t Process                        | Current Process I            | mage Hash                        |                            | Cur<br>Pro<br>Ver |
|------------|--------------------------|-------------------------------------|------------------------|--------------------------------|-----------------------------|----------------------------------|------------------------------|----------------------------------|----------------------------|-------------------|
| +1         | ~                        | 2017-06-30<br>14:58:32.851          | DESKTOP-<br>HI950BN    | Administrate                   | or C:\\Pro;<br>(x86)\\C     | gram Files<br>Google\\Chro       | c1939e8c702979c              | 336e0c5734b7952                  | c9676b45a6                 | Saf               |
| -2         | ~                        | 2017-06-30<br>14:58:31.850          | DESKTOP-<br>HI950BN    | Administrato                   | or C:\\Pro;<br>(x86)\\C     | gram Files<br>Google\\Chro       | c1939e8c702979c              | 336e0c5734b7952                  | c9676b45a6                 | Saf               |
| Bas<br>Cur | e Event Ty<br>rent Proce | pe Network Con<br>sss C2017-06-28 1 | nection<br>0:41:58.002 | c                              | ustomer Ider<br>levice Name | ntifid975c2b6-db7<br>DESKTOP-HI9 | 0-473f-be27-bc39cec2<br>50BN | Logged On User<br>Destination IP | Administrator<br>127.0.0.1 |                   |
| Cur        | rent Proce               | ess ID 3300                         |                        | E                              | ndpoint Iden                | tifierVBOXHARDD                  | 5K-7130340531357875          | Source IP                        | 10.108.51.118              |                   |
| Cur        | rent Proce               | ess I c1939e8c702                   | 979c336e0c573          | 467952 E                       | ndpoint Inter               | mal0.0.0.0                       | C-WDroarom E                 | Source Port                      | 64843                      |                   |
| Cur        | rent Proce               | ess PC:\\Program                    | Files (x86)\\Goo       | gle\\Chr E                     | vent Group                  | NETWORK                          | C.wrtogram P                 | ication//chromo.ov               | UDP                        |                   |
| Cur        | rent Proce               | ess UDESKTOP-HIS                    | 350BN                  | E                              | vent Time                   | 2017-06-30 14                    | :58:31                       | o                                | . C:\\Program Fi           | iles (x8          |
| Cur        | rent Proce               | ess UAdministrato                   | e                      | E                              | vent Type                   | Network Conn                     | oction Add                   | lo Querv                         | SUCCESS                    |                   |
| Cur        | root Proce               | ere V. Safo                         |                        | la la                          | Institut                    | ExtETATE COR                     | /du                          | io query                         |                            |                   |

 Clicking an event row will display all the event fields for that event type. The number of event fields displayed depends on the event type.

- Clicking an event detail beside an event field will display only the results pertaining to those items. This is similar to creating a custom query.
- Clicking the icon in the 'Show' column for an event will display its timeline. See 'Process Timeline' for more details.

#### Configure results table column headers for a query

You can configure the results table to show columns which are important to your custom query. You can also view all the event fields pertaining to your search by clicking the '+' sign beside a query result.

• Click 'Select Fields' on the right to configure the result table columns:

| All Fields             | 80 | Selected Fields        |         |                             |
|------------------------|----|------------------------|---------|-----------------------------|
| ☑ Adaptive Event Name  |    | 1. Event Time          |         | Field Selection             |
| 🖯 Command Line         |    | 2. Device Name         |         | III Select Fiel<br>Adaptive |
| Destination IP         |    | 3. Process User Name   | nt<br>e | Event<br>Name               |
| □ Destination Port     |    | 4. Process Path        | te      | Write to                    |
| C Device Name          |    | 5. Process Hash        | te      | Write to                    |
| □ Downloaded File Hash |    | 6. Event Type          | 20      |                             |
| Downloaded File Path   |    | 7. Adaptive Event Name |         |                             |
| □ Elevation Type       |    |                        |         |                             |
| 🖯 Event Group          |    |                        |         |                             |
| 🖯 Event Identifier     |    |                        |         |                             |
| 🕑 Event Time           |    |                        |         |                             |

A check-mark is shown next to currently enabled fields. A 'field' in this sense is a column in the results table.

- Click the checkbox beside an individual field to enable or disable it.
- To display all fields, click S at the top
- To hide all fields, click = at the top.
- All enabled fields are shown on the right, with field # 1 being the first column on the left. Click and drag a particular field to re-position it in the table.
- Click 'Ok' when done.

COMODO Creating Trust Online

Your selected fields will be shown as columns in the query search results. The same fields will also be shown for the results summary tiles above the 'Event List' results table. The results summary will not display the 'Event Time' field since this available beside 'Search Results' by default.

| Sean                 | ch Resu                                   | <b>ilts</b> [ Time : 2018  | -05-07 12:18:1      | 9.347 - 2018-06-0    | 6 12:18:19:247 ]                                                    |                                                                                    |                 |                                                                                              |               |                           |
|----------------------|-------------------------------------------|----------------------------|---------------------|----------------------|---------------------------------------------------------------------|------------------------------------------------------------------------------------|-----------------|----------------------------------------------------------------------------------------------|---------------|---------------------------|
| De                   | vice Name                                 | 0                          |                     |                      | Process User Name                                                   | Process Path                                                                       |                 | Event Type                                                                                   |               |                           |
| DE<br>ed<br>DE<br>AN | SKTOP-HP<br>win732 -<br>SKTOP-7J<br>M0261 | 950BN                      |                     |                      | SYSTEM 100<br>Administrator 200<br>User 200<br>User 200<br>User 200 | svchost.exe<br>_Searchindexet.exe<br>_Srafoz.exe<br>_NDerTiesk.exe<br>services.exe |                 | Create Process<br>Write File<br>Nerwark Connection<br>Set Registry Value<br>Browser Download |               |                           |
|                      |                                           |                            |                     |                      |                                                                     |                                                                                    |                 |                                                                                              |               | III Select Fields         |
| ,                    | Show                                      | Event Time 🗸               | Device<br>Name      | Process User<br>Name | Process Path                                                        |                                                                                    | Process Hash    |                                                                                              | Event<br>Type | Adaptive<br>Event<br>Name |
| +1                   | ~                                         | 2018-05-30<br>17:05:39.395 | DESKTOP-<br>HI950BN | Administrator        | C:\Users\Administrator\Downloads\Comodo_EDR_Ag                      | ent_Installer_1.1.258.3_Bk3uAu5kQ.exe                                              | f49d31c432224f6 | 723f56d7a28cd2203bda23e58                                                                    | Write<br>File | Write to<br>Executable    |
| +:                   | 20                                        | 2018-05-30                 | DESKTOP-            | Administrator        | C:\Users\Administrator\Downloads\Comodo_EDR_Ag                      | ent_Installer_1.1.258.3_Bk3uAu5kQ.exe                                              | f49d31c432224f6 | 723f56d7a28cd2203bda23e58                                                                    | Write         | Write to                  |

Tip. You can still view all event fields for a result by clicking the number beside a event result row:

| 4  |          | Show         | Event Time 🚽               | Device<br>Name                      | Process User<br>Name                     | Process Path  |                                                                                                 |                                                                                                    |                                 | Process Hash                                                                                  |                                                                                                    | Event<br>Type          | Event<br>Name             |
|----|----------|--------------|----------------------------|-------------------------------------|------------------------------------------|---------------|-------------------------------------------------------------------------------------------------|----------------------------------------------------------------------------------------------------|---------------------------------|-----------------------------------------------------------------------------------------------|----------------------------------------------------------------------------------------------------|------------------------|---------------------------|
| G  | P        | ~            | 2018-05-30<br>17:05:39.395 | DESKTOP-<br>HI950BN                 | Administrator                            | C:\Users\Adm  | ninistrator\Downloads\C                                                                         | Comodo_EDR_Agent_Installer_1                                                                        | .1.258.3_8k3uAu5kQ.ex           | f49d31c432224f6                                                                               | 723f56d7a28cd2203bda23e58                                                                                                    | Write<br>File          | Write to<br>Executable    |
| 4  | <b>\</b> | how          | Event Time 🗸               | Device<br>Name                      | Process User<br>Name                     | Process Path  |                                                                                                 |                                                                                                    |                                 | Process Hash                                                                                  |                                                                                                    | Event<br>Type          | Adaptive<br>Event<br>Name |
| -1 | ľ        | <i>~</i>     | 2018-05-30<br>17:05:39.395 | DESKTOP-<br>HI950BN                 | Administrator                            | C:\Users\Admi | inistrator\Downloads\Co                                                                         | omodo_EDR_Agent_Installer_1.                                                                        | 1.258.3_Bk3uAu5kQ.exe           | f49d31c432224f67                                                                              | 23/56d7a28cd2203bda23e58                                                                                                    | Write<br>File          | Write to<br>Executable    |
|    | rile F   | Path<br>Hash | C:\Ue<br>00001             | ersl.Administrati<br>10000000000000 | or'AppDeta'(Loceh)<br>100666000000000000 | lemp(721p5i   | Event Type<br>Adaptive Event Name<br>Logged On Oser<br>Device Name<br>Event Time<br>Event Oroup | Write File<br>Write to Executable<br>Administrator<br>DESKT0P+44908N<br>2018-05-00 17:05:39<br>FILE | Pao<br>Pao<br>Pao<br>Pao<br>Pao | coss PD<br>coss User Domain<br>coss Path<br>coss User Name<br>coss Hash<br>coss Creation Time | 3648<br>DESKTOP-HISSEEN<br>C.WaershAdministrator/Downloads/Con<br>Administrator<br>Mirkd3164122245723556478286422038<br>2018-05-50 17:05:23 | nodo_EDR.J<br>ida23e58 | 4gentins                  |

The number of event fields displayed in the detailed results depends on the event type.

### 10.2 Computer Search

The 'Computer Search' screen shows events recorded on all endpoints added to EDR. Details include event trends, network connection events, malware detection events and so on.

· Click 'Investigation' on the left then 'Computer Search' to open the interface

EDR EWatch ≡ 9 Log out 0 Computer Search Dashboard ANM0405 Alerts Logged On User: korayy Endpoint Version: 1.1.259.0 Last Seen : 2018-08-16 16:22:00 Last Reboot : 2018-08-16 01:57:01 Ope to Syst Windows 10 or Later 64 bit plat Policy Managemy Local and External IP Changes Unique Users Logged on Detection # External IP Local IP1 Local IP2 Local IP3 Time Username Last See . Endpoints 2018-07-13 19:45:19 1 213.14.87.114 172.18.223.65 10.100.132.121 0.0.0.0 2018.08.10.21:40.51 1 korayy 2 213.14.87.114 172.18.223.65 0.0.0.0 0.0.0.0 2018-08-10 12:54:58 2018-05-30 22:09:50 2 Q Investigation 3 213.14.87.114 172.18.223.65 10.100.132.121 0.0.0.0 2018-08-02.12:38:42 Total Count : 2, Page 1 of 1 ent Search 4 213.14.87.114 172.18.223.65 10.100.139.52 0.0.0.0 2018-07-30 18:03:25 5 213.14.87.114 172.18.223.65 0.0.0 0.0.0 2018-07-25 18:33:06 Total Count: 12. Page 1 of 3 1 2 3 Next Last » Hash Search Download Agent Network Connections Admin Privilege Usage M Last 3 Dave 📋 Last 3 Days ~ There is no network connection There is no result Event Trend (Click and drag in the plot area to zoom in ) Mahware Detections 🛗 Laat 3 Daya 🛛 👻 There is no malware detection 14. Nov 12:00

- By default, the screen will be blank with search time range pre-selected for the last 3 days.
- Please note the search field will be auto-populated and results displayed for the endpoint that is clicked from the dashboard.

#### **Search and Sorting options**

- Search option The 'Search' box above the table allows you to filter the list.
  - · Click anywhere on the row and select from the device list

OR

Click anywhere on the row and enter full or partial endpoint name in the search box and select from the suggestion

Use the time-range drop-down to show event information for a specific date or date range (applies to Network Connections, Admin Privilege Usage, Malware Detections and Event Trend tiles).

COMODO Creating Trust Online

|               |               | 000010 |        | an F | <sup>&gt;</sup> rivil | ege Us | age           |               |               |                    |               |               |               | tast 3 Days ✓   |
|---------------|---------------|--------|--------|------|-----------------------|--------|---------------|---------------|---------------|--------------------|---------------|---------------|---------------|-----------------|
| 2             | 018-06        | 6-03 1 | 5:34:0 | )3   |                       |        | 2             | 018-0         | 6-06 1        | 15:34:             | 03            |               |               | Last 15 Minutes |
| ۲             | 3             | Ŧ      | : 34   | Ŧ    | PM                    | Ŧ      | ٩             | 3             | ٣             | : 34               | ٣             | PM            | Ŧ             | Last 30 Minutes |
|               |               | M      | ay 20  | 18   |                       |        |               |               | Ju            | un 20 <sup>.</sup> | 18            |               |               | Last 60 Minutes |
| Su            | Мо            | Tu     | We     | Th   | Fr                    | Sa     | Su            | Мо            | Tu            | We                 | Th            | Fr            | Sa            | Last 12 Hours   |
| <del>29</del> | <del>30</del> | 7      | 2      | 3    | 4                     | 5      | 27            | 28            | 29            | 30                 | 31            | 1             | 2             | Last 1 Day      |
| 6             | 7             | 8      | 9      | 10   | 11                    | 12     | 3             | 4             | 5             | 6                  | 7             | 8             | 9             | Last 3 Days     |
| 13            | 14            | 15     | 16     | 17   | 18                    | 19     | <del>10</del> | 11            | <del>12</del> | <del>13</del>      | 14            | <del>15</del> | <del>16</del> | Last 7 Days     |
| 20            | 21            | 22     | 23     | 24   | 25                    | 26     | 17            | <del>18</del> | <del>19</del> | <del>20</del>      | <del>21</del> | <del>22</del> | 23            | Last 15 Days    |
| 27            | 28            | 29     | 30     | 31   | 1                     | 2      | <del>24</del> | <del>25</del> | <del>26</del> | 27                 | <del>28</del> | <del>29</del> | <del>30</del> |                 |
| 3             | 4             | 5      | 6      | 7    | 8                     | 9      | 1             | 2             | 3             | 4                  | 5             | 6             | 7             | Last 30 Days    |
|               |               |        |        |      |                       |        |               |               |               |                    |               |               |               | Custom range    |
|               |               |        |        |      |                       |        |               |               |               |                    |               |               |               | Apply Cancel    |

- Click 'Custom range' to choose specific dates.
- Click 'Apply'. The results for the selected period will be displayed.

Information about the selected endpoint is shown below the search box:

| Computer Search                        |                             |                           |                     |               |                                   |                                        |
|----------------------------------------|-----------------------------|---------------------------|---------------------|---------------|-----------------------------------|----------------------------------------|
| DESKTOP-7J8UVDU                        |                             |                           |                     |               |                                   | •                                      |
| Logged On User: ops<br>64 bit platform | Endpoint Version: 2.1.258.0 | Connection Status: Online | Last Seen : 2018-0: | 1-24 22:28:58 | Last Reboot : 2018-05-24 21:28:59 | Operating System : Windows 10 or Later |
| Local and External                     | IP Changes                  |                           | Un                  | ique Users L  | ogged on                          |                                        |
|                                        |                             |                           |                     |               |                                   |                                        |

- Logged On User Endpoint username at the time of event logging
- Endpoint Version Software version of the EDR agent
- Connection Status Indicates whether the endpoint is connected to EDR. The statuses are:
  - Online Indicates the endpoint is normally sending message to the EDR server
  - Offline Indicates that the agent sent last message to the server along with the information that it would of offline
  - Disconnected Indicates the agent was not able to send the message that it would go offline.
- Last Seen Indicates the latest date and time the EDR agent on the endpoint updated EDR
- Last Reboot Date and time the endpoint was rebooted last
- Operating System The details of endpoint's OS.

The six tiles below the endpoint info provide the details of events recorded for the selected endpoint.

- Local and External IP Changes
- Event Trend
- Unique Users Logged on
- Admin Privilege Usage

COMODO Creating Trust Online

COMODO Creating Trust Online

- Network Connections
- Malware Detections

### Local and External IP Changes

This tile lists any changes in the endpoint's local IP and external IP.

|   | External IP   | Local IP 1    | Local IP 2 | Local IP 3 | Time                |
|---|---------------|---------------|------------|------------|---------------------|
|   | 182.74.23.22  | 10.0.2.15     | 0.0.0      | 0.0.00     | 2018-05-29 12:32:16 |
| , | 52 41 147 167 | 10 100 51 011 | 0.0.0.0    | 0.0.0.0    | 2017-06-23 12:46:20 |

- External IP The current external IP through which the endpoint connects to other external networks.
- Local IP 1 The current local IP of the endpoint.
- Local IP 2 and 3 Details of the previous local IPs (for example, the endpoint is moved from one network to another and allotted different IPs)
- Time The date and time of last recorded change.

#### **Event Trend**

This tile displays the number of events that were recorded from the endpoint for the selected time-period.

COMODO Creating Trust Online\*

| Event | Trend (Click | and drag in th | ne plot area to | o zoom in ) |        | 🛗 Las  | t 15 Days | ~ |
|-------|--------------|----------------|-----------------|-------------|--------|--------|-----------|---|
| 300   |              |                |                 |             |        |        |           |   |
| 200   |              |                |                 | _           |        |        |           |   |
| 100   |              |                |                 | had         |        |        |           |   |
| 0     | 24. May      | 26. May        | 28. May         | 30. May     | 1. Jun | 3. Jun | 5. Jun    |   |

- Select the time-period for which the event trend should be shown. The period ranges from last 15 minutes to 30 days.
- The X-axis displays the selected date range and Y-axis provides the number of events.

| Event | Trend (Click | and drag in th | ne plot area to  | zoom in )                                |        | 🛗 Las  | t 15 Days | ~ |
|-------|--------------|----------------|------------------|------------------------------------------|--------|--------|-----------|---|
| 300 - |              |                |                  |                                          |        |        |           |   |
| 200   |              |                | Tuesda<br>• Ever | y, May 29, 15:3<br>nt Count: <b>14</b> 3 | 0<br>3 |        |           |   |
| 100   |              |                |                  | C <sub>8</sub>                           |        |        |           |   |
| 0     | 24. May      | 26. May        | 28. May          | 30. May                                  | 1. Jun | 3. Jun | 5. Jun    |   |
| 0     | 24. May      | 26. May        | 28. May          | 30. May                                  | 1. Jun | 3. Jun | 5. Jun    | - |

• Placing the mouse cursor on a particular point on the graph displays the number of events.

• To view the number of events for a particular of time, click on the graph and drag to zoom. You can view the number of recorded events by hourly basis. Zoom in again if required.

COMODO Creating Trust Online\*

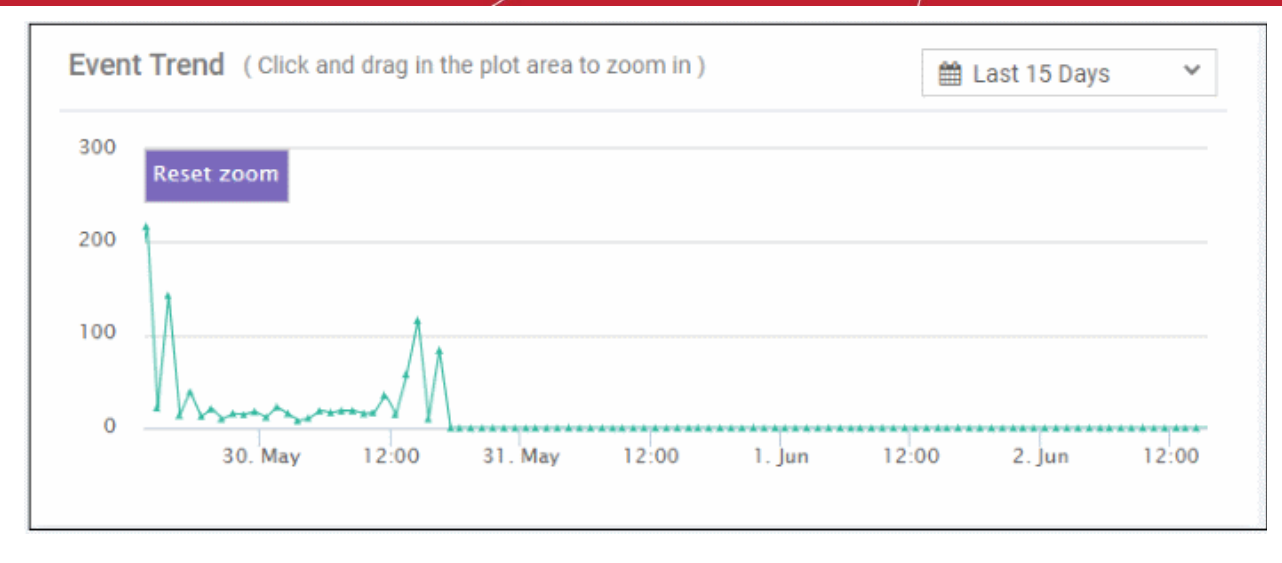

- Place your mouse cursor on a point in the line to see events for a specific day.
- Click 'Reset Zoom' to view the original graph.

#### **Unique Users Logged on**

Displays the most recent login times of every user that has logged onto the endpoint.

| # | Username      | Last Seen           |  |
|---|---------------|---------------------|--|
| 1 | SYSTEM        | 2017-06-23 14:20:19 |  |
| 2 | Administrator | 2017-07-03 16:04:49 |  |

- Username The name of the user that is currently logged in and last communicated time to EDR. SYSTEM indicates the date and time the endpoint was first connected to EDR.
- Last Seen Date and time the endpoint communicated to EDR.

#### Admin Privilege Usage

Displays details of events that required admin privileges.

COMODO Creating Trust Online\*

|   | dmin Privile | ege Usage                                             | 🛗 Last 15 Days | ~     |
|---|--------------|-------------------------------------------------------|----------------|-------|
| # | Username     | File Name                                             |                | Count |
| 1 | user3        | C:\Windows\System32\WindowsPowerShell\v1.0\powershell | .exe           | 3     |
| 2 | user3        | C:\LIsers\user3\Downloads\pRt4iHbH exe                |                | 1     |

- Select the time-period for which the data should be shown. The period ranges from last 15 minutes to 30 days. You can configure custom range also.
- Username The name of the user that used the admin level privileges on the endpoint.
- File Name The name of the application that was used.
- Count The number of times the event was recorded. Clicking the number will display the event details in the 'Event Search' interface.

### **Network Connections**

Displays the details of network connection events for the selected time-period.

| #  | Local IP  | Destination IP | Destination Port | Count |
|----|-----------|----------------|------------------|-------|
| TT | Local IF  | Destination IP | Destination Fort | count |
| 1  | 10.0.2.15 | 46.144.122.248 | 1433             | 1     |
| 2  | 10.0.2.15 | 43.249.131.101 | 443              | 1     |
| 3  | 10.0.2.15 | 121.54.162.115 | 443              | 1     |
| 4  | 10.0.2.15 | 121.54.162.116 | 443              | 1     |

- Select the time-period for which the data should be shown. The period ranges from last 15 minutes to 30 days. You can configure custom range also.
- · Local IP The internal IP address of the endpoint.
- Destination IP The destination IP details to which the connection was established.
- Destination Port The destination port to which the connection was established.
- Count The number of time the connection to the destination IP and port was established from the endpoint. Clicking the number will provide the event details in the 'Event Search' interface.
- View more records by clicking 'Next', 'Last', 'First', 'Previous' or any number.

#### **Malware Detections**

Displays the malware detected events on the endpoint for the selected period.

| # | File Name      | File Path                               | Sha256                               |
|---|----------------|-----------------------------------------|--------------------------------------|
| 1 | suspicious.exe | C:\Users\user3\Downloads\suspicious.exe | 8233bf6e61390ed8959255a8a477b8e76f10 |
| 2 | pRt4jHhH.exe   | C:\Users\user3\Downloads\pRt4jHhH.exe   | 27d99fbca067f478bb91cdbcb92f13a828b0 |
| 1 |                |                                         | •                                    |

- Select the time-period for which the data should be shown. The period ranges from last 15 minutes to 30 days. You can configure custom range also.
- File Name The name of the file that was detected as malware by EDR.
- File Path The location of the malware file.
- Sha256 The hash signature of the malware file. Clicking a hash signature will provide the full details in the 'Hash Search' interface.
- View more records by clicking 'Next', 'Last', 'First', 'Previous' or any number.

### 10.3 Hash Search

- A hash search allows you to locate files by their MD5 or SHA-1 hash value. Visibility, execution trend, file history and execution summary are listed for each file.
- Unlike the 'Event' and 'Computer' interfaces, you cannot simply search for a hash. You must either (i) copy and paste a hash value from the dashboard, detection or event search interfaces (ii) click a hash-value link in various screens such as the dashboard or 'Computer Search' screens. The latter will auto-populate the search interface.
- Click 'Investigation' on the left then 'Hash Search' to open the interface.

COMODO Creating Trust Online\*

|      | CWatch            |                               |                   |                    |                  |                           | Up                      | prade Now Welco | ome. Demo Premium     | 9 Los out  |
|------|-------------------|-------------------------------|-------------------|--------------------|------------------|---------------------------|-------------------------|-----------------|-----------------------|------------|
| _    | EDR               | _                             |                   |                    |                  |                           |                         |                 |                       |            |
| an   | Provide a second  | Hash Search                   |                   |                    |                  |                           |                         |                 |                       |            |
| 0210 | Dashboard         | 8233bfbeb1390ed8959255a8a43   | 7b8e76f10d2bc     |                    |                  |                           |                         |                 |                       | Q          |
|      | Alerts            | File Names (last 3 days) Elle | a Tumor Unceller  | Malazan Baliya     | Doint: anata720  | First Page fire 2018 of a | 111-01-01               | Lost Feen On 10 | 0.05.04.00.05.05.0    | _          |
| Ð    | Policy Management | 7.BIVDU Seen Dn: 2 devices    | Detection Time: 2 | 018-04-17 21:49:03 | Point Brinning   | This are on 21700         | of 19.00.27 , Borniniae | Carl aven de 20 | 1979724222830, BESKIN |            |
| U    | Detection         | File Trajectory               |                   |                    |                  |                           |                         |                 |                       | leset Zoom |
|      | Endpoints         |                               | 23 May 2018       |                    |                  |                           |                         |                 |                       |            |
|      |                   |                               | 19:30             | 19:45              | 20               | 20:15                     | 20:30                   | 20.45           | 21                    | 21-15      |
| ۹    | Investigation     | DESKTOP-7JBUVDU (1)           |                   |                    |                  |                           |                         |                 |                       |            |
| 3    | Event Search      | ANM0261 (1)                   |                   | Ð                  | 1                |                           |                         |                 |                       |            |
| 3    | Computer Search   | edrwin732 (1)                 | 9                 |                    |                  |                           |                         |                 |                       |            |
| 0    | Mash Search       |                               |                   |                    |                  |                           |                         |                 |                       |            |
|      |                   |                               | Browser Download  | E Copy From 5      | Shared Folder    | Copy To Shared Folder     | 尋 Email Download        | đ               |                       |            |
| *    | Download Agent    |                               | Copy From USB Dis | ik 🛛 🖺 Copy To U   | SB Disk 🛛 🖻 Writ | File                      |                         |                 |                       |            |
|      |                   |                               | Proce             | es Creation 💦 😑    | Alert Detection  |                           |                         |                 |                       |            |
|      |                   |                               |                   |                    |                  |                           |                         |                 |                       |            |
|      |                   | Electron Samany               |                   | 题 Lat              | 4.3 Davis V      | Download Su               | mmary                   |                 | 🏥 Last 30 Da          | 15 01 9    |

- By default, the screen will be blank
- Enter the hash value of the file you wish to analyze. Hash values of malware and safe files can be copied from various interfaces such as:
  - 'Dashboard' > 'Malware & Suspicious Activity' tile > under 'Most Found Malware' and 'Last Found Malware'
  - 'Detection' > in the 'Sha1' column
  - 'Investigation' > 'Event Search' > in the 'Process Hash' column
- Click a hash value on any of the screens above to automatically populate the search box here.
- Use the time-range drop-down to show event information for a specific date or date-range (applies to 'Execution Summary', 'Download Summary', 'Creation Summary' and 'Execution Trend' tiles)

Results are shown below the search box:

| Hash Search                                                                                                    |                                              |
|----------------------------------------------------------------------------------------------------|----------------------------------------------|
| 8233bf6e61390ed8959255a8a477b8e76f10d2bc                                                                                                    | ٩                                            |
| File Names (last 3 days):         File Type: -         Verdict: Ma/ware         Entry Point: edmin732         First Seen On: 2018/05/23 19/26/27, edmin732           7.38UVDU         Seen On: 3 devices         Detection Time: 2018/04/17 21:48/03         First Seen On: 2018/05/23 19/26/27, edmin732 | Last Seen On: 2018/05/24 22:28:58 , DESKTOP- |
| File Trajectory                                                                                                    | Reset Zoom                                   |

- File Name Hash value's file name
- File Type The nature of file. For example, an executable.
- Verdict Displays the file's trust rating after EDR analysis.
- Entry Point The name of the device on which the file was first detected. Click the device name to open the 'Computer Search' screen with the device name auto-populated in the search box.
- First Seen On The date and time of the event was first logged and the name of the device on which it was detected. Click the device name to open the 'Computer Search' screen with the device name auto-populated in the search box.
- Last Seen On The date and time of the last event logged for the same file and the name of the device on which it was detected. Click the device name to open the 'Computer Search' screen with the device name auto-populated in the search box.
- Seen On The number of devices on which the file was found.
- Detection Time The date and time the trust verdict was awarded to the file. This may be some time in the past if Valkyrie has already encountered the file and has a database entry for it.

The results screen provides the following details about the file:

- File Trajectory
- Execution Summary
- Download Summary
- Creation Summary
- Execution Trend

#### **File Trajectory**

The first tile below the hash file info screen displays the movement of the file, that is from where it was downloaded, copied to which endpoint and so on.

| File Trajectory     |                                                   |                                                                                                    |                              |          |               |                    |               |         | Reset Zoom     |
|---------------------|---------------------------------------------------|----------------------------------------------------------------------------------------------------|------------------------------|----------|---------------|--------------------|---------------|---------|----------------|
|                     | 23 May 2018 06:55:02 P<br>07 PM                   | 9M<br>07;15                                                                                                    | 07;30                        | 07;45    | 00 PM         | 66:15              | 60,30         | 00,45   | 23 May 2018 09 |
| DESKTOP-7J8UVDU (4) |                                                   |                                                                                                    |                              |          | •             |                    |               |         | Ø              |
| edrwin732 (4)       | ۲                                                 | Ð                                                                                                    |                              |          |               |                    |               |         | ۲              |
| ANM0261 (3)         |                                                   |                                                                                                    | Ð                            |          |               |                    |               |         | 茵              |
|                     | Browser Download     Copy To USB Disk     Process | <ul> <li>Copy From Copy From Cop</li></ul> | m Shared Folder<br>Alert Oct | Copy To: | Shared Folder | ଡ଼ି Email Download | 🗍 Copy From U | SB Disk |                |

- Zoom in or out using your mouse. Right-click and move the chart left or right. Click 'Reset Zoom' to return to default view.
- Details of the icons is shown below the graph.
- Click an icon to view the trajectory details.

| Event Time Logge   2018-05-23 18:55:02 3s In   Process Hash Event   ef45d0c407d2987b2edb3dd76967e1b16bd6c1c8   Process Path   C:\Program Files\Mozilla Firefox\firefox.exe   Path   C:\Users\user\Downloads\pRt4JHhH.exe   URL   https://bit.ly/2H9HZJR | ged On User          | mapping Life              | A PA       |                                       |
|----------------------------------------------------------------------------------------------------|----------------------|---------------------------|------------|---------------------------------------|
| 2018-05-23 18:55:02 Is -In Device<br>Event i<br>ef45d0c407d2987b2edb3dd76967e1b16bd6c1c8<br>Process Path<br>C:\Program Files\Mozilla Firefox\firefox.exe<br>Path<br>C:\Users\user\Downloads\pRt4jHhH.exe<br>URL 0<br>https://bit.ly/2H9HZJR 0           | 50 St 10/00 St 50 St | Logged On U               | Loo.       | ime                                   |
| Process Hash<br>ef45d0c407d2987b2edb3dd76967e1b16bd6c1c8<br>Process Path<br>C:\Program Files\Mozilla Firefox\firefox.exe<br>Path<br>C:\Users\user\Downloads\pRt4jHhH.exe<br>URL 0<br>https://bit.ly/2H9HZJR                                             | ice Name             | Device Name               | as In De   | 5-23 18:55:02                         |
| ef45d0c407d2987b2edb3dd76967e1b16bd6c1c8 Process Path C:\Program Files\Mozilla Firefox\firefox.exe Path C:\Users\user\Downloads\pRt4JHhH.exe URL 0 https://bit.ly/2H9HZJR edrwin732 (2)                                                                 | nt Lime<br>nt Group  | Event Lime<br>Event Group | E          | s Hash                                |
| Process Path<br>C:\Program Files\Mozilla Firefox\firefox.exe<br>Path<br>C:\Users\user\Downloads\pRt4JHhH.exe<br>URL<br>https://bit.ly/2H9HZJR<br>edrwin732 (4)                                                                                          |                      |                           | -          | c407d2987b2edb3dd76967e1b16bd6c1c8    |
| C:\Program Files\Mozilla Firefox\firefox.exe Path C:\Users\user\Downloads\pRt4JHhH.exe URL othttps://bit.ly/2H9HZJR edrwin732 (2015)                                                                                                    |                      |                           |            | s Path                                |
| Path<br>C:\Users\user\Downloads\pRt4JHhH.exe<br>URL 0<br>https://bit.ly/2H9HZJR<br>edrwin732 (4                                                                                                    |                      |                           |            | ram Files\Mozilla Firefox\firefox.exe |
| C:\Users\user\Downloads\pRt4JHhH.exe URL 0 https://bit.ly/2H9HZJR edrwin732 (                                                                                                    |                      |                           |            |                                       |
| URL 0<br>https://bit.ly/2H9HZJR E                                                                                                    |                      |                           |            | s\user\Downloads\pRt4jHhH.exe         |
| edrwin732 (4 )                                                                                                    | 07:30                | 07:30                     |            | ٨                                     |
| edrwin732 (4 G                                                                                                    |                      |                           |            | bit.ly/2H9HZJR                        |
|                                                                                                    |                      |                           |            | edrwin732 (A B)                       |
|                                                                                                    |                      |                           |            |                                       |
| ANM0261 (3)                                                                                                    | b                    | •                         |            | ANM0261 (3)                           |
|                                                                                                    |                      |                           |            |                                       |
| Browser Download                                                                                                    | hared Folder         | rom Shared                | Copy From  | <ul> <li>Browser Download</li> </ul>  |
| 🗄 Copy To USB Disk 🛛 🗈 Write File                                                                                                    |                      | le                        | Write File | Copy To USB Disk                      |

- Click 'X' to close the dialog.
- · Click 'Process Creation' button to view time of process creation, event detected and alert generated.

| File Trajectory      |                      |              |                 |           |                  |           |          |               |        |            | Reset Zoom    |
|----------------------|----------------------|--------------|-----------------|-----------|------------------|-----------|----------|---------------|--------|------------|---------------|
|                      | 23 May 2018 06:06:58 | 8 PM         |                 |           |                  |           |          |               |        | 23 May 201 | 8 11:40:20 PM |
|                      | 06,30                | 67 PM        | 07;30           | 08 PM     | 08,30            | CS PM     | 09,30    | 18 PM         | 10,30  | 11 PM      | 11,30         |
| DESKTOP-7J8UVDU (20) |                      |              |                 |           |                  |           |          |               |        |            |               |
| edrwin732 (16)       |                      | <b>@ • •</b> |                 |           |                  | •• 🕞      |          |               |        |            |               |
| ANM0261 (11)         |                      |              | ۵               | • • • • • | ٠                | Ē         |          |               |        |            |               |
|                      |                      | 1            |                 |           |                  |           |          |               |        |            |               |
|                      | Browser Download     | E Copy Fi    | rom Shared Fold | er 🖻 Copy | To Shared Folder | 💷 Email 🛙 | beoinwoo | Copy From USE | 3 Disk |            |               |
|                      | Copy To SB Disk      | Write Fil    | e               |           |                  |           |          |               |        |            |               |
| (                    | Proci                | ess Creation | Alert           | Detection |                  |           |          |               |        |            |               |

|                                  | Modify Firewall Settings                                                                        | ×                |                      |  |
|----------------------------------|-------------------------------------------------------------------------------------------------|------------------|----------------------|--|
| 57 PM<br>07 PM                   | Alert Time<br>2018-05-23T14:21:33.094Z<br>Process Path<br>C:\Users\user2\Downloads\pRt4jHhH.exe | 30               | 09 PM 09 30          |  |
| <b>G</b>                         | General Show detail                                                                             |                  | • • •                |  |
|                                  | B • (7)                                                                                         |                  | ŧ                    |  |
| ad 😰 Copy From<br>K 🗈 Write File | Shared Folder 🖻 Copy To Shared Folder                                                           | 역 Email Download | 🕄 Copy From USB Disk |  |
| ocess Creation 🛛 🔴               | Alert Detection                                                                                 |                  |                      |  |

Click an icon color code to view trajectory details.

- 'Show detail' link will be available for Alert dialog. Clicking the link will open the event details screen for which the alert was generated.
- Click 'X' to close the dialog.

#### **Execution Summary**

A summary of the devices on which the file was executed. Details include the file path and the number of times it was executed.

COMODO Creating Trust Online\*

| Execution Summa | у                                       | 🛗 Last 30 Days 🔷 🗸 |
|-----------------|-----------------------------------------|--------------------|
| Executed On     | Execution Path                          | Execution Count    |
| DESKTOP-7J8UVDU | C:\Users\user3\Downloads\suspicious.exe | 1                  |
| edrwin732       | C:\Users\user\Downloads\suspicious.exe  | 1                  |
| ANM0261         | C:\Users\user2\Downloads\suspicious.exe | 1                  |

- Select the time-period for which the event trend should be shown. The period ranges from last 15 minutes to 30 days.
- View more records by clicking 'Next', 'Last', 'First', 'Previous' or any number.
- Executed On The device on which the file was run.
- Execution Path The location of the file on the device. Clicking the path link will open the 'Event Search' screen with the query pre-populated.
- Execution Count The number of times the event has occurred.

#### **Download Summary**

Shows the details on which endpoint the file was downloaded (aka 'Entry Point'), the URL from where it was downloaded and the number of times it was downloaded.

| Downloaded On<br>edrwin732<br>Fotal Count : 1 , Page 1 of 1 | Downloaded From<br>https://bit.ly/2H9HZJR | Downloaded Count |
|-------------------------------------------------------------|-------------------------------------------|------------------|
| edrwin732<br>fotal Count : 1 , Page 1 of 1                  | https://bit.ly/2H9HZJR                    | 1                |
| Fotal Count : 1 , Page 1 of 1                               |                                           |                  |
|                                                             |                                           |                  |
|                                                             |                                           |                  |
|                                                             |                                           |                  |

- Select the time-period for which the download summary should be shown. The period ranges from last 15 minutes to 30 days.
- View more records by clicking 'Next', 'Last', 'First', 'Previous' or any number.
- Downloaded On The device on which the file was first downloaded
- Downloaded From The location from which the file was downloaded
- Downloaded Count The number of times the file was downloaded

#### **Creation Summary**

Details of endpoints on which the file has created processes and the location of file from where it was run.

COMODO Creating Trust Online

| Last 30 Da           |                                                                                       |              |  |  |  |  |
|----------------------|---------------------------------------------------------------------------------------|--------------|--|--|--|--|
| Created On           | Location                                                                              | Process      |  |  |  |  |
| DESKTOP-<br>7J8UVDU  | C:\ProgramData\Microsoft\Windows\Start Menu\Programs\Startup\pRt4j<br>HhH.exe         | pRt4jHhH.exe |  |  |  |  |
| DESKTOP-<br>7J8UVDU  | C:\Users\user3\AppData\Microsoft\Windows\Start Menu\Programs\Start<br>up\pRt4jHhH.exe | pRt4jHhH.exe |  |  |  |  |
| edrwin732            | C:\windows\system32\pRt4jHhH.exe                                                      | pRt4jHhH.exe |  |  |  |  |
| DESKTOP-<br>7J8UVDU  | C:\Users\user3\Downloads\pRt4jHhH.exe                                                 | explorer.exe |  |  |  |  |
| ANM0261              | C:\Users\user2\Downloads\pRt4jHhH.exe                                                 | explorer.exe |  |  |  |  |
| otal Count : 6 , Pag | e 1 of 2 1 2                                                                          | Next Last    |  |  |  |  |

- Select the time-period for which the creation summary should be shown. The period ranges from last 15 minutes to 30 days.
- View more records by clicking 'Next', 'Last', 'First', 'Previous' or any number.
- · Created On The device on which the file was run
- Location The path of the file from where it was run
- Process The name of the application that was run

#### **Execution Trend**

The number of times the file ran during the selected time-period.

| xecutior | n Trend  |         |         | 🏥 Last 30 Days | ~ |
|----------|----------|---------|---------|----------------|---|
| 3        |          |         |         |                |   |
| 2        |          |         |         |                |   |
| 1        |          |         |         |                |   |
| 0        | 14 44-11 | 21. 14  | 28 Mar  | 4              |   |
|          | It. May  | 21. May | 28. May | 4. jun         |   |
|          |          |         |         |                |   |
|          |          |         |         |                |   |
|          |          |         |         |                |   |
|          |          |         |         |                |   |

- Select the time-period for which the creation summary should be shown. The period ranges from last 15 minutes to 30 days.
- X-axis displays the selected date range and Y-axis provides the number of file execution counts.
- Place you mouse cursor on a particular point on the graph to see the number of executions.

COMODO Creating Trust Online

| Execution | Trend   |                               |                        | 🛗 Last 30 Days | ~ |
|-----------|---------|-------------------------------|------------------------|----------------|---|
| 3         |         |                               |                        |                |   |
| 2         |         | Wednesday, May<br>Execution ( | (23, 18:30<br>Count: 1 |                |   |
| 1         |         |                               | 8                      |                |   |
| 0         | 14 Mari | 21 Ман                        | 28 Mar                 | 4              |   |
|           | 14. May | 21. May                       | 20. May                | 4. jun         |   |
|           |         |                               |                        |                |   |
|           |         |                               |                        |                |   |
|           |         |                               |                        |                |   |
|           |         |                               |                        |                |   |

• You can zoom in by dragging any point on the graph. This lets you, for example, more clearly see the hours of the day when the file ran.

| Execution Trend                               |           |       |       | 🏥 Last 30 Days | ~ |
|-----------------------------------------------|-----------|-------|-------|----------------|---|
| 3<br>Reset zoom                               |           |       |       |                |   |
| 1 Wednesday, May 23, 20<br>• Execution Count: | 2:30<br>2 |       |       |                |   |
| 20:00                                         | 24. May   | 04:00 | 08:00 | 12:00          | • |
|                                               |           |       |       |                |   |
|                                               |           |       |       |                |   |
|                                               |           |       |       |                |   |

- Place your mouse cursor on a point in the line to see the number of counts.
- Click 'Reset Zoom' to view the original graph.

### 10.4 Process Timeline

The 'Process Timeline' shows all processes spawned by an event.

You can view the timeline in two ways:

#### **Event Search**

Auto-populate the event ID from the 'Event Search' results interface. Go to 'Investigation' > 'Event Search', select the time-period and click 'Search'. Under the 'Event List' section, click the process timeline icon beside an event in the 'Show column.

• Alternatively, you can provide the event ID manually in the field to view its timeline.

#### Alerts

Go to 'Alerts' then click 'Show Alerts' in an Alert row. Under 'Events' section, click the process timeline icon
 beside an event in the 'Show column.

The timeline of the selected event will be displayed.

| rocess rimeline                                |                        |                                   |                                         |                                   |                                                                                      |                   |                                                                                                    |                              |                              |            |                                                                                                    |                                         |
|------------------------------------------------|------------------------|-----------------------------------|-----------------------------------------|-----------------------------------|--------------------------------------------------------------------------------------|-------------------|----------------------------------------------------------------------------------------------------|------------------------------|------------------------------|------------|----------------------------------------------------------------------------------------------------|-----------------------------------------|
| Timeline Tree View                             |                        |                                   |                                         |                                   |                                                                                      |                   |                                                                                                    |                              |                              |            | Rese                                                                                                    | t Zoom                                  |
|                                                | 30 May 2018            |                                   |                                         |                                   |                                                                                      |                   |                                                                                                    |                              |                              |            | 30 May 20                                                                                                    | 018                                     |
|                                                | 04.40                  | 04:45                             | 04:50                                   | 04.55                             | 05                                                                                   | 05:05             | 05,10                                                                                                  | 05 15                        | 05:20                        | 65.25      | 05:30                                                                                                    | 05:35                                   |
| wink                                           | ogon.exe               |                                   |                                         |                                   |                                                                                      |                   |                                                                                                    |                              |                              |            |                                                                                                    |                                         |
|                                                | erinit.eze             |                                   |                                         |                                   |                                                                                      |                   |                                                                                                    |                              |                              |            |                                                                                                    |                                         |
| Explore                                        | r.EXE (4)              | •                                 |                                         | •                                 |                                                                                      |                   |                                                                                                    |                              |                              |            |                                                                                                    | _                                       |
|                                                | +                      |                                   |                                         |                                   |                                                                                      | -                 |                                                                                                    |                              |                              |            |                                                                                                    |                                         |
| Comodo EDR Agent Installer 1,1,258,3 Bk3uAu5ki | 0.448.225              |                                   |                                         |                                   |                                                                                      | _                 |                                                                                                    |                              |                              |            |                                                                                                    |                                         |
|                                                | u.cec (0)              |                                   |                                         |                                   |                                                                                      |                   |                                                                                                    |                              |                              |            |                                                                                                    |                                         |
|                                                | u.cee.toy              |                                   |                                         |                                   |                                                                                      | -                 | Process                                                                                                | Network                      | Registry                     | 🖲 file 😑 D | vefenseptus 🔍 Bro                                                                                                    | ASet                                    |
|                                                | File Pach              | Cillikensijäde                    | inistano (, App)                        | atalLocal\Tem.                    | Event Type                                                                           | Ī                 | Process     Write File                                                                                 | Network                      | Registry                     | O File O D | Process P1D                                                                                                    | NSET                                    |
|                                                | File Park<br>File Hash | C:WsensijAde<br>71f22o5672e       | sinistore/sApp1<br>ee5o4c7d608fb        | atali.ocali,Tem<br>bd43a5023499   | Event Type<br>Adaptive Eve                                                           | ent Name          | Process     Write File     Write to Exect     Approximation                                            | • Network                    | Registry                     | ● file ● D | efenseptus                                                                                                    | 364<br>DES<br>Chui                      |
|                                                | File Pach<br>File Hash | C:WsensUAdr<br>71f22o6872e        | sinistoste ("Apol<br>ee 504c7d608fo     | ata/Local/Tem                     | Event Type<br>Adaptive Eve<br>Logget On U<br>Device Name                             | cri Narse<br>Jser | Process     Write file     Write to Exec     Apministrato     DESKTOP-Hill                             | Nedwork                      | Registry                     | ● file ● D | Process P1D<br>Process P1D<br>Process User Domain<br>Process Path<br>Process Litter Name                                         | 364<br>085<br>034<br>034                |
|                                                | File Pach<br>File Hash | C:\Users\\Adr<br>71f22o6872e      | ninistrato (J. Apol<br>ee 504 c 7060810 | anail.ocail.Tem.<br>bol43a5023499 | Event Type<br>Adaptive Exc<br>Logget On U<br>Device Name<br>Event Time               | ent Name<br>Jser  | Process     Write File     Write to Exec     Apministratio     DESKTOP-HIS     2018-06-30 1            | Network usable Koon 20625    | <ul> <li>Registry</li> </ul> | ● file ● D | Minimipius Ibor<br>Process PtD<br>Process User Domain<br>Process Path<br>Process Liter Name<br>Process Rash                      | 264<br>DES<br>030<br>Adm<br>7450        |
|                                                | File Pach<br>File Hash | C Weens Under<br>71 ft 22:050 72e | ninistorto (, Appl<br>ee 504c 7060810   | ima(Local),Tem.<br>               | Event Type<br>Adaptive Eve<br>Logged On U<br>Device Name<br>Event Time<br>Event Goog | cri Narsc<br>Jser | Process     Write Pile     Write In Energy     Administratio     DESKTOP-HIS     2018-06-30 1     FILE | Network utable / Isonn 20625 | <ul> <li>Registry</li> </ul> | • fin • D  | Minimiplus III or<br>Process P3D<br>Process User Domain<br>Process Path<br>Process Rash<br>Process Rash<br>Process Creation Time | 364<br>065<br>031<br>Adm<br>6490<br>201 |

You can view the details in timeline or tree view.

#### **Timeline View**

By default, the timeline view of the event will be displayed:

|                  |                       |                                             |                               |                                                                    |                                      |          |                                          |                                              |                                                                   |                  | RESE          |
|------------------|-----------------------|---------------------------------------------|-------------------------------|--------------------------------------------------------------------|--------------------------------------|----------|------------------------------------------|----------------------------------------------|-------------------------------------------------------------------|------------------|---------------|
|                  | 23 May 2018           | 06:42:31 PM                                 |                               |                                                                    |                                      |          |                                          |                                              |                                                                   | 23 May 20        | 18 07:42:31   |
|                  | 06,45                 | 08.50                                       | 06,55                         | 67 (94                                                             | 07,05 07                             | 10 07,15 | 07,20                                    | 07,25                                        | 07,30                                                             | 07:35            | 07,40         |
| wininit.exe      |                       |                                             |                               |                                                                    |                                      |          |                                          |                                              |                                                                   |                  |               |
| explorer.exe (4) |                       |                                             | • •                           |                                                                    |                                      |          | •                                        | +                                            |                                                                   |                  |               |
|                  |                       |                                             |                               |                                                                    |                                      |          |                                          |                                              |                                                                   |                  |               |
|                  |                       |                                             |                               |                                                                    |                                      |          |                                          | Process                                      | Network 🔴 Registry                                                | r 🔍 File 🔍 Defen | seplus 🔶 Brox |
| Г                | His Puth              | C.Wsers/user/Downlo                         | ads/guspicios_                | Event Type                                                         | Write File                           |          | Process                                  | <ul> <li>Process</li> <li>Process</li> </ul> | Network Registry                                                  | r 🔍 Flie 🧶 Defen | seplus 🔎 Brox |
| Γ                | Hic Huth<br>File Heah | C.Users/user/Dowrlig<br>8233bf8e61390es895  | ed9/auspicios<br>9255a5e47765 | Event Type<br>Adaptive Event Name                                  | Write File                           |          | Process                                  | Process                                      | Network Registry<br>7088<br>edmin732                              | y 🖤 File 🧶 Defen | seplus 🔍 Brow |
| [                | Hie Puth<br>File Heah | G.Wsers/wsert/Downlo<br>82233649e61390ed895 | eds/auspicios<br>9255e8e47768 | Event Type<br>Acleptive Event Name<br>Logged On User               | Write File<br>-<br>user              |          | Process<br>Process<br>Process            | Process                                      | Network Registry<br>7068<br>edmin732<br>C:Windownicspiere         | r 🗣 File 🔍 Defen | seplus 🔍 Brow |
|                  | Hic Puth<br>Hic Hosh  | G.Wsers/aser/Downlo<br>8233bHse51390ed895   | edo'suspicios<br>7255e0e477b0 | Event Type<br>Adaptive Event Name<br>Logged On User<br>Device Name | Write File<br>-<br>user<br>ediwin732 |          | Process<br>Process<br>Process<br>Process | Process                                      | Network Begistry<br>7088<br>edmin732<br>C.Windowsheapfore<br>User | r 🗣 File 🔍 Defen | seplus 🔎 Bron |

- The search time here indicates the processes that the event generated. The results are displayed for processes generated 30 minutes preceding and after the event. For example, for an event that started at 11.00.00, the results will displayed for processes generated by the event from 10.30.00 to 11.30.00.
- The timeline of the event is shown at the top with date and time preselected.
- The processes path initiated by the event is indicated by the down arrow.
- The number beside a process name indicates the number of events generated by the process.
- · Click on a process to view process name, time-stamp, hash, path and verdict.

COMODO Creating Trust Online

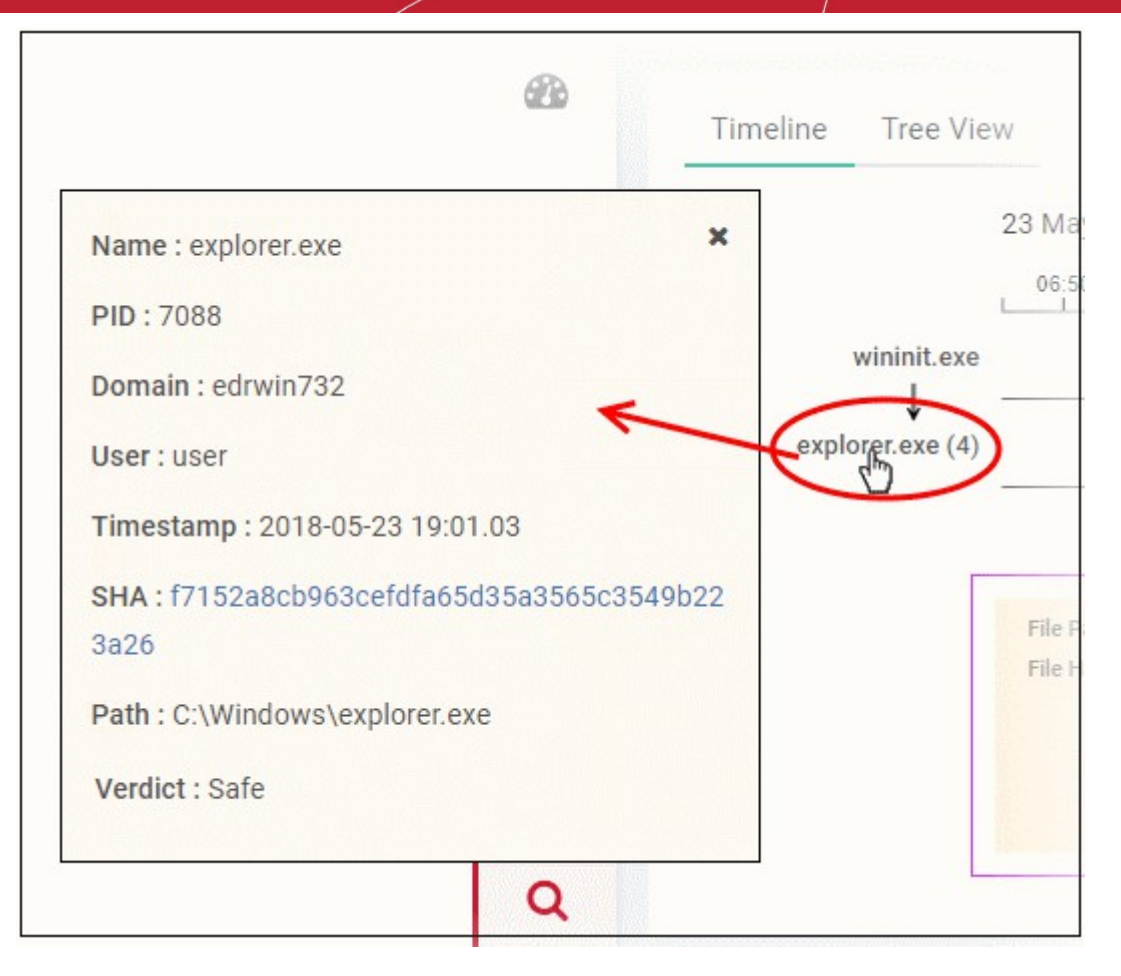

- The event (created by the process) details are shown in the box below the process path.
- The event types are color coded and displayed above the event details box.

| .e  | xe |                        |                                                                                              |                                                                                                 |                                                                                                    |                                                                                            |
|-----|----|------------------------|----------------------------------------------------------------------------------------------|-------------------------------------------------------------------------------------------------|----------------------------------------------------------------------------------------------------|--------------------------------------------------------------------------------------------|
| E ( | 2) | •                      | Event details box                                                                            | Color                                                                                           | codes for event types                                                                                | ]                                                                                          |
| e ( | 3) |                        | • 1                                                                                          |                                                                                                 | 1                                                                                                    |                                                                                            |
|     |    |                        |                                                                                              | Process                                                                                         | Network Registry File                                                                                | 🔴 Defenseplus 🔎 Browser                                                                    |
|     |    | File Path<br>File Hash | C:\Users\Administrator\AppData\Local\Temp\72ipSf<br>f1b27748d6913167c13f64313a8a1d1dcb4459c8 | Event Type<br>Adaptive Event Name<br>Logged On Uaer<br>Device Name<br>Event Time<br>Event Group | Write File<br>Write to Executable<br>Administrator<br>DESKTOP-H19508N<br>2018-05-30 17:05:24<br>FILE | Process PID<br>Process User<br>Process Path<br>Process User<br>Process Has<br>Process Crea |
|     | 4  |                        |                                                                                              |                                                                                                 |                                                                                                    | ,                                                                                          |

Event details displays all event fields for that event type. The number of event fields displayed depends on the event type.

#### **Tree View**

You can view the process hierarchy in tree view. In the 'Process Timeline' screen, click 'Tree View' tab.

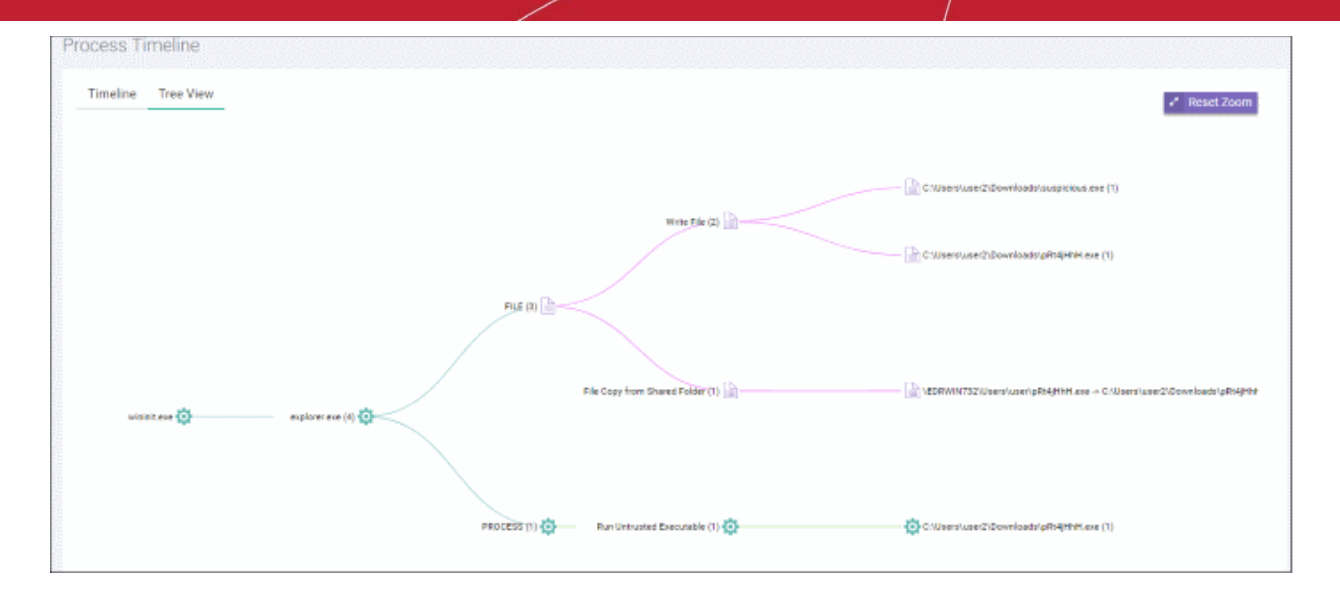

- You can view the processes and event types with respective colors.
- Use mouse to zoom in and zoom out. Click 'Reset Zoom' to default view
- The number beside a process name indicates the number of events generated by the process.
- Clicking on a process name will open the 'Event Search' screen with the event search box populated with the selected process parameters.

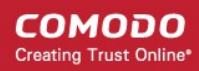

# Appendix 1 - Default Comodo Security Policy Details

An EDR policy determines which events will generate an alert for you. Comodo EDR ships with a default security policy containing seven event categories. The table below contains details of the default rules in each event category.

The built-in event categories are:

- Process Events Rules to generate alerts if an application causes an event
- Registry Events Rules to alert you about changes to the Windows registry on your endpoints.
- File Events Rules that detect modifications to any system files and folders
- Download Events Rules to create alerts when applications are downloaded via browsers.
- Upload Events Rules to alert you about file uploads to shared folders or external drives.
- Defense+ Events No default rules are set for this event category.
- Network Events No default rules are set for this event category.

#### **Process Events**

|                                       | Event Category - Process Events |                                                                                                    |  |  |  |  |  |
|---------------------------------------|---------------------------------|----------------------------------------------------------------------------------------------------|--|--|--|--|--|
| Event Type - Creat                    | e Process                       |                                                                                                    |  |  |  |  |  |
| Event Name                            | Score                           | Description                                                                                                    |  |  |  |  |  |
| Suspicious System<br>Process Creation | 6                               | Process verdict is not safe AND file path matches %systemroot%\*                                                                                                    |  |  |  |  |  |
| Remote<br>Powershell<br>Execution     | 5                               | File path matches *\wsmprovhost.exe                                                                                                    |  |  |  |  |  |
| Suspicious<br>Powershell Flag         | 5                               | Command line matches any of the following:<br>*powershell*-NoP*<br>*powershell*-Win*<br>*powershell*-ex*<br>*powershell*-Exec*<br>*powershell*-ex*<br>*powershell*-ep*<br>*powershell*-command*<br>*powershell*-NoL*<br>*powershell*-InputFormat*<br>*powershell*-InputFormat*<br>*powershell*-NonInteractive*<br>*powershell*-nonI*<br>*powershell*-nonI* |  |  |  |  |  |
| Stop Service                          | 5                               | Command line matches %systemroot%\system32\net*stop*                                                                                                    |  |  |  |  |  |
| Run Untrusted                         | 4                               | Verdict is not safe                                                                                                    |  |  |  |  |  |

| Executable                      |   |                                                                                                    |
|---------------------------------|---|----------------------------------------------------------------------------------------------------|
| Suspicious<br>Process Hierarchy | 3 | Process path does not match *\explorer.exe AND path matches *\powershell.exe OR patch matches *\cmd.exe |
| Start Service                   | 2 | Command line matches %systemroot%\system32\net*start*                                                   |

### **Registry Events**

|                                          | Event Category - Registry Events |                                                                                                    |  |  |  |  |  |
|------------------------------------------|----------------------------------|----------------------------------------------------------------------------------------------------|--|--|--|--|--|
| Event Type - Set                         | Registyry V                      | alue                                                                                                    |  |  |  |  |  |
| Event Name                               | Score                            | Description                                                                                                    |  |  |  |  |  |
| Disable User<br>Account Control          | 9                                | Registry key path is equal to<br>HKEY_LOCAL_MACHINE\Software\Microsoft\Windows\CurrentVersion\Policies\S<br>ystem<br>AND registry value name is equal to EnableLUA0<br>AND registry value data is equal to 0.                                                                                                    |  |  |  |  |  |
| Disable Task<br>Manager                  | 9                                | Registry key path is equal to<br>HKEY_CURRENT_USER\SOFTWARE\Microsoft\Windows\CurrentVersion\Policie<br>s\System<br>AND registry value name is equal to DisableTaskMgr<br>AND registry value data is equal to 1                                                                                                    |  |  |  |  |  |
| Installation of<br>Drivers               | 8                                | Registry key path matches<br>HKEY_LOCAL_MACHINE\SYSTEM\CurrentControlSet\Services\* AND registry<br>value name is equal to Type<br>AND<br>Registry value data is equal to 1<br>OR registry value data is equal to 2                                                                                                    |  |  |  |  |  |
| Add Service to svchost                   | 7                                | Registry key path matches<br>HKEY_LOCAL_MACHINE\SYSTEM\CurrentControlSet\Services\* AND registry<br>value name is equal to ImagePath AND registry value data matches *svchost.exe*<br>OR<br>Registry key path matches<br>HKEY_LOCAL_MACHINE\SYSTEM\CurrentControlSet\Services\*\Parameters<br>AND registry value name is equal to ServiceDII AND registry matches *.dll |  |  |  |  |  |
| Add Active<br>Setup Value In<br>Registry | 7                                | Registry key path matches HKEY_LOCAL_MACHINE\Software\Microsoft\Active Setup\Installed Components\*                                                                                                    |  |  |  |  |  |
| Modify<br>Powershell<br>Execution Policy | 7                                | Registry key path is equal to<br>HKEY_LOCAL_MACHINE\SOFTWARE\Microsoft\PowerShell\1\ShellIds\Microsoft.<br>PowerShell AND registry value name is equal to ExecutionPolicy                                                                                                    |  |  |  |  |  |
| Modify Firewall<br>Settings              | 6                                | Registry key path matches<br>HKEY_LOCAL_MACHINE\SYSTEM\CurrentControlSet\Services\SharedAccess\P<br>arameters\FirewallPolicy\StandardProfile*                                                                                                    |  |  |  |  |  |
| Disable Registry<br>Editing Tool         | 6                                | Registry key path is equal to<br>HKEY_CURRENT_USER\SOFTWARE\Microsoft\Windows\CurrentVersion\Policie<br>s\System AND registry value name is equal to DisableRegistryTools AND registry<br>value data is equal to 1.                                                                                                    |  |  |  |  |  |

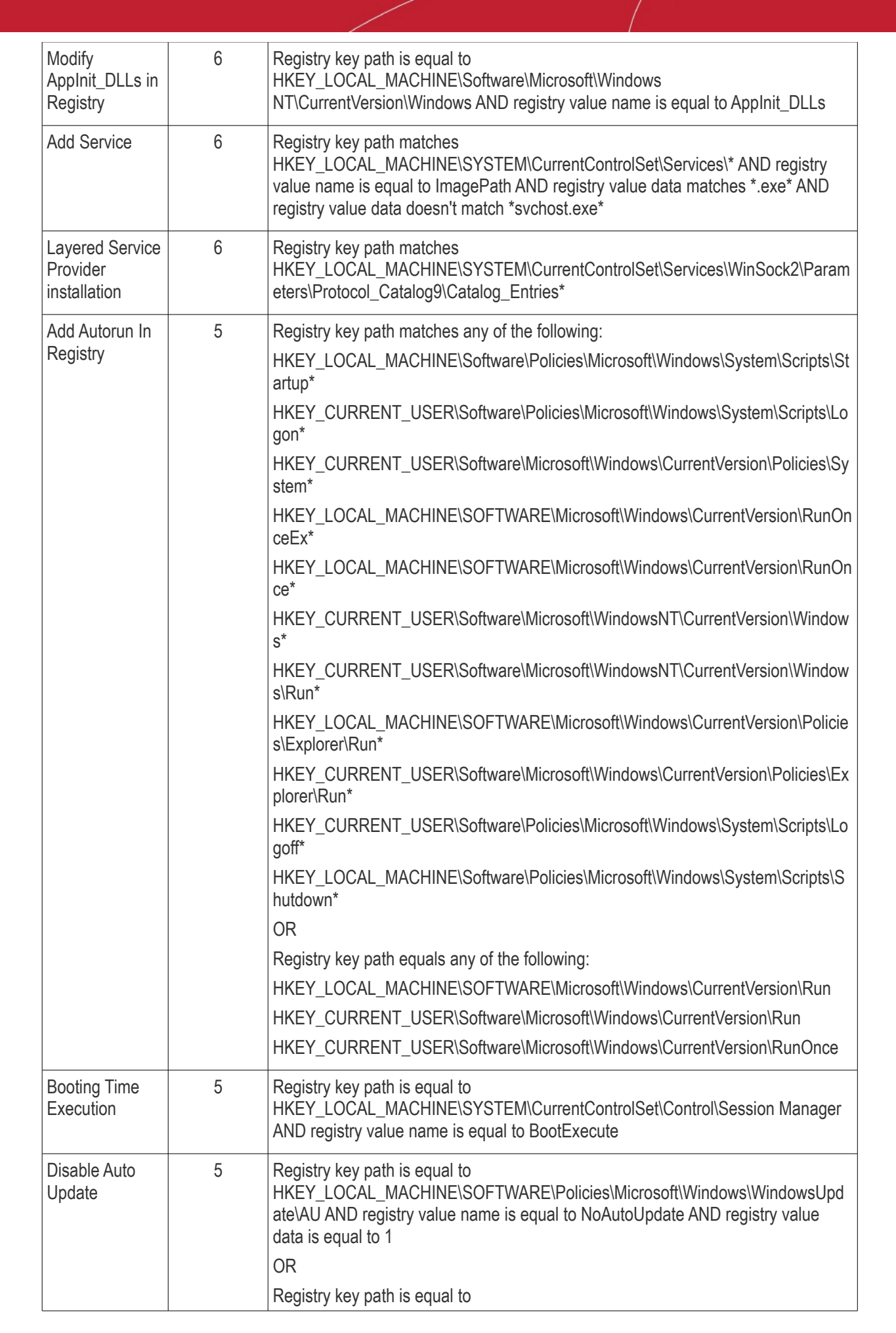

COMODO Creating Trust Online
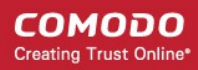

|                          |   | HKEY_LOCAL_MACHINE\Software\Policies\Microsoft\Windows\WindowsUpdate<br>AND registry value name is equal to DisableWindowsUpdateAccess AND registry<br>value data is equal to 1<br>OR<br>Registry key path is equal to<br>HKEY_CURRENT_USER\Software\Microsoft\Windows\CurrentVersion\Policies\Wi<br>ndowsUpdate AND registry value name is equal to DisableWindowsUpdateAccess<br>AND registry value data is equal to 1                                                                                                    |
|--------------------------|---|----------------------------------------------------------------------------------------------------|
| Disable Service          | 5 | Registry key path matches<br>HKEY_LOCAL_MACHINE\System\CurrentControlSet\Services\* AND registry<br>value name is equal to Start AND registry value data is equal to 4                                                                                                    |
| Create Explorer<br>Entry | 5 | Registry key path matches any of the following:<br>HKEY_LOCAL_MACHINE\SOFTWARE\Classes\PROTOCOLS\Filter*<br>HKEY_LOCAL_MACHINE\SOFTWARE\Classes\PROTOCOLS\Filter*<br>HKEY_LOCAL_MACHINE\SOFTWARE\Microsoft\Internet<br>Explorer\Desktop\Components*<br>HKEY_LOCAL_MACHINE\SOFTWARE\Microsoft\Windows\CurrentVersion\ShellS<br>erviceObjectDelayLoad*<br>HKEY_LOCAL_MACHINE\SOFTWARE\Microsoft\Windows\CurrentVersion\ShellS<br>erviceObjectDelayLoad*<br>HKEY_LOCAL_MACHINE\SOFTWARE\Microsoft\Windows\CurrentVersion\ShellS<br>erviceObjectDelayLoad*<br>HKEY_LOCAL_MACHINE\SOFTWARE\Microsoft\Windows\CurrentVersion\ShellS<br>erviceObjectDelayLoad*<br>HKEY_LOCAL_MACHINE\Software\Microsoft\Windows\CurrentVersion\Explorer\S<br>hellExecuteHooks*<br>HKEY_LOCAL_MACHINE\Software\Classes\*\ShellEx\ContextMenuHandlers*<br>HKEY_LOCAL_MACHINE\Software\Classes\AllFileSystemObjects\ShellEx\Context<br>MenuHandlers*<br>HKEY_LOCAL_MACHINE\Software\Classes\Directory\ShellEx\ContextMenuHandl<br>ers*<br>HKEY_LOCAL_MACHINE\Software\Classes\Directory\ShellEx\ContextMenuHandl<br>ers*<br>HKEY_LOCAL_MACHINE\Software\Classes\Directory\ShellEx\ContextMenuHandl<br>ers*<br>HKEY_LOCAL_MACHINE\Software\Classes\Directory\ShellEx\ContextMenuHandl<br>ers*<br>HKEY_LOCAL_MACHINE\Software\Classes\Directory\Shellex\DragDropHandlers*<br>HKEY_LOCAL_MACHINE\Software\Classes\Directory\Shellex\DragDropHandlers*<br>HKEY_LOCAL_MACHINE\Software\Classes\Directory\Shellex\DragDropHandlers*<br>HKEY_LOCAL_MACHINE\Software\Classes\Directory\Shellex\DragDropHandlers*<br>HKEY_LOCAL_MACHINE\Software\Classes\Directory\Shellex\ContextMenuHandl<br>ers*<br>HKEY_LOCAL_MACHINE\Software\Classes\Directory\Shellex\CopyHookHandlers*<br>HKEY_LOCAL_MACHINE\Software\Classes\Directory\Shellex\CopyHookHandlers*<br>HKEY_LOCAL_MACHINE\Software\Classes\Directory\Shellex\CopyHookHandlers*<br>HKEY_LOCAL_MACHINE\Software\Classes\Directory\Shellex\ColumnHandlers*<br>HKEY_LOCAL_MACHINE\Software\Classes\Directory\Shellex\ColumnHandlers*<br>HKEY_LOCAL_MACHINE\Software\Classes\Directory\Shellex\ColumnHandlers*<br>HKEY_LOCAL_MACHINE\Software\Classes\Folder\Shellex\ColumnHandlers* |
|                          |   | HKEY_CURRENT_USER\Software\Classes\Folder\ShellEx\ContextMenuHandlers *                                                                                                    |

#### COMODO Creating Trust Online

## Comodo EDR - Admin Guide

|                                   |   | $\label{eq:hkey_local_MACHINE} Kare\Classes\Folder\ShellEx\ContextMenuHandlers^*$                                                                                                    |
|-----------------------------------|---|----------------------------------------------------------------------------------------------------|
|                                   |   | HKEY_CURRENT_USER\Software\Classes\Directory\Background\ShellEx\Contex<br>tMenuHandlers*                                                                                              |
|                                   |   | HKEY_LOCAL_MACHINE\Software\Classes\Directory\Background\ShellEx\ContextMenuHandlers*                                                                                                 |
|                                   |   | HKEY_CURRENT_USER\Software\Microsoft\Windows\CurrentVersion\Explorer\S hellIconOverlayIdentifiers*                                                                                    |
|                                   |   | HKEY_LOCAL_MACHINE\Software\Microsoft\Windows\CurrentVersion\Explorer\S hellIconOverlayIdentifiers*                                                                                   |
|                                   |   | HKEY_CURRENT_USER\Software\Microsoft\Ctf\LangBarAddin*                                                                                                    |
|                                   |   | HKEY_LOCAL_MACHINE\Software\Microsoft\Ctf\LangBarAddin*                                                                                                    |
|                                   |   | HKEY_CURRENT_USER\Software\Microsoft\Windows\CurrentVersion\Shell<br>Extensions\Approved*                                                                                             |
|                                   |   | HKEY_LOCAL_MACHINE\Software\Microsoft\Windows\CurrentVersion\Shell Extensions\Approved*                                                                                               |
|                                   |   | OR                                                                                                    |
|                                   |   | Registry key path is equal to<br>HKEY_LOCAL_MACHINE\SOFTWARE\Microsoft\Windows\CurrentVersion\Explor<br>er\SharedTaskScheduler                                                        |
| Disable<br>Windows<br>Application | 5 | Registry key path is equal to<br>HKEY_LOCAL_MACHINE\SOFTWARE\Microsoft\Windows\CurrentVersion\Policie<br>s\Explorer\DisallowRun                                                       |
| Disable<br>Command<br>Prompt      | 5 | Registry key path is equal to<br>HKEY_CURRENT_USER\Software\Policies\Microsoft\Windows\System AND<br>registry value name is equal to DisableCMD AND registry value data is equal to 2 |
| Disable Show<br>Hidden Files      | 4 | Registry key path is equal to<br>HKEY_CURRENT_USER\Software\Microsoft\Windows\CurrentVersion\Explorer\A<br>dvanced AND registry value data is equal to 2                              |
|                                   |   | AND                                                                                                    |
|                                   |   | Registry value name is equal to Hidden OR registry value name is equal to ShowSuperHidden                                                                                             |
| Share Folder                      | 4 | Registry key path is equal to<br>HKEY_LOCAL_MACHINE\SYSTEM\CurrentControlSet\Services\Lanmanserver\S<br>hares                                                                         |
| Addition of DNS<br>Server         | 3 | Registry key path matches<br>HKEY_LOCAL_MACHINE\SYSTEM\CurrentControlSet\Services\Tcpip\Parameters<br>\Interfaces\* AND registry value name is equal to NameServer                    |
| Modify Hosts<br>File Registry     | 3 | Registry key path is equal<br>HKEY_LOCAL_MACHINE\SYSTEM\CurrentControlSet\Services\Tcpip\Parameters<br>AND registry value name equal to DataBasePath                                  |

#### **File Events**

| Event Category - File Events  |       |                                                                                                    |  |  |  |  |
|-------------------------------|-------|----------------------------------------------------------------------------------------------------|--|--|--|--|
| Event Type - Write File       |       |                                                                                                    |  |  |  |  |
| Event Name                    | Score | Description                                                                                                    |  |  |  |  |
| Add Scheduled<br>Task         | 6     | File path matches %systemroot%\System32\Tasks* OR %systemroot%\Tasks*                                                                                                    |  |  |  |  |
| Write Fake System<br>File     | 6     | File path matches *svch0st.exe OR *svhost.exe                                                                                                    |  |  |  |  |
| Write to System<br>Directory  | 5     | File path matches %systemroot%*                                                                                                    |  |  |  |  |
| Add Startup File or<br>Folder | 5     | File path matches any of the following:<br>%appdata%\Microsoft\Windows\Start Menu\Programs\Startup\*<br>%programdata%\Microsoft\Windows\Start Menu\Programs\Startup\*<br>%systemroot%\system\iosubsys\*<br>%systemroot%\system\vmm32\*<br>%systemroot%\Tasks\*<br>OR<br>File path equals any of the following:<br>%systemdrive%\autoexec.bat<br>%systemdrive%\config.sys<br>%systemroot%\winstart.bat<br>%systemroot%\winstart.bat<br>%systemroot%\win.ini<br>%systemroot%\system.ini<br>%systemroot%\dosstart.bat |  |  |  |  |
| Modify Host File              | 4     | File path is equal to %systemroot%\system32\drivers\etc\hosts                                                                                                    |  |  |  |  |
| Write to<br>Executable        | 4     | File type is equal to PORTABLE_EXECUTABLE<br>AND<br>Process path doesn't match *\explorer.exe                                                                                                    |  |  |  |  |
| Write to Infectible<br>File   | 4     | Process path doesn't match *\explorer.exe<br>AND<br>File path matches any of the following:<br>*.lnk<br>*.wsf<br>*.hta<br>*.hta<br>*.mhtml<br>*.html<br>*.doc<br>*.docm<br>*.xls                                                                                                    |  |  |  |  |

|                                     |   | *.xlsm<br>*.ppt                                                                                      |
|-------------------------------------|---|----------------------------------------------------------------------------------------------------|
|                                     |   | ^.pptm<br>* abre                                                                                     |
|                                     |   |                                                                                                    |
|                                     |   | *.vbs                                                                                                |
|                                     |   | *.js                                                                                                 |
|                                     |   | *.bat                                                                                                |
|                                     |   | *.pif                                                                                                |
|                                     |   | *.pdf                                                                                                |
|                                     |   | *.jar                                                                                                |
|                                     |   | *.sys                                                                                                |
| Modify Group<br>Policy Settings     | 1 | File path matches %systemroot%\system32\grouppolicy\* OR %systemroot<br>%\Sysvol\sysvol\*\Policies\* |
| Write to Program<br>Files Directory | 1 | File path matches %programfiles%\*                                                                   |

#### **Download Events**

| Event Category - Download Events |       |                                                  |  |  |
|----------------------------------|-------|--------------------------------------------------|--|--|
| Event Type - Browser Download    |       |                                                  |  |  |
| Event Name                       | Score | Description                                      |  |  |
| Download<br>Infectible File      | 3     | File path matches any of the following:<br>*.Ink |  |  |
|                                  |       | *.wsf                                            |  |  |
|                                  |       | *.hta                                            |  |  |
|                                  |       | *.mhtml                                          |  |  |
|                                  |       | *.html                                           |  |  |
|                                  |       | *.doc                                            |  |  |
|                                  |       | *.docm                                           |  |  |
|                                  |       | *.xls                                            |  |  |
|                                  |       | *.xlsm                                           |  |  |
|                                  |       | *.ppt                                            |  |  |
|                                  |       | *.pptm                                           |  |  |
|                                  |       | *.chm                                            |  |  |
|                                  |       | *.vbs                                            |  |  |
|                                  |       | *.js                                             |  |  |
|                                  |       | *.bat                                            |  |  |
|                                  |       | *.pif                                            |  |  |
|                                  |       | *.pdf                                            |  |  |
|                                  |       | *.jar                                            |  |  |
|                                  |       | *.sys                                            |  |  |

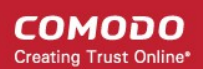

| Download<br>Executable | 2 | File type is equal to PORTABLE_EXECUTABLE |
|------------------------|---|-------------------------------------------|
|------------------------|---|-------------------------------------------|

#### **Upload Events**

| Event Category - Upload Events                           |       |                                                                                                    |  |  |
|----------------------------------------------------------|-------|----------------------------------------------------------------------------------------------------|--|--|
| Event Type - File Copy to Shared Folder                  |       |                                                                                                    |  |  |
| Event Name                                               | Score | Description                                                                                                    |  |  |
| Write Executable<br>to Shared Folder                     | 5     | File type is equal to PORTABLE_EXECUTABLE                                                                                                    |  |  |
| to Shared Folder<br>Write Infectible to<br>Shared Folder | 5     | File path matches any of the following:<br>*.Ink<br>*.wsf<br>*.hta<br>*.mhtml<br>*.html<br>*.html<br>*.doc<br>*.docm<br>*.xls<br>*.xls<br>*.xls<br>*.xls<br>*.xlsm<br>*.ppt<br>*.ppt<br>*.ppt<br>*.pptm<br>*.chm<br>*.vbs<br>*.js<br>*.bat<br>*.pdf<br>*.pdf |  |  |
|                                                          |       | *.sys                                                                                                    |  |  |

#### **Defense+ Events**

No default rules for this event category.

#### **Network Events**

No default rules for this event category.

# Appendix 2 - Agent Firewall Ports, IPs and Domains

We can capture DNS queries from network packets with Wireshark, and extract domain information.

| Domain                                               | IPs and Ports                                                                                   | Purpose                                          | Miscellaneous                                                                                              |
|------------------------------------------------------|-------------------------------------------------------------------------------------------------|--------------------------------------------------|----------------------------------------------------------------------------------------------------|
| Valkyrie.comodo.com                                  | 52.60.56.170:443,<br>52.60.198.77:443                                                           | Valkyrie query<br>and upload                     | Valkyrie server<br>domain hardcoded                                                                        |
| p10.fls.security.comodo.com                          | 199.66.201.16:4448                                                                              | FLS query                                        | FLS server domain hardcoded                                                                                |
| licensing.security.comodo.com                        | 178.255.87.18:443                                                                               | Register and security logs.                      | Hardcoded in the<br>code, Wireshark<br>capture traces during<br>installation phase.                        |
| cmc.comodo.com                                       | 178.255.85.135:443                                                                              | Acquire Valkyrie<br>encrypted key<br>from server | Hardcoded in the<br>code, Wireshark<br>capture traces during<br>installation phase.                        |
| oscp.comodoca.com<br>ocsp.comodoca.com.edgesuite.net | 184.50.87.41:443<br>184.50.87.75:443                                                            | Encrypted<br>communications<br>(optional)        | Wireshark capture<br>traces during<br>installation phase. Not<br>defined in the solution<br>code.          |
| wtfibam2s5.execute-api.us-west-<br>2.amazonaws.com   | 13.33.231.28:443,<br>13.33.231.89:443,<br>13.33.231.27:443,<br>13.33.231.45:443<br>(variable)   | Policy, settings<br>and heartbeat                | EDR production<br>server domain<br>hardcoded in solution                                                   |
| 6ynhsugqeg.execute-api.us-west-<br>2.amazonaws.com   | 13.33.231.65:443,<br>13.33.231.105:443,<br>13.33.231.109:443,<br>13.33.231.39:443<br>(variable) | Policy, settings<br>and heartbeat                | EDR development<br>server domain from<br>edragentsettings.conf                                             |
| h7tsgu3aej.execute-api.us-west-<br>2.amazonaws.com   | 13.33.231.80:443,<br>13.33.231.90:443,<br>13.33.231.52:443,<br>13.33.231.25:443<br>(variable)   | Policy, settings<br>and heartbeat                | EDR staging server<br>domain from<br>edragentsettings.conf                                                 |
| firehose.us-west-<br>2.amazonaws.com                 | 52.119.165.138:443<br>52.119.162.196:443<br>52.119.162.43:443                                   | Upload event<br>logs to AWS                      | SDK encapsulate the<br>domain information.<br>Extract the domain<br>information from<br>Wireshark monitor. |

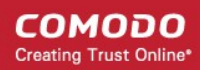

| 52.119.169.95:443                |  |
|----------------------------------|--|
| 52.119.168.237:443<br>(variable) |  |
|                                  |  |

The EDR agent uses port 443 to communicate over HTTPS with all servers *except* the Comodo FLS server, which uses port 4448.

There are only three server communications during installation - licensing.security.comodo.com, cmc.comodo.com, oscp.comodoca.com (ocsp.comodoca.com.edgesuite.net). The oscp.comodoca.com server domain is optional.

## **About Comodo Security Solutions**

Comodo Security Solutions is a global innovator of cybersecurity solutions, protecting critical information across the digital landscape. Comodo provides complete, end-to-end security solutions across the boundary, internal network and endpoint with innovative technologies solving the most advanced malware threats. With over 80 million installations of its threat prevention products, Comodo provides an extensive suite of endpoint, website and network security products for MSPs, enterprises and consumers.

Continual innovation and a commitment to reversing the growth of zero-day malware, ransomware, data-breaches and internet-crime distinguish Comodo Security Solutions as a vital player in today's enterprise and home security markets.

### About Comodo Cybersecurity

In a world where preventing all cyberattacks is impossible, Comodo Cybersecurity delivers an innovative cybersecurity platform that renders threats useless, across the LAN, web and cloud. The Comodo Cybersecurity platform enables customers to protect their systems and data against even military-grade threats, including zero-day attacks. Based in Clifton, New Jersey, Comodo Cybersecurity has a 20-year history of protecting the most sensitive data for both businesses and consumers globally. For more information, visit comodo.com or our **blog**. You can also follow us on **Twitter** (@ComodoDesktop) or **LinkedIn**.

1255 Broad Street Clifton, NJ 07013 United States Tel : +1.877.712.1309 Tel : +1.888.551.1531 https://www.comodo.com

Email: EnterpriseSolutions@Comodo.com